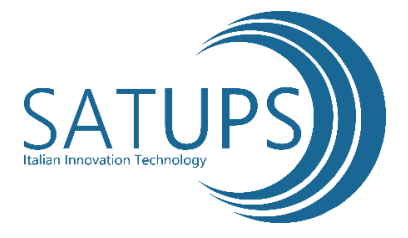

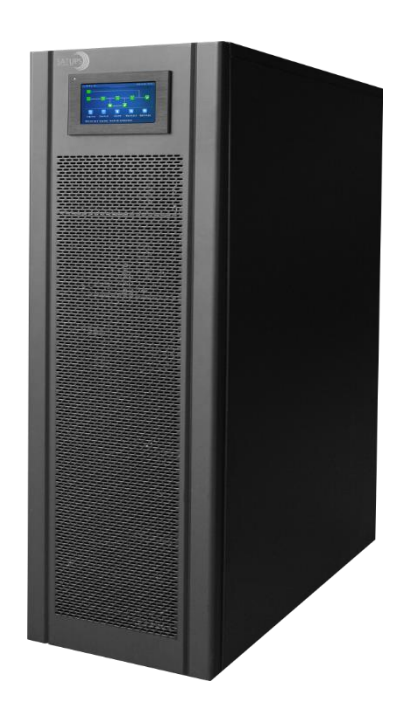

# Gruppo statico di continuità DSPTT Plus 40 DSPTT Plus 60 DSPTT Plus 80 DSPTT Plus 120 Manuale Utente

# Indice

| 1 Sicurezza e Informazioni generali              |                                       |
|--------------------------------------------------|---------------------------------------|
| 1.1 Informazioni generali                        | Errore. Il segnalibro non è definito. |
| 1.2 Sicurezza UPS                                | 5                                     |
| 1.3 Sicurezza della batteria                     |                                       |
| 1.4 Descrizione dei simboli                      |                                       |
| 2 Panoramica del prodotto                        |                                       |
| 2.1 Principio di funzionamento                   |                                       |
| 2.1.1 Diagramma schematico                       |                                       |
| 2.1.2 Modalità di funzionamento                  | 7                                     |
| 2.2 Struttura del sitema                         |                                       |
| 2.2.1 Struttura del sistema UPS 40 kVA / 60 kVA  | 9                                     |
| 2.2.2 Struttura del sistema UPS 80 kVA / 120 kVA |                                       |
| 2.3 Accessori opzionali                          | 11                                    |
| 3 Installazione                                  |                                       |
| 3.1 Preparazione all'installazione               |                                       |
| 3.1.1 Preparazione del luogo                     |                                       |
| 3.1.2 Strumenti d'installazione                  |                                       |
| 3.1.3 Preparazione dei cavi di alimentazione     |                                       |
| 3.1.4 Disimballaggio                             |                                       |
| 3.2 Installazione del sistema UPS singolo        |                                       |
| 3.2.1 Installazione del sistema UPS              |                                       |
| 3.2.2 Installazione dei componenti di serraggio  |                                       |
| 3.2.3 Installazione delle batterie               |                                       |
| 3.2.4 Collegamento dei cavi di alimentazione     |                                       |
| 3.2.5 Collegamento dei cavi di messa a terra     |                                       |
| 3.2.6 Interfaccia del segnale di comunicazione   |                                       |
| 3.3 Installazione del sistema UPS parallelo      |                                       |
| 3.3.1 Collegamento dei cavi di alimentazione     |                                       |
| 3.3.2 Collegamento dei cavi di controllo         |                                       |
| 3.4 Ispezione dell'installazione                 |                                       |
| 4 Interfaccia del display UPS                    |                                       |
| 4.1 Monitoraggio dell'unità display              |                                       |
| 4.1.1 Aspetto del pannello LCD                   |                                       |
| 4.1.2 LCD e indicatori luminosi                  |                                       |
| 4.2 Interfaccia del display                      |                                       |
| 4.2.1 Panoramica                                 |                                       |
| 4.2.2 Home Page                                  |                                       |
| 4.2.3 Sistema                                    |                                       |

| Manuale 40kVA-120kVA                                             | Indice |
|------------------------------------------------------------------|--------|
| 4.2.4 Allarme                                                    |        |
| 4.2.5 Controllo                                                  |        |
| 4.2.6 Impostazioni                                               |        |
| 5 Funzionamento                                                  |        |
| 5.1 Funzionamento del sistema UPS singolo                        |        |
| 5.1.1 Accensione dell'UPS                                        |        |
| 5.1.2 Spegnimento dell'UPS                                       |        |
| 5.1.3 Avvio a freddo della batteria                              |        |
| 5.1.4 Trasferimento manuale al funzionamento bypass              |        |
| 5.1.5 Trasferimento al bypass di manutenzione                    |        |
| 5.1.6 Ripristino da bypass di manutenzione all'inverter          |        |
| 5.1.7 Emergency Power Off (EPO)                                  |        |
| 5.1.8 Ripristino EPO                                             |        |
| 5.1.9 Aggiornamento del Firmware                                 |        |
| 5.2 Funzionamento del sistema UPS parallelo                      |        |
| 5.2.1 Avvio del sistema parallelo                                |        |
| 5.2.2 Spegnimento del sistema parallelo                          |        |
| 5.2.3 EPO                                                        |        |
| 5.2.4 Uscita di una singola unità dell'UPS dal sistema parallelo |        |
| 5.2.5 Aggiunta di un singolo UPS al sistema parallelo            |        |
| 6 Manutenzione                                                   |        |
| 6.1 Manutenzione UPS                                             |        |
| 6.1.1 Manutenzione mensile                                       |        |
| 6.1.2 Manutenzione trimestrale                                   |        |
| 6.1.3 Manutenzione annuale                                       |        |
| 6.2 Manutenzione della batteria                                  |        |
| 7 Risoluzione problemi                                           |        |
| 8 Parametri tecnici                                              |        |
| Appendice 1 Menu Display                                         |        |
| Appendice 2 Elenco Allarmi                                       |        |
| Appendice 3 Abbreviazioni                                        |        |

### 1 Sicurezza e Informazioni generali

### 1.1 Informazioni generali

- Leggere attentamente le "misure di sicurezza" prima dell'installazione e dell'utilizzo di questo prodotto per garantire un'installazione e un utilizzo corretto e sicuro. Si prega di conservare accuratamente il presente manuale.
- L'UPS deve essere installato, testato e sottoposto a manutenzione da personale autorizzato dal produttore o da un suo delegato, altrimenti è possibile mettere in pericolo la sicurezza personale e causare il guasto dell'apparecchiatura. I danni causati all'UPS sono da considerarsi esclusi dalla garanzia.
- In nessun caso la struttura o i componenti dell'apparecchiatura devono essere smontati o modificati senza l'autorizzazione del produttore, poiché in tale caso i danni causati all'UPS non sono coperti dalla garanzia.
- Nell'utilizzo dell'apparecchiatura vanno rispettate le normative e le leggi locali. Le precauzioni di sicurezza contenute nel presente manuale costituiscono solo un'integrazione alle norme di sicurezza locali.
- A causa dell'aggiornamento della versione del prodotto o per altre ragioni, il contenuto di questo documento verrà modificato di volta in volta. Salvo diverse disposizioni, il contenuto del presente manuale viene utilizzato solo come guida, e tutte le dichiarazioni, informazioni e raccomandazioni contenute nel presente documento non costituiscono alcuna garanzia, espressa o implicita.

### 1.2 Sicurezza dell'UPS

- Prima di installare l'apparecchiatura, indossare indumenti protettivi isolanti, utilizzare apparecchi isolanti e rimuovere oggetti conduttivi come gioielli e orologi per evitare scosse elettriche o ustioni.
- L'ambiente operativo ha un certo impatto sulla resistenza e sulle prestazioni dell'UPS. Quando si utilizza e si conserva l'apparecchiatura, è necessario rispettare i requisiti previsti dal manuale per la tutela dell'ambiente.
- Evitare di utilizzare l'apparecchiatura alla luce diretta del sole, sotto la pioggia o in ambienti con polvere elettrostatica.
- Durante il posizionamento dell'UPS, mantenere una distanza di sicurezza intorno ad esso per garantire la ventilazione. In fase di attivazione dell'impianto, non bloccare la ventilazione.
- Non permettere che liquidi o altri oggetti estranei entrino nel gruppo di continuità o nel quadro elettrico dell'UPS.
- Prima di utilizzare il gruppo di continuità, verificare che le caratteristiche di distribuzione locale siano conformi alle informazioni della targhetta del prodotto.
- Poiché il gruppo di continuità è un dispositivo di corrente di dispersione di ingente portata, si sconsiglia l'installazione di interruttori differenziali.
- Prima di collegare il gruppo di continuità, verificare ulteriormente se l'interruttore che collega l'alimentazione di rete dell'ingresso/uscita (input/bypass) dell'UPS e l'alimentazione di rete sono scollegati.
- Quando è necessario spostare o ricablare l'UPS, assicurarsi di scollegare l'alimentazione di ingresso AC, la batteria e gli altri ingressi, e che l'UPS sia completamente spento (da oltre 5 minuti) prima di effettuare l'operazione corrispondente, altrimenti potrebbe esserci ancora corrente sulla morsettiera e all'interno dell'apparecchiatura, ed è possibile che si verifichi un rischio di scossa elettrica.
- Prima di accendere l'UPS, confermare la corretta messa a terra e controllare il collegamento dei fili e la polarità della batteria per garantire il corretto collegamento. Per garantire la sicurezza personale e il normale utilizzo dell'UPS, quest'ultimo deve essere collegato a terra in modo corretto e prima del suo utilizzo.
- L'UPS può essere utilizzato per carichi resistivi e capacitivi (come i computer), resistivi e a carico micro-induttivo, non per carichi capacitivi e induttivi puri (come i motori, i condizionatori d'aria e le fotocopiatrici) e per raddrizzatori a mezza onda.
- Quando si pulisce la macchina, si prega di pulirla con un oggetto asciutto. In nessun caso si deve usare acqua per pulire le parti elettriche all'interno o all'esterno del quadro elettrico.
- Al termine delle operazioni di manutenzione, controllare immediatamente che non siano rimasti utensili o altri oggetti nel quadro elettrico.
- In caso di incendio, si prega di utilizzare correttamente un estintore a polvere per lo spegnimento. In caso di utilizzo di estintori a liquido sussiste il pericolo di scariche elettriche.
- Non chiudere l'interruttore prima che l'installazione dell'UPS sia stata completata. Non accendere l'UPS

senza l'autorizzazione del personale qualificato.

### 1.3 Sicurezza della batteria

- L'installazione e la manutenzione della batteria devono essere effettuate solo da personale esperto.
- Esiste il pericolo di scariche elettriche e di corti circuiti di corrente nella batteria. Per evitare incidenti, durante l'installazione o la sostituzione della batteria, prestare attenzione a quanto segue: non indossare gioielli e orologi e altri oggetti conduttivi; utilizzare speciali strumenti di isolamento; utilizzare protezioni per il viso; indossare indumenti protettivi isolanti; non capovolgere o inclinare la batteria; scollegare l'interruttore di ingresso della batteria.
- L'ambiente di installazione della batteria deve essere lontano da zone calde e non è consentito utilizzare o tenere la batteria vicino a fonti di incendio. La batteria o le stringhe della batteria non possono essere sottoposte a fiamme, altrimenti è possibile che si verifichino lesioni personali dovute a esplosioni.
- I fattori ambientali influiscono sulla durata della batteria. L'aumento della temperatura ambiente, la scarsa qualità dell'alimentazione e le frequenti scariche di breve periodo riducono la durata della batteria.
- Le batterie devono essere sostituite regolarmente per garantire il normale funzionamento dell'UPS e un tempo di autonomia sufficiente.
- Utilizzare esclusivamente batterie approvate dal fornitore, in quanto potrebbe influire negativamente sul funzionamento del sistema. L'uso di una batteria non approvata dal fornitore annullerà la garanzia.
- Controllare regolarmente le viti delle componenti di collegamento della batteria per assicurarsi che siano ben strette e non allentate. Se le viti si allenteranno, dovranno essere serrate immediatamente.
- Si prega di non cortocircuitare i morsetti positivo e negativo della batteria, altrimenti è possibile che si verifichino scariche elettriche o incendi.
- Non toccare il terminale del cablaggio della batteria. Il circuito della batteria non è isolato dal circuito della tensione di ingresso, e potrebbe causare un pericolo di alta tensione tra il terminale della batteria e la terra.
- Non aprire o danneggiare la batteria, altrimenti è possibile causare cortocircuiti, perdita di acido delle batterie e l'elettrolito presente nelle batterie può causare danni alla pelle e agli occhi. In caso di esposizione all'elettrolito, lavarsi immediatamente con abbondante acqua e recarsi in ospedale per un accertamento.

### 1.4 Descrizione dei simboli

I seguenti simboli qui utilizzati hanno il seguente significato.

| Simboli    | Descrizione                                                                                                    |
|------------|----------------------------------------------------------------------------------------------------|
| PERICOLO   | Viene utilizzato per avvertire di situazioni di emergenza e di pericolo che, se<br>non evitate, possono portare a gravi lesioni personali o addirittura alla morte.                                                                                                    |
| ATTENZIONE | Viene utilizzato per avvertire di potenziali situazioni di pericolo che, se non<br>evitate, possono portare ad un certo grado di lesioni personali.                                                                                                    |
| AVVERTENZA | Viene utilizzato per trasmettere le informazioni di avvertimento di sicurezza<br>dell'apparecchiatura o dell'ambiente, che possono portare danni<br>all'apparecchiatura, perdita di dati, degrado delle prestazioni<br>dell'apparecchiatura o altri risultati che, se non evitati, potrebbero causare<br>risultati indesiderati. |
| ΝΟΤΑ       | Viene utilizzato per una descrizione più dettagliata delle cose, evidenziando informazioni importanti/cruciali, ecc.                                                                                                    |

### 2 Panoramica del prodotto

### 2.1 Principio di funzionamento

#### 2.1.1 Diagramma schematico

La serie UPS da 40 kVA -120 kVA adotta un sistema online a doppia conversione basata sul controllo digitale completo DSP per fornire ai clienti alta efficienza e alimentazione elettrica ad alta densità di potenza. Il suo diagramma a blocchi funzionali è mostrato in Fig. 2-1.

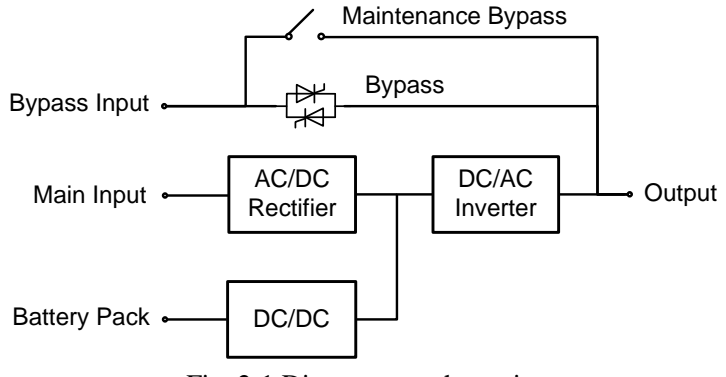

Fig. 2-1 Diagramma schematico

### 2.1.2 Modalità d'uso

#### ◊ Modalità di alimentazione da rete

La modalità di alimentazione da rete è la normale modalità di funzionamento dell'UPS con il seguente processo di funzionamento principale: la tensione di ingresso della rete alimenta il raddrizzatore di corrente, il quale fornisce la tensione del bus mediante un circuito potenziato, ed è parzialmente utilizzata per caricare la batteria mediante un caricabatterie DC/DC, e parzialmente invertita alla tensione AC in uscita da un inverter per fornire un'alimentazione AC di alta qualità, continua e ininterrotta. Il principio di funzionamento della modalità di alimentazione da rete è mostrato in Fig. 2-2.

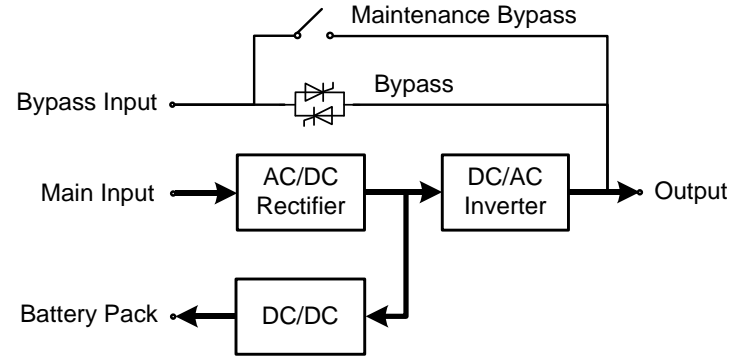

Fig. 2-2 Diagramma schematico della modalità di alimentazione di rete

#### Odalità bypass

In caso di guasto dell'inverter, sovraccarico dell'inverter o passaggio manuale allo stato di bypass e altri guasti o operazioni, l'UPS commuterà l'uscita di potenza dall'inverter al bypass e l'alimentazione di bypass fornirà direttamente l'alimentazione al carico. In modalità bypass, l'alimentazione del carico non è protetta dall'UPS, il che può portare a un'interruzione di corrente se l'ingresso del bypass è anomalo.

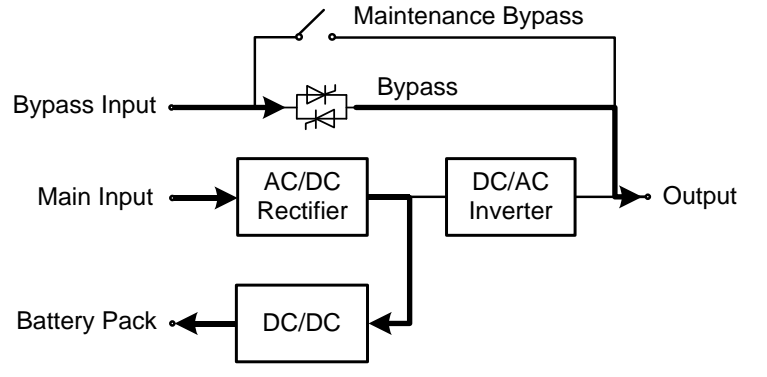

#### Fig. 2-3 Diagramma schematico della modalità bypass

#### Odalità batteria

Quando l'alimentazione di rete è anormale, l'UPS passa automaticamente alla modalità batteria. In questo momento, l'unità di potenza otterrà l'energia dalla batteria, aumenterà la tensione attraverso il circuito booster, e poi fornirà la tensione AC in uscita al carico attraverso l'inverter, fornendo al carico un'alimentazione AC continua e ininterrotta di alta qualità. Il principio di funzionamento della modalità batteria è mostrato nella Fig. 2-4.

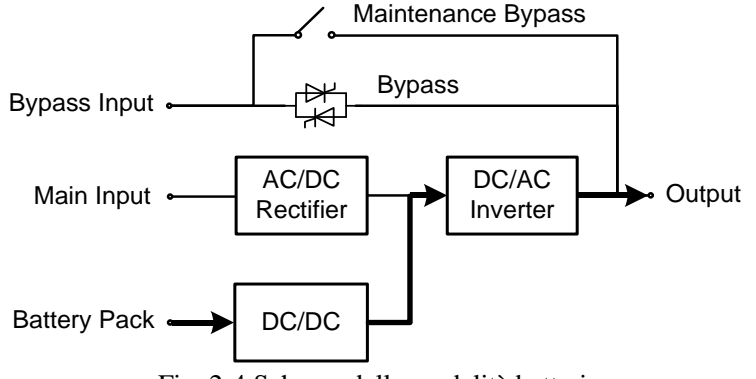

Fig. 2-4 Schema della modalità batteria

#### ◊ Modalità bypass di manutenzione

Se è necessario per la manutenzione e la riparazione dell'UPS, l'interruttore di bypass di manutenzione può essere chiuso. L'UPS funziona in modalità bypass di manutenzione e fornisce l'alimentazione attraverso la linea di bypass di manutenzione piuttosto che attraverso l'unità di alimentazione principale. In questo momento, l'unità sostituibile nella macchina può essere sottoposta a manutenzione. Il principio di funzionamento del modo bypass di manutenzione è mostrato in Fig. 2-5.

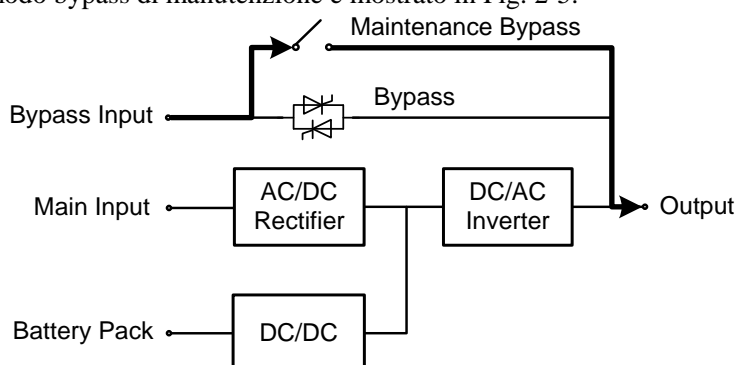

Fig. 2-5 Schema del sistema bypass di manutenzione

#### Odalità ECO

La modalità ECO è la modalità di funzionamento economico dell'UPS, che può essere impostata tramite interfaccia LCD. In modalità ECO, quando la tensione di ingresso del bypass rientra nel range di tensione ECO, l'alimentazione viene fornita dal bypass e l'inverter è in stato di standby. Quando la tensione di ingresso del bypass supera il range di tensione ECO, l'alimentazione viene fornita al carico dall'inverter piuttosto che dal bypass. Sia con il bypass che con l'inverter, il raddrizzatore è acceso e il caricabatterie esegue il compito appunto di caricare le batterie. Il sistema ha una maggiore efficienza in modalità ECO. Il principio di funzionamento della modalità ECO è mostrato in figura 2-6.

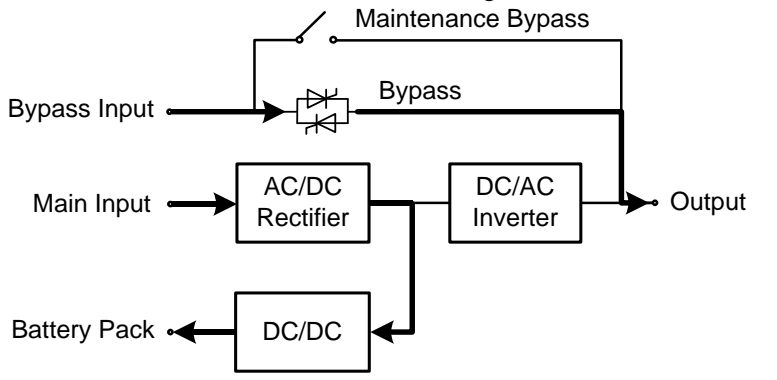

Fig. 2-6 Diagramma schematico della modalità ECO di manutenzione

### 2.2 Struttura del sistema

#### 2.2.1 Struttura del sistema UPS da 40 kVA / 60 kVA

L'aspetto dell'UPS da 40 kVA / 60 kVA è mostrato in Fig. 2-7.

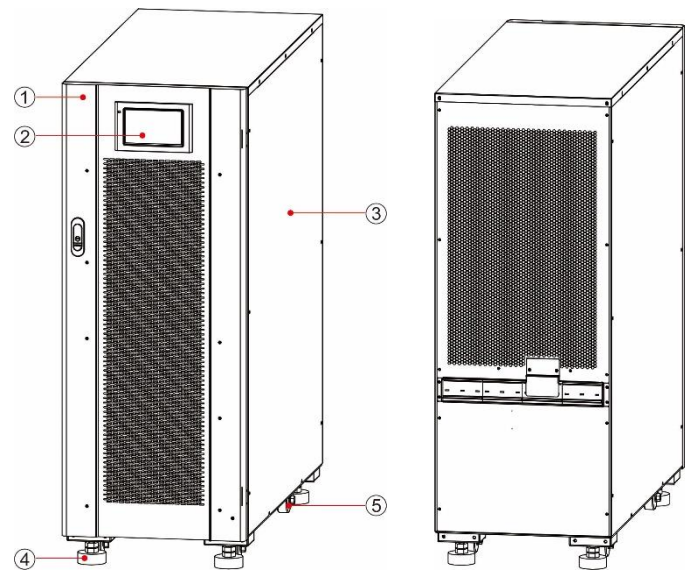

Fig. 2-7 Aspetto dell'UPS da 40/60 kVA2 Unità di monitoraggio display3 Case

1 Sportello anteriore

4 Piede di supporto 5 Ruote

I componenti funzionali dell'UPS da 40kVA/60kVA sono mostrati in Fig. 2-8 e Fig. 2-9. La Fig. 2-8 mostra lo stato dell'UPS il cui pannello della porta anteriore è aperto. Nelle figure viene utilizzato un UPS da 60 kVA come esempio, e un UPS da 40 kVA ha un unico modulo di potenza.

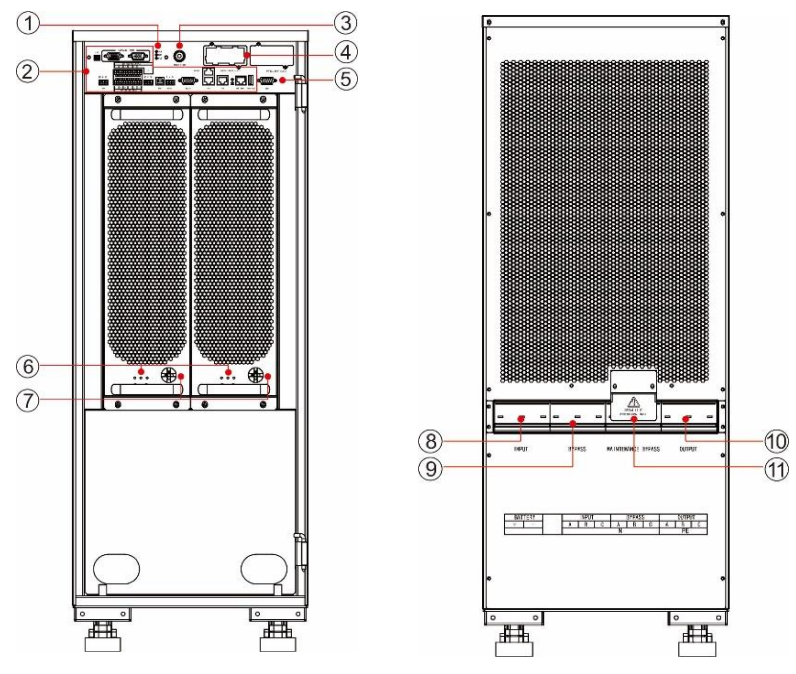

Fig. 2-8 Componenti funzionali dell'UPS da 40/60 kVA (fronte) Fig. 2-9 Componenti funzionali dell'UPS da 40/60 kVA (retro)

| 1 | Spia luminosa di stato<br>del sistema  | 2 | Interfaccia di comunicazione                         | 3 | Pulsante di<br>avviamento a freddo           |
|---|----------------------------------------|---|------------------------------------------------------|---|----------------------------------------------|
| 4 | Slot per Smart card                    | 5 | Interfaccia di monitoraggio<br>dell'unità di display | 6 | Indicatori luminosi<br>del modulo di potenza |
| 7 | Interruttore per l'unità<br>di potenza | 8 | Interruttore di ingresso di rete                     | 9 | Interruttore di bypass                       |

10 Interruttore di uscita

Interruttore di bypass di manutenzione

#### Indicatori luminosi

Le spie luminose dell'unità di potenza comprendono la spia di funzionamento, la spia di allarme e la spia di guasto da sinistra a destra.

### 2.2.2 Struttura del sistema UPS da 80 kVA / 120 kVA

11

La figura 2-10 mostra l'aspetto dell'UPS da 80 kVA/120 kVA. La figura dell'UPS da 120 kVA viene utilizzata come esempio, mentre un UPS da 80 kVA è più stretto.

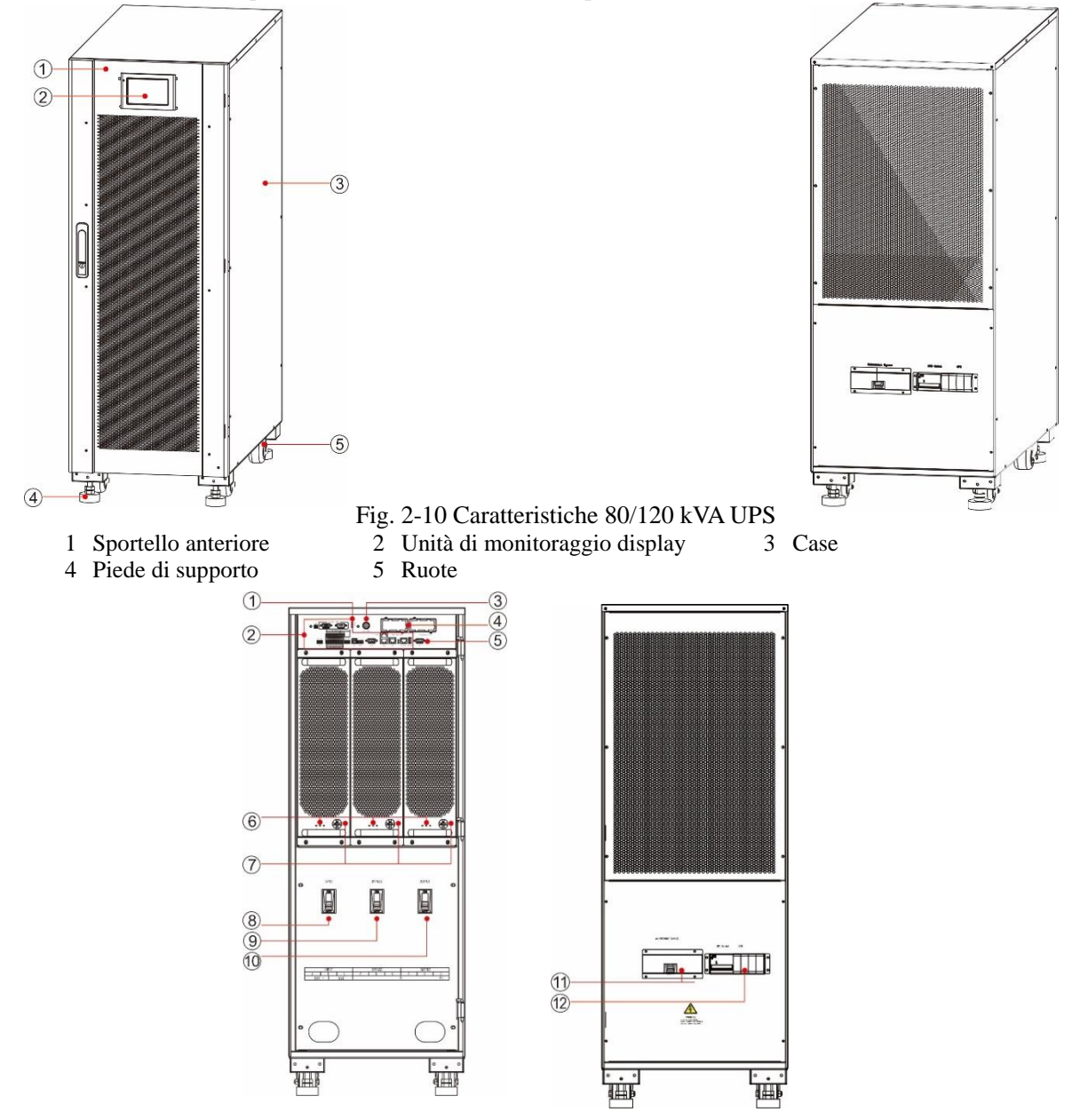

I componenti funzionali dell'UPS da 80 kVA/120 kVA sono mostrati in Fig. 2-11 e Fig. 2-12. La Fig. 2-11 mostra lo stato dell'UPS il cui pannello della porta anteriore è aperto. La figura dell'UPS da 120 kVA viene utilizzata come esempio, e un UPS da 80 kVA ha due moduli di potenza.

Fig. 2-11 11 Componenti funzionali dell'UPS da 120 kVA (fronte) Fig. 2-12 Componenti funzionali dell'UPS da 120 kVA (retro)

| 1 Spia<br>siste | luminosa di stato del<br>ma | 2 | Interfaccia di comunicazione | 3 | Pulsante di avviamento a freddo |
|-----------------|-----------------------------|---|------------------------------|---|---------------------------------|
|-----------------|-----------------------------|---|------------------------------|---|---------------------------------|

| Manuale 4 | 40kVA-120kVA                           |    |                                                   |    | 2 Panoramica del<br>prodotto                    |
|-----------|----------------------------------------|----|---------------------------------------------------|----|-------------------------------------------------|
| 4         | Slot per Smart card                    | 5  | Interfaccia dell'unità di<br>monitoraggio display | 6  | Indicatori luminosi del<br>gruppo di continuità |
| 7         | Interruttore per l'unità di<br>potenza | 8  | Interruttore di ingresso<br>di rete               | 9  | Interruttore di ingresso<br>bypass              |
| 10        | Interruttore di uscita                 | 11 | Interruttore di bypass di manutenzione            | 12 | Protettore da sovratensioni                     |

**2.3 Accessori opzionali** Sono previsti vari accessori opzionali per gli UPS della serie 40 - 120 kVA, come indicato nella Tabella 2-1, per soddisfare le diverse esigenze di configurazione degli utenti.

|                                          | Tabella 2-1 Accessori opzionali per UPS da 40 - 120 kVA                                                                                                    |
|------------------------------------------|----------------------------------------------------------------------------------------------------|
| Accessori opzionali                      | Funzione                                                                                                    |
| Scheda Wi-Fi                             | Viene utilizzata per ottenere il monitoraggio remoto attraverso la rete Wi-Fi,<br>compreso il monitoraggio dello stato di funzionamento, il rilascio di comandi di<br>emergenza, la segnalazione di informazioni di sistema e altre funzioni. |
| Scheda GPRS                              | Viene utilizzata per ottenere il monitoraggio remoto attraverso la rete dati GPRS, compreso il monitoraggio dello stato di funzionamento, il rilascio di comandi di emergenza, la segnalazione di informazioni di sistema e altre funzioni.   |
| Scheda SNMP                              | Si usa per ottenere il monitoraggio remoto attraverso la rete via cavo, compreso il<br>monitoraggio dello stato di funzionamento, il rilascio di segnalazioni di<br>emergenza, la segnalazione di informazioni di sistema e altre funzioni.   |
| Scheda 4G                                | Si usa per ottenere il monitoraggio remoto attraverso la rete dati 4G, compreso il<br>monitoraggio dello stato di funzionamento, il rilascio di segnalazioni di<br>emergenza, la segnalazione di informazioni di sistema e altre funzioni.    |
| Monitoraggio della<br>batteria           | Si usa per controllare la tensione e la temperatura della singola batteria e la carica e la scarica della stringa di batteria, e comunica con il computer tramite il protocollo di comunicazione MODBUS.                                      |
| Sensore di temperatura<br>della batteria | Viene utilizzato per rilevare la temperatura della batteria, compensare la tensione<br>di carica in base alla variazione della temperatura ambiente della batteria e<br>prolungare la durata della batteria.                                  |
| Cavo di collegamento<br>in parallelo     | Viene utilizzato per il collegamento di tutti i sistemi UPS per il funzionamento in parallelo.                                                                                                    |
| Bus LBS                                  | Viene utilizzato per la trasmissione del segnale di sincronizzazione del bus del sistema a doppio bus.                                                                                                    |

## **3** Installazione

### 3.1 Preparazione all'installazione

#### 3.1.1 Preparazione del luogo

#### Peso e dimensioni

Assicurarsi che il terreno o la piattaforma di installazione possa sopportare il peso dell'UPS, della batteria e del porta batterie deve essere calcolato in base alle effettive condizioni d'uso. Il peso e le dimensioni dell'installazione dell'UPS sono indicati nella Tabella 3-1. Tabella 3-1 Peso e dimensioni dell'installazione dell'UPS

| Modello | Dimensioni (W x D x H)                                        | Peso   |  |  |  |  |
|---------|---------------------------------------------------------------|--------|--|--|--|--|
| 40 kVA  | $360 \text{ mm} \times 850 \text{ mm} \times 950 \text{ mm}$  | 95 kg  |  |  |  |  |
| 60 kVA  | $360 \text{ mm} \times 850 \text{ mm} \times 950 \text{ mm}$  | 125 kg |  |  |  |  |
| 80 kVA  | $360 \text{ mm} \times 850 \text{ mm} \times 1200 \text{ mm}$ | 157 kg |  |  |  |  |
| 120 kVA | 440 mm $\times$ 850 mm $\times$ 1200 mm                       | 192 kg |  |  |  |  |

#### Ambiente di installazione

- Non installare l'UPS in ambienti ad alta, bassa temperatura o umidi che superino le specifiche tecniche (vedi Capitolo 8 Parametri tecnici per le specifiche ambientali).
- Tenere l'UPS lontano da fonti di acqua, fonti di calore e materiali infiammabili ed esplosivi. Evitare di installare l'UPS in ambienti con luce solare diretta, polvere, gas volatili, sostanze corrosive o con salinità in eccesso. È severamente vietato installare l'UPS nell'ambiente di lavoro con polvere metallica conduttiva.
- Se l'UPS è installato in un locale a tenuta d'aria senza ventilazione, deve essere dotato di un sistema di condizionamento per garantire una temperatura ambiente stabile. La capacità di raffreddamento dell'aria condizionata deve essere maggiore della somma delle fonti di riscaldamento della stanza. La capacità massima di riscaldamento di questo UPS di serie è pari al 5% del valore di potenza nominale.

#### Spazio libero

Intorno all'armadio deve essere riservato un certo spazio per il funzionamento e la ventilazione. Riservare almeno 450 mm di spazio per la ventilazione e il funzionamento nella parte anteriore, almeno 300 mm di spazio per il funzionamento nella parte superiore e almeno 300 mm di spazio per la ventilazione nella parte posteriore. Prendere l'UPS da 40 kVA come esempio mostrato in Fig. 3-1

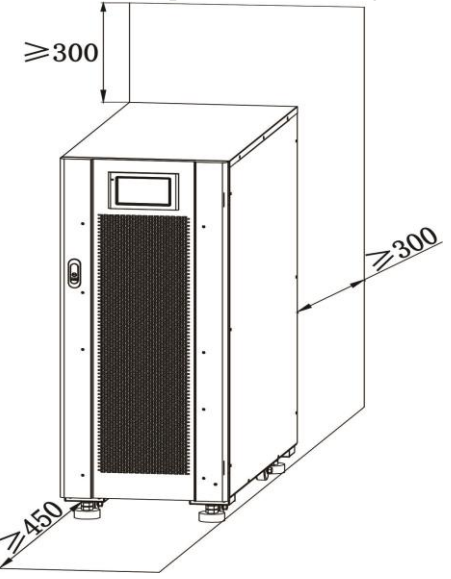

Fig. 3-1 Spazio libero dell'UPS da 40 kVA (mm)

#### 3.1.2 Strumenti di installazione

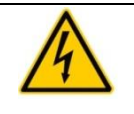

Per garantire la sicurezza, gli strumenti di installazione per il funzionamento sotto tensione devono essere isolati.

PERICOLO

Gli attrezzi di installazione che possono essere utilizzati nel processo di installazione sono indicati nella Tabella 3-2 e utilizzati secondo le necessità.

| Tabella 3-2 Utensili | di installazione |
|----------------------|------------------|
|----------------------|------------------|

| Nome<br>dell'utensile              | Funzione principale                                                 | Nome dell'utensile                         | Funzione principale                             |
|------------------------------------|---------------------------------------------------------------------|--------------------------------------------|-------------------------------------------------|
| Carrello elevatore                 | Manipolazione                                                       | Chiodo martello                            | Battere, installare e<br>rimuovere i componenti |
| Scala a spina di pesce             | Funzionamento in posti alti                                         | Martello di gomma                          | Battere e installare i componenti               |
| Amperometro a clip                 | Rilevamento della corrente                                          | Trapano a percussione, punta a percussione | Trapano                                         |
| Multimetro                         | Controllare il collegamento<br>elettrico e i parametri<br>elettrici | Nastro isolante                            | Isolamento elettrico                            |
| Cacciavite a croce                 | Vite di fissaggio                                                   | Tubi termorestringenti                     | Isolamento elettrico                            |
| Strumento di<br>livellamento       | Livellamento                                                        | Pistola termica                            | Tubi termorestringenti                          |
| Chiave inglese isolata             | Serrare e allentare i bulloni                                       | Coltello da elettricista                   | Spelatura del filo                              |
| Chiave<br>dinamometrica<br>isolata | Serrare e allentare i bulloni                                       | Fascetta                                   | Bundle                                          |
| Pinza per crimpare                 | Cc terminale pressato a freddo                                      | Guanti da lavoro in pelle                  | Proteggere le mani<br>dell'operatore            |
| Morsetto idraulico                 | Morsetto a morsetto OT                                              | Guanti antistatici                         | Antistatico                                     |
| Pinza diagonale                    | Cavi a taglio                                                       | Guanti isolanti                            | Isolamento                                      |
| Spellafili                         | Spellatura del filo                                                 | Scarpe protettive isolate                  | Proteggere l'operatore                          |

#### 3.1.3 Preparazione dei cavi di alimentazione

Le dimensioni consigliate dei cavi sono riportate nella Tabella 3-3, i requisiti dei terminali dei cavi sono riportati nella Tabella 3-4 e le configurazioni consigliate degli interruttori di ingresso-uscita sono riportate nella Tabella 3-5.

| Tabella 5-5 Dimensioni consigliate del cavi | Tabella | 3-3 | Dim | ensioni | consig | liate | dei | cavi |
|---------------------------------------------|---------|-----|-----|---------|--------|-------|-----|------|
|---------------------------------------------|---------|-----|-----|---------|--------|-------|-----|------|

| Elemento             |                                                  |             | 40 kVA | 60 kVA | 80 kVA | 120 kVA |
|----------------------|--------------------------------------------------|-------------|--------|--------|--------|---------|
| Ingresso di          | Corrente di ingresso di ret                      | e (A)       | 71     | 107    | 142    | 213     |
| rete                 | Diametro consigliato<br>(mm2)                    | A/B/C/N     | 4×16   | 4×35   | 4×50   | 4×70    |
| Ingresso             | Corrente di ingresso bypass (A)                  |             | 61     | 91     | 122    | 182     |
| bypass               | Diametro consigliato<br>(mm2)                    | A/B/C/N     | 4×16   | 4×25   | 4×35   | 4×70    |
| Uscita               | Corrente di uscita (A)                           |             | 61     | 91     | 122    | 182     |
|                      | Diametro consigliato<br>(mm2)                    | A/B/C/N     | 4×16   | 4×25   | 4×35   | 4×70    |
| Ingresso<br>batteria | Corrente di scarica di 32 batterie da 12V<br>(A) |             | 110    | 164    | 219    | 329     |
|                      | Diametro consigliato<br>(mm2)                    | BAT+/BAT-/N | 3×35   | 3×70   | 3×95   | 3×150   |

Manuale 40kVA-120kVA

**3** Installazione

| Elemento                    |                               |    | 40 kVA | 60 kVA | 80 kVA | 120 kVA |
|-----------------------------|-------------------------------|----|--------|--------|--------|---------|
| Cavo di<br>messa a<br>terra | Diametro consigliato<br>(mm2) | PE | 1×16   | 1×16   | 1×25   | 1×50    |

#### **Note**

- I cavi raccomandati nella Tabella 3-3 sono applicabili solo alle seguenti condizioni:
- Metodo di posa: installato a parete o a pavimento (IEC60364-5-52)
- Temperatura ambiente: 0 30 °C
- La perdita di tensione AC è inferiore al 3%, la perdita di tensione DC è inferiore all'1%. I cavi CC e AC della tabella non sono lunghi più di 20 m e per UPS da 60 kVA ~ 120 kVA, i cavi CA non sono lunghi più di 30 m e i cavi CC non sono superiori a 40 m.
- Cavo con nucleo in rame a 90°C
- Quando il principale e il bypass sono uguali, il cavo di ingresso è configurato secondo il cavo di ingresso della rete.
- Il valore di corrente nella tabella si riferisce ai dati ottenuti alla tensione nominale 380V. Il valore di corrente deve essere moltiplicato per 0,95 per la tensione nominale 400V, e 0,92 per la tensione nominale 415 V.
- Quando il carico principale è un carico non lineare, la sezione della linea deve essere aumentata di 1,5-1,7 volte.

|   | ATTENZIONE                                                                                                    |
|---|----------------------------------------------------------------------------------------------------|
| • | Quando si selezionano i terminali OT e i terminali DT, seguire scrupolosamente le specifiche dei parametri come indicato nella Tabella 3-4 per evitare cortocircuiti.                              |
| • | Quando si collega il cavo di alimentazione, rispettare il momento di torsione, indicato nella tabella 3-4 per garantire la tenuta dei terminali, per evitare potenziali pericoli per la sicurezza. |

| Modello | Interfaccia<br>Descrizione | Modalità di collegamento                | Specifiche dei<br>bulloni | Foro per<br>bulloni | Serraggio |
|---------|----------------------------|-----------------------------------------|---------------------------|---------------------|-----------|
| 40 kVA  | Ingresso di<br>rete        | Crimpatura del cavo con terminale<br>OT | M8                        | 9 mm                | 13 N·m    |
| 60 kVA  |                            | Crimpatura del cavo con terminale<br>DT | M8                        | 9 mm                | 13 N·m    |
| 80 kVA  |                            | Crimpatura del cavo con terminale<br>DT | M8                        | 9 mm                | 13 N·m    |
| 120 kVA |                            | Crimpatura del cavo con terminale<br>DT | M10                       | 11 mm               | 27 N·m    |
| 40 kVA  | Ingresso<br>bypass         | Crimpatura del cavo con terminale<br>OT | M8                        | 9 mm                | 13 N·m    |
| 60 kVA  |                            | Crimpatura del cavo con terminale<br>OT | M8                        | 9 mm                | 13 N·m    |
| 80 kVA  |                            | Crimpatura del cavo con terminale<br>DT | M8                        | 9 mm                | 13 N·m    |
| 120 kVA |                            | Crimpatura del cavo con terminale<br>DT | M10                       | 11 mm               | 27 N·m    |
| 40 kVA  | Ingresso<br>batteria       | Crimpatura del cavo con terminale<br>DT | M8                        | 9 mm                | 13 N·m    |
| 60 kVA  |                            | Crimpatura del cavo con terminale<br>DT | M8                        | 9 mm                | 13 N·m    |
| 80 kVA  |                            | Crimpatura del cavo con terminale<br>DT | M8                        | 9 mm                | 13 N·m    |

T 1 11 2 4 D . . . . . .

| Modello | Interfaccia<br>Descrizione     | Modalità di collegamento                | Specifiche dei<br>bulloni | Foro per<br>bulloni | Serraggio |
|---------|--------------------------------|-----------------------------------------|---------------------------|---------------------|-----------|
| 120 kVA |                                | Crimpatura del cavo con terminale<br>DT | M10                       | 11 mm               | 27 N·m    |
| 40 kVA  | Uscita                         | Crimpatura del cavo con terminale<br>OT | M8                        | 9 mm                | 13 N·m    |
| 60 kVA  |                                | Crimpatura del cavo con terminale<br>DT | M8                        | 9 mm                | 13 N·m    |
| 80 kVA  |                                | Crimpatura del cavo con terminale<br>DT | M8                        | 9 mm                | 13 N·m    |
| 120 kVA |                                | Crimpatura del cavo con terminale<br>DT | M10                       | 11 mm               | 27 N·m    |
| 40 kVA  | Messa a terra<br>di protezione | Crimpatura del cavo con terminale<br>OT | M8                        | 9 mm                | 13N∙m     |
| 60 kVA  |                                | Crimpatura del cavo con terminale<br>OT | M8                        | 9 mm                | 13N∙m     |
| 80 kVA  |                                | Crimpatura del cavo con terminale<br>OT | M8                        | 9 mm                | 13N∙m     |
| 120 kVA |                                | Crimpatura del cavo con terminale<br>DT | M10                       | 11 mm               | 27N·m     |

120 kVA Crimpatura del cavo con morsetto DT M10 11 mm 27N-m

Tabella 3-5 Configurazioni degli interruttori di ingresso-uscita

| Interruttore<br>ingresso-uscita                                  | 40 kVA        | 60 kVA        | 80 kVA        | 120 kVA       |
|------------------------------------------------------------------|---------------|---------------|---------------|---------------|
| Interruttore di ingresso di<br>rete (configurazione<br>standard) | 100 A / 3P    | 125 A / 3P    | 160 A / 3P    | 250 A / 3P    |
| Interruttore di ingresso<br>bypass (configurazione<br>standard)  | 100 A / 3P    | 125 A / 3P    | 160 A / 3P    | 250 A / 3P    |
| Interruttore di uscita<br>(configurazione standard)              | 100 A / 3P    | 125 A / 3P    | 160 A / 3P    | 250 A / 3P    |
| Interruttore di ingresso<br>batteria (suggerito)                 | DC 160 A / 3P | DC 200 A / 3P | DC 250 A / 3P | DC 400 A / 3P |

#### 🛄 Note

- L'interruttore di ingresso di rete, l'interruttore di ingresso di bypass e l'interruttore di uscita sono installati in questo prodotto come configurazione standard.
- Poiché l'UPS è un dispositivo di corrente di dispersione di considerevole entità, si sconsiglia l'installazione di interruttori con funzione di protezione differenziale.

### 3.1.4 Disimballaggio

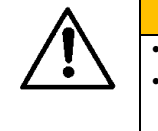

AVVERTENZA L'apparecchiatura deve essere maneggiata da personale esperto. Maneggiare l'attrezzatura e il dispositivo con cura. Qualsiasi impatto o caduta può causare danni all'apparecchiatura.

#### Procedure:

Fase 1: assicurarsi che la confezione dell'UPS non sia danneggiata. In caso di danni durante il trasporto, si prega di informare immediatamente il fornitore.

- Fase 2: utilizzare il carrello elevatore a forca per trasportare l'attrezzatura nel luogo designato.
- Fase 3: rimuovere l'imballaggio esterno e rimuovere la schiuma tampone.

Fase 4: rimuovere il sacchetto antiumidità.

Fase 5: controllare se l'attrezzatura è integra.

Ispezionare l'aspetto dell'UPS e verificare se l'UPS si è danneggiato durante il trasporto. In caso affermativo, informare immediatamente il fornitore. Controllare se gli accessori allegati sono completi e corretti secondo la lista di imballaggio. Se gli accessori sono incompleti o il modello non è conforme ai requisiti, effettuare tempestivamente la registrazione in loco e contattare immediatamente l'azienda o l'ufficio locale.

Fase 6: dopo aver confermato che l'attrezzatura è in buone condizioni, rimuovere il supporto angolare a forma di L fissato al pallet per il fissaggio dell'armadio, come mostrato in Fig. 3-2.

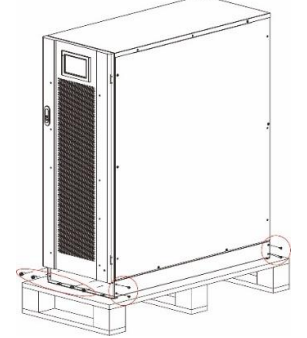

Fig. 3-2 Rimozione supporto angolare a L

Fase 7: girare la chiave in senso antiorario per sollevare i quattro piedi di supporto nella parte inferiore dell'UPS fino ad avere tutte e quattro le ruote nella parte inferiore dell'armadio a terra in modo uniforme e i piedi di supporto completamente sospesi. Vedere Fig. 3-7.

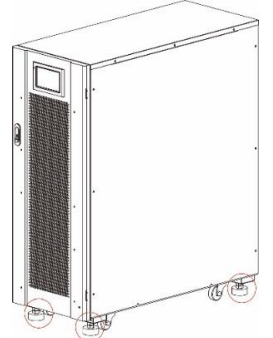

Fig. 3-3 Regolazione verso l'alto dei piedi di supporto

Fase 8: utilizzare il carrello elevatore automatico o altre attrezzature per scaricare la macchina e spostare l'attrezzatura nella posizione di installazione.

### 3.2 Installazione del sistema UPS singolo

#### 3.2.1 Installazione dell'UPS

Procedure di installazione:

- Fase 1: girare la chiave in senso orario per abbassare i quattro piedi di supporto nella parte inferiore dell'UPS fino a quando tutte e quattro le ruote nella parte inferiore dell'armadio sono sospese e l'apparecchiatura è completamente sostenuta dai quattro supporti.
- Fase 2: controllare il livello dell'armadio con lo strumento di livellamento. In caso contrario, continuare a regolare i piedi di supporto fino a raggiungere lo stato di livello.

#### 3.2.2 Installazione componenti di serraggio

I componenti di serraggio sono installati per la resistenza alle vibrazioni e agli urti e possono essere installati in modo selettivo a seconda dell'ambiente di installazione. La procedura di installazione specifica è la seguente:

Fase 1: determinare la posizione di installazione e posizionare la superficie di montaggio secondo il diagramma delle dimensioni dei fori. La dimensione del foro è mostrata in Fig. 3-4 e Fig.

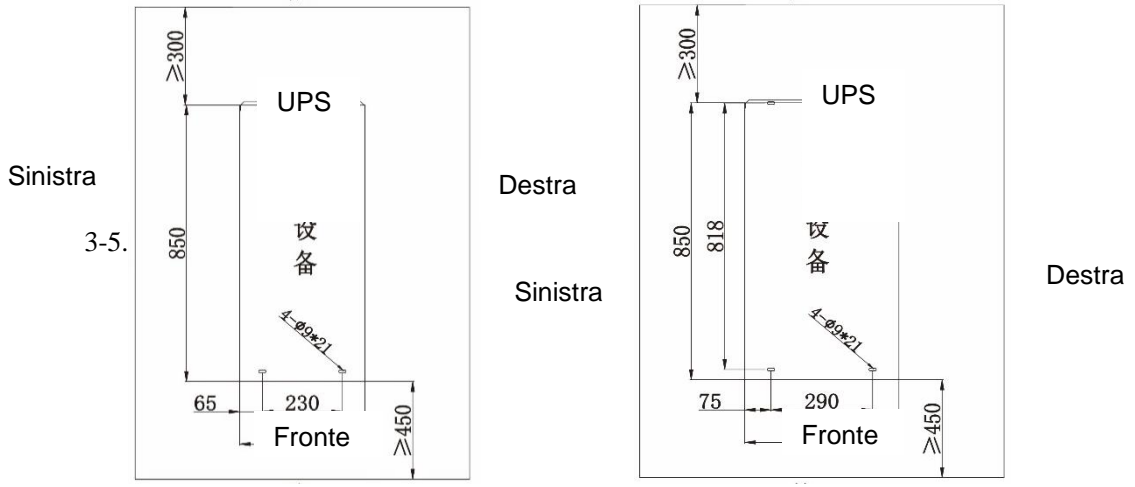

Fig. 3-4 Dimensione del foro di 40/60/80 kVA

Fig. 3-5 Dimensione del foro di 120 kVA

- Fase 2: installare selettivamente i fori per i bulloni ad espansione e i bulloni ad espansione in base alle condizioni del sito di fondazione dell'installazione.
- Fase 3: maneggiare l'UPS nella posizione di installazione con il rullo.
- Fase 4: girare la chiave in senso orario per abbassare i quattro piedi di supporto nella parte inferiore dell'UPS fino a quando tutte le quattro ruote nella parte inferiore dell'armadio sono sospese e l'apparecchiatura è completamente sostenuta dai quattro piedi di supporto.
  - Fase 5: aprire lo sportello anteriore e rimuovere il pannello di copertura di distribuzione, Fig. 3-6/7

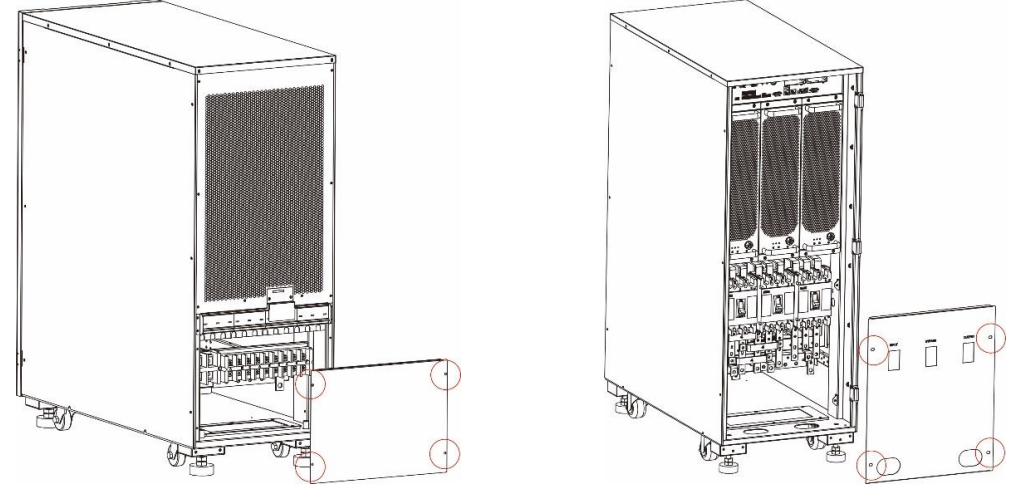

Fig. 3-6 Rimuovi la copertura<br/>(40/60 kVA)Fig. 3-7 Rimuovi copertura<br/>(80/120 kVA)

Fase 6: fissare i componenti all'armadio con 8 viti M6 e 4 viti M12, come mostrato in Fig.

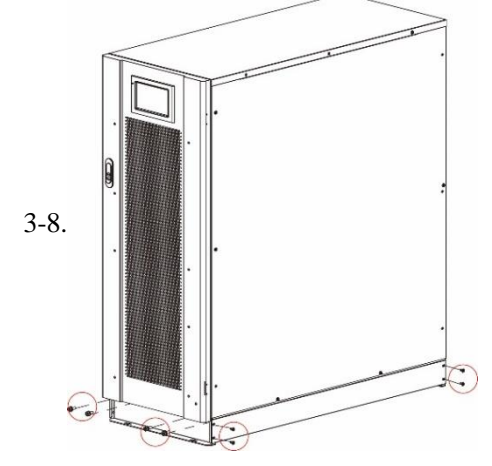

Fig. 3-8 Fissare i componenti di serraggio sulla custodia

Fase 7: mettere a punto l'armadio in modo che i bulloni ad espansione siano allineati con i quattro fori.

Fase 8: fissare a terra i componenti di serraggio nella parte anteriore e posteriore con 4 bulloni ad espansione M12×60.

Fase 9: chiudere lo sportello anteriore e rimettere il pannello di copertura dell'unità di distribuzione.

#### 3.2.3 Installazione Batterie

Per i metodi di installazione della batteria, fare riferimento alle istruzioni per l'installazione della stessa. Dopo l'installazione della batteria, controllare il voltaggio di una singola batteria, range normale: 10,5 V -13,5 V; Controllare la differenza di tensione tra le singole celle di una batteria in serie, generalmente non più del 5%. In caso contrario, caricare o sostituire la batteria.

#### 3.2.4 Collegare i cavi di alimentazione

Fase 1: rimuovere la lastra di copertura dell'unità di distribuzione (80kVA/120kVA si deve prima aprire lo sportello anteriore), come mostrato in Fig. 3-6 e Fig. 3-7.

• Fase 2: collegare i cavi di alimentazione.

La posizione del cablaggio e il percorso del cavo di alimentazione nella parte inferiore dell'armadio sono mostrati in Fig. 3-9 e Fig. 3-10.

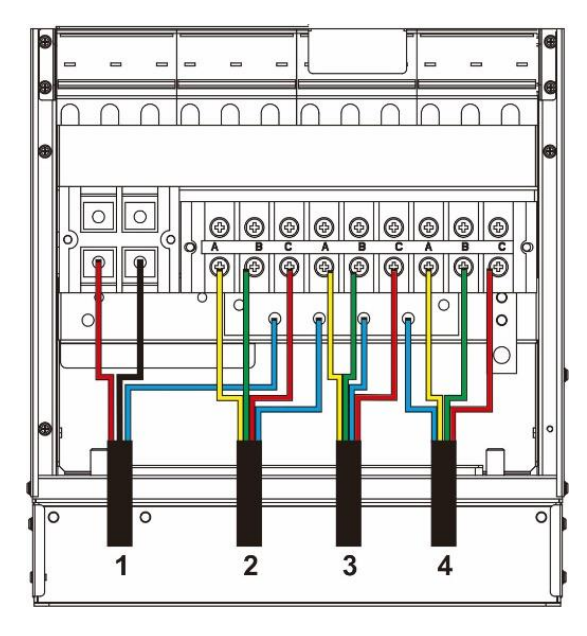

Fig. 3-9 Cablaggio cavo alimentaz. (40/60 kVA)

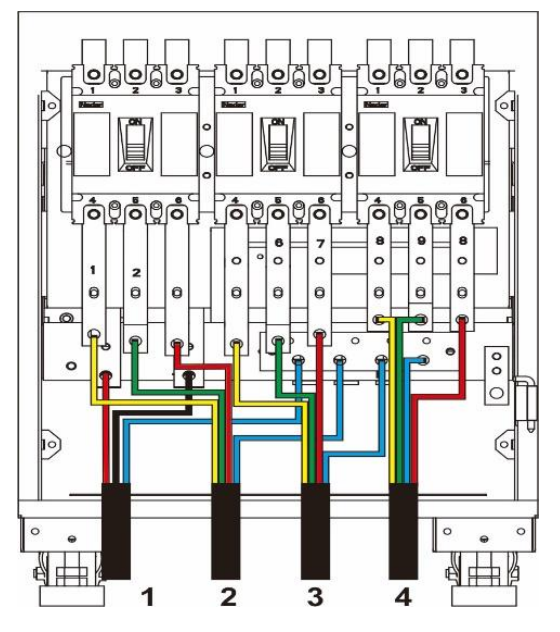

Fig. 3-10. Cablaggio cavo aliment.(80/120 kVA)

- Cavo di ingresso batteria
   Cavo di ingresso di rete
   Cavo di ingresso bypass
   Cavo di uscita
- Collegamento del cavo della batteria

|               | AVVERTENZA                                                                                                    |
|---------------|----------------------------------------------------------------------------------------------------|
|               | • La tensione della batteria può essere fatale. Osservare le istruzioni di sicurezza durante                                          |
| $\overline{}$ | il collegamento dei cavi.                                                                                                    |
|               | • Selezionare il numero totale di batterie da 30 a 46 (numero pari) e il numero di stringhe                                           |
|               | di batterie positive e negative deve essere costante.                                                                                 |
|               | • Le stringhe di batterie positive e negative devono essere dotate di un interruttore a 3 canali con protezione di corrente limitata. |
|               | • Durante il cablaggio, assicurarsi che la polarità del cavo che collega il morsetto della                                            |
|               | batteria all'interruttore della batteria e l'interruttore della batteria al morsetto dell'UPS                                         |
|               | sia corretta.                                                                                                    |

La modalità di collegamento di riferimento delle stringhe di batteria è mostrata nella Fig. 3-11, dove la linea N della batteria è il potenziale di riferimento che conduce dal punto di collegamento al centro delle stringhe di batteria + e -

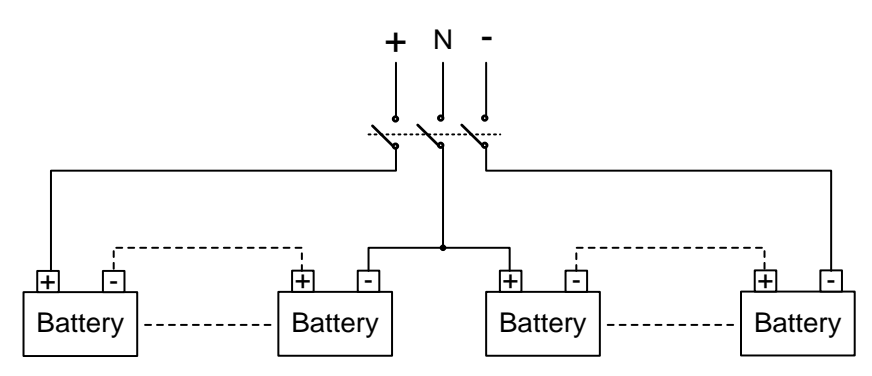

Fig. 3-11 Schema di collegamento delle stringhe di batteria

Collegare il cavo di alimentazione della batteria al +, N e - del morsetto di distribuzione della batteria, come mostrato in Fig. 3-12 e Fig. 3-13.

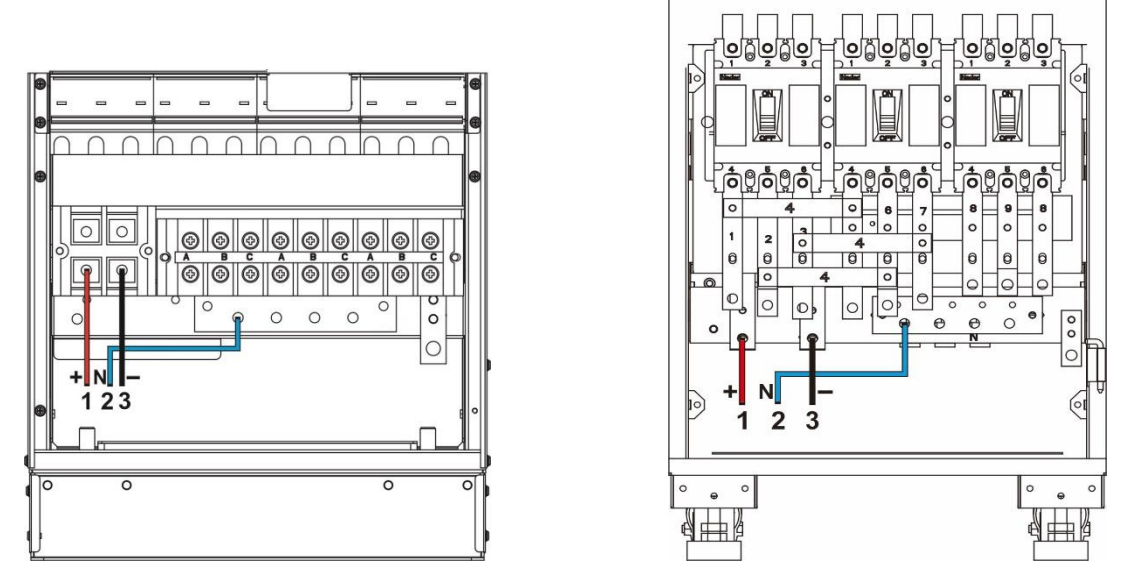

Fig. 3-12 Collegamento cavo batteria (40/60 kVA) Fig. 3-13 Collegamento cavo batteria (80/120 kVA)

2

1 Batteria input +

Batteria input N

3 Batteria input -

Collegamento del cavo d'ingresso AC

◊ Alimentazione diversa per la rete principale e bypass

Prima di eseguire le seguenti operazioni, misurare con un multimetro per assicurarsi che i terminali trifase

del circuito principale e del circuito di bypass non siano in cortocircuito.

- Fase 1: collegare i cavi di ingresso della rete ai morsetti di distribuzione principale A, B, C e N successivamente.
- Fase 2: collegare i cavi di ingresso del bypass ai morsetti di distribuzione del bypass A, B, C e N in

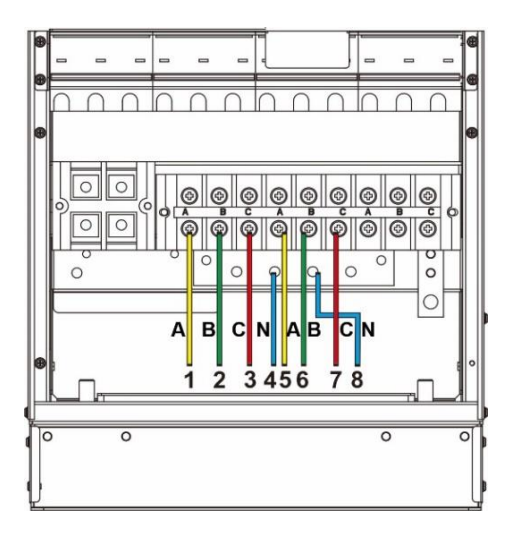

successione, come mostrato in Fig. 3-14 e 3-15.

Fig. 3-14 Collegare cavo AC input(40/60 kVA)1Ingresso di rete A22Ingresso di rete B

5 Ingresso bypass A 6 Ingresso bypass B

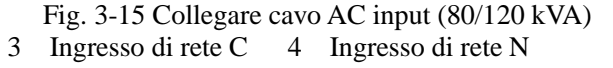

7 Ingresso bypass C 8 Ingresso bypass N

◊ Stessa alimentazione per il circuito principale e il bypass

Fase 1: Installare i cavi di collegamento o le barre di rame tra i morsetti di ingresso della rete e di bypass, come mostrato nelle Figg. 3-16 e 3-17.

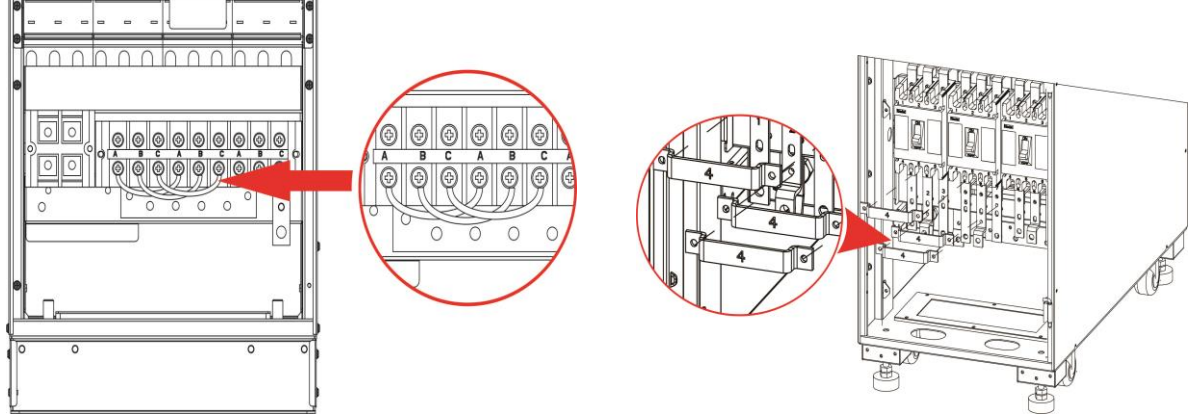

Fig. 3-16 Installare cavi di collegamento (40/60 kVA) Fig. 3-17 Installare barre di rame(80/120 kVA)

Fase 2: Collegare i cavi di ingresso AC in successione ai morsetti di distribuzione A, B, C e N di, come mostrato in Fig. 3-18 e Fig. 3-19

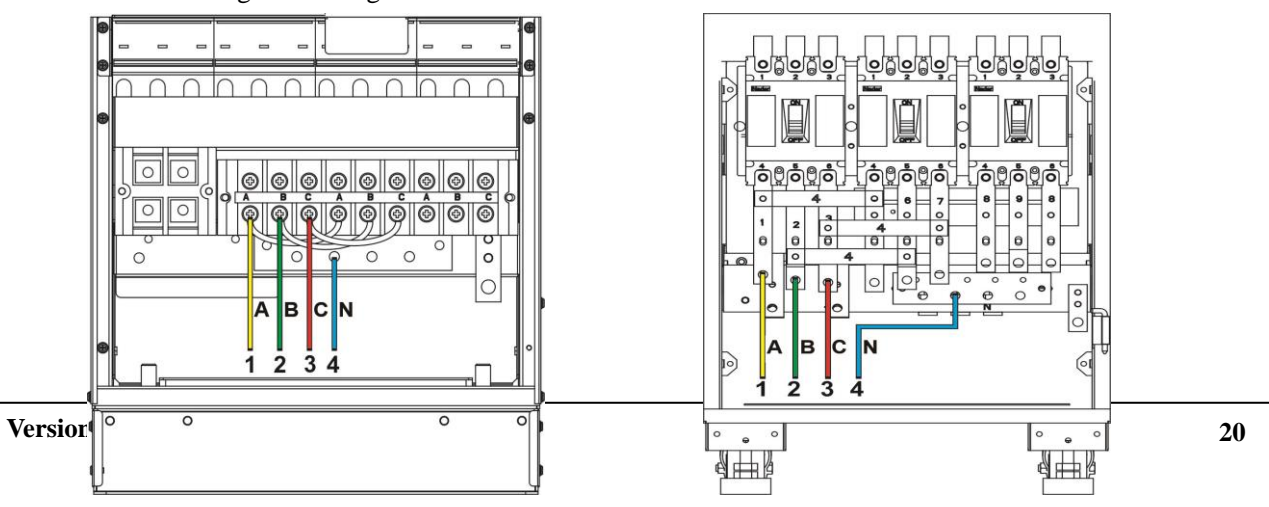

| Manuale 40kVA-120kVA                    |                                | 3 Installazione                |
|-----------------------------------------|--------------------------------|--------------------------------|
| Fig. 3-18 Collegare cavo di ingresso (4 | 40/60 kVA) Fig. 3-19 Collegare | e cavo d'ingresso (80/120 kVA) |
| 1 Input A 2 Inpu                        | It B 3 Input C                 | 4 Input N                      |
| Collegamento del cavo di uscita AC      | -                              | -                              |

Collegare i cavi di uscita in successione ai morsetti di distribuzione di uscita A, B, C e N, come mostrato nelle Fig. 3-20 e Fig. 3-21.

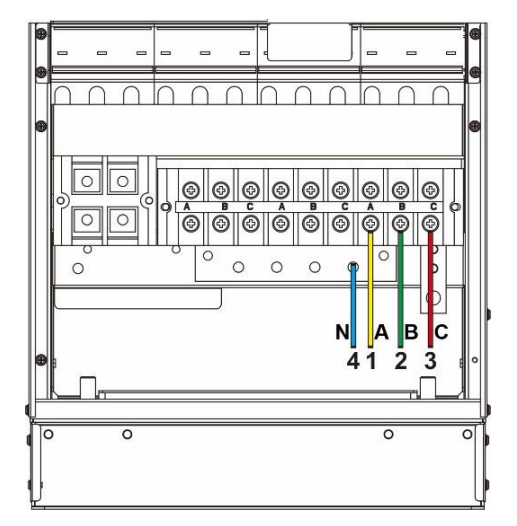

Fig.3-20 Collegare cavo di uscita AC (40/60 kVA)

1Output A2Output B4Output N

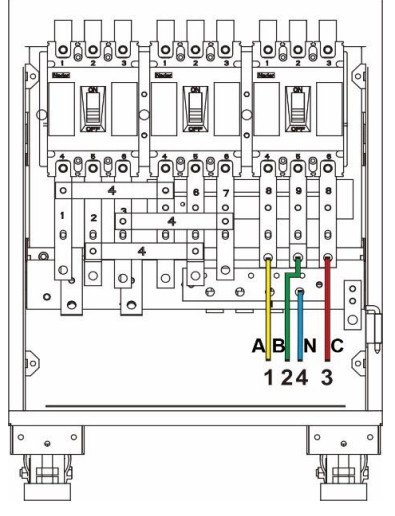

Fig. 3-21 Collegare cavo di uscita AC (80/120 kVA)

3 Output C

#### 3.2.5 Collegare il cavo di messa a terra

Collegare il cavo di messa a terra dell'UPS come illustrato nelle Fig. 3-22 e Fig. 3-23. Sul lato sinistro è riservata anche un'ulteriore porta di messa a terra M8.

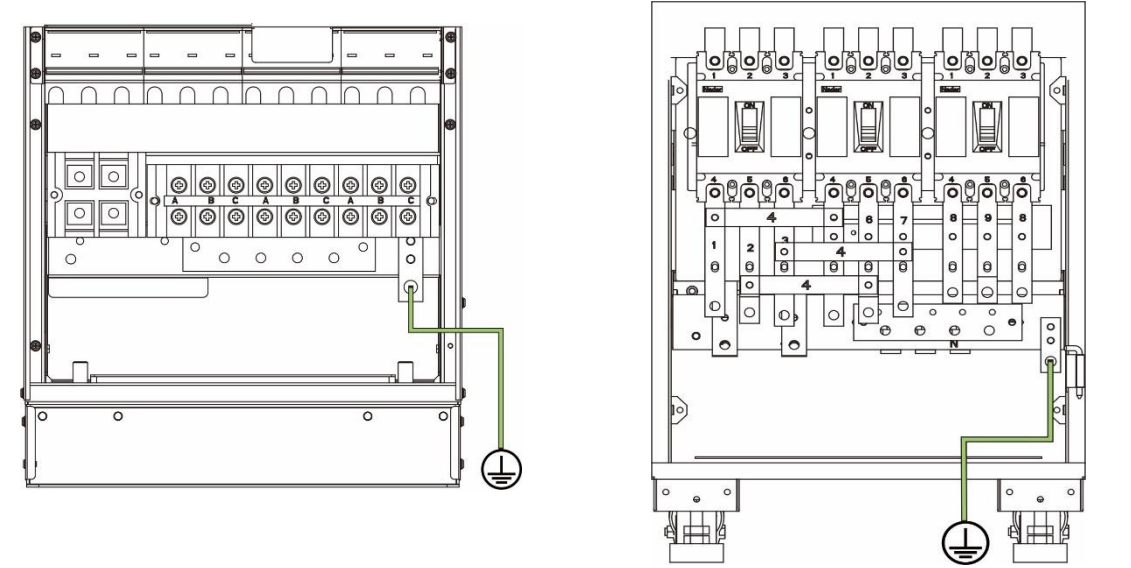

Fig. 3-22 Collegare cavo di messa a terra (40/60 kVA) Fig. 3-23 Collegare cavo di messa a terra (80/120 kVA)

### 3.2.6 Interfaccia del segnale di comunicazione

#### Caratteristiche generali

L'UPS della serie 40 - 120 kVA integra slot di comunicazione, porta di rete FE, interfaccia RS485, interfaccia di funzionamento in parallelo, interfaccia LBS, accesso di base a dry contact e altre interfacce di segnale di comunicazione.

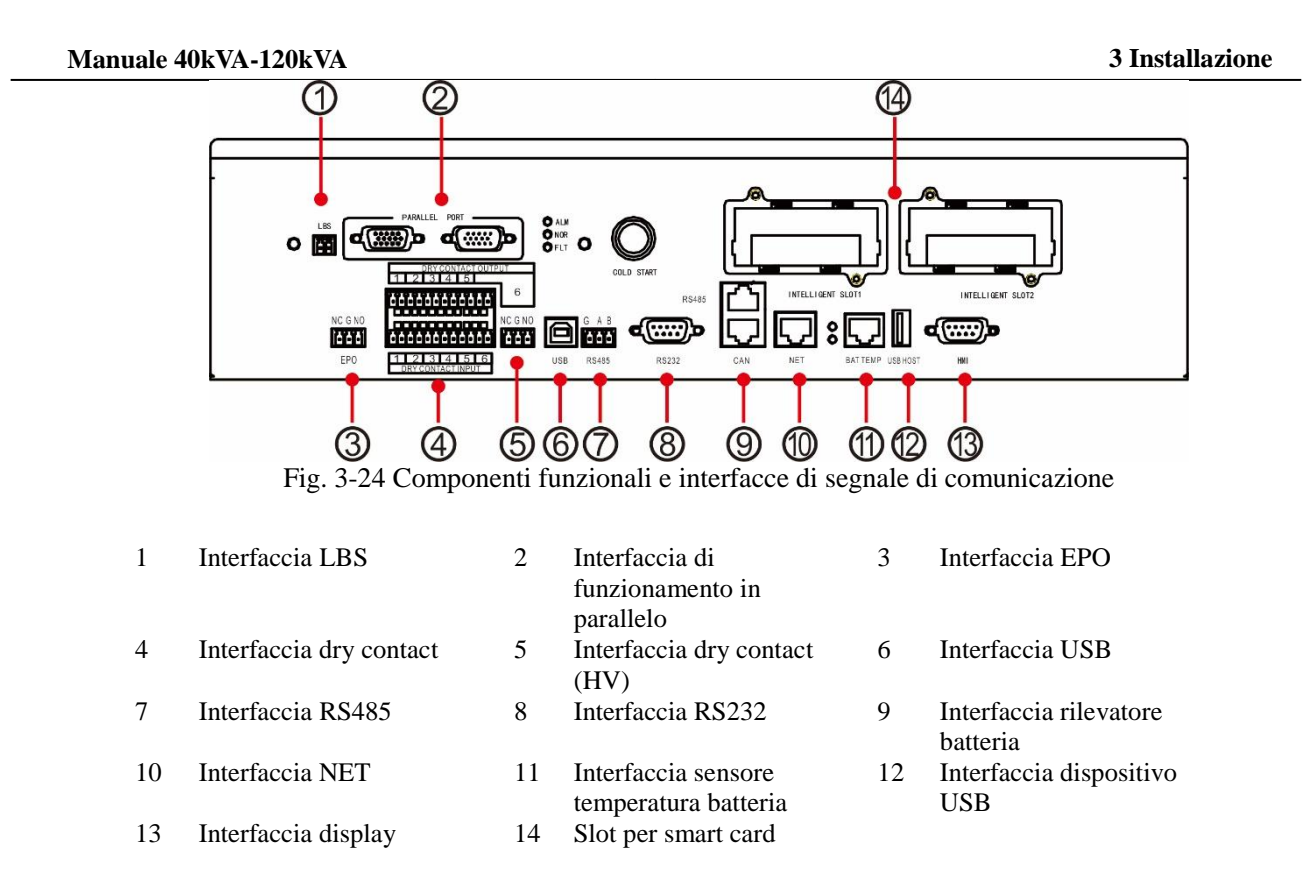

#### Interfaccia di funzionamento parallelo e l'interfaccia LBS

Quando è necessario il funzionamento in parallelo, il cavo di controllo del funzionamento in parallelo deve essere utilizzato per collegare l'interfaccia di collegamento in parallelo di ogni singolo UPS in modo circolare, e non è necessaria alcuna connessione per il singolo UPS. LBS è utilizzato nel sistema a doppio bus per elaborare le informazioni di comunicazione di due sistemi UPS. Le funzioni specifiche sono indicate nella Tabella 3-6.

| Serigrafia del<br>pannello | Descrizione                                                                                                    |
|----------------------------|----------------------------------------------------------------------------------------------------|
| PORTA<br>PARALLELA         | Interfaccia del segnale <i>inter host parallel</i> . Quando più UPS sono collegati in parallelo,<br>l'interfaccia di funzionamento in parallelo di ciascun UPS deve essere collegata con<br>cavi di controllo del funzionamento in parallelo. N cavi di controllo del funzionamento<br>in parallelo sono utilizzati per collegare N UPS, in modo da garantire che ogni UPS sia<br>collegato con almeno due cavi di controllo del funzionamento in parallelo e migliorare<br>l'affidabilità del funzionamento in parallelo. |
| LBS                        | LBS è utilizzato nel sistema a doppio bus per bilanciare la frequenza di uscita e la fase di ciascun sistema nell'impianto a doppio bus per garantire il passaggio tra due bus.                                                                                                    |

Tabella 3-6 Funzione dell'interfaccia di funzionamento in parallelo e dell'interfaccia LBS

#### Interfaccia dry contact

Attraverso l'interfaccia dry contact dell'UPS è possibile realizzare funzioni quali il monitoraggio dello stato del dispositivo esterno, la gestione del sistema di batterie, la segnalazione di allarme al dispositivo esterno e lo spegnimento di emergenza a distanza. L'interfaccia a dry contact dell'apparecchiatura può essere personalizzata. L'impostazione predefinita è nessuna. Il dry contact definito dall'utente e le funzioni corrispondenti sono indicati nella Tabella 3-7.

|                                       | Tabella 3-7 Funzione del dry contact                                              |                                |                                                                                                    |  |  |
|---------------------------------------|-----------------------------------------------------------------------------------|--------------------------------|----------------------------------------------------------------------------------------------------|--|--|
| Dry contact                           | Descrizione del segnale                                                           | Descrizione dello stato        | Descrizione della funzione                                                                                                    |  |  |
| Ingresso dry<br>contact<br>DI_1~DI_6  | Guasto della<br>batteria                                                          | È aperto nello stato iniziale. | Rilevamento dello stato di<br>messa a terra della batteria. In<br>caso di guasto a terra, l'UPS<br>emette un allarme.                                           |  |  |
|                                       | Modello di<br>macchina ad olio                                                    | È aperto nello stato iniziale. | Rilevamento dello stato di<br>funzionamento della macchina<br>ad olio. In modalità macchina<br>ad olio UPS migliora la<br>relativa adattabilità.                |  |  |
|                                       | Stato<br>dell'interruttore<br>della batteria                                      | È aperto nello stato iniziale. | Rilevamento dello stato.<br>L'UPS emette un allarme<br>quando l'interruttore della<br>batteria è scollegato.                                                    |  |  |
|                                       | Stato degli<br>interruttori di<br>uscita<br>dell'armadio di<br>distribuzione      | È chiuso nello stato iniziale. | Rilevamento dello stato.<br>L'UPS darà un allarme<br>quando l'interruttore di uscita<br>del quadro di distribuzione è<br>scollegato.                            |  |  |
|                                       | Stato<br>dell'interruttore<br>di manutenzione<br>dell'armadio di<br>distribuzione | È aperto nello stato iniziale. | Rilevamento dello stato.<br>L'UPS passa al bypass e dà<br>un allarme quando<br>l'interruttore di manutenzione<br>dell'armadio di distribuzione<br>è scollegato. |  |  |
|                                       | Stato<br>dell'interruttore<br>di bypass<br>dell'armadio di<br>distribuzione       | È chiuso nello stato iniziale. | Rilevamento dello stato.<br>L'UPS darà un allarme<br>quando l'interruttore di<br>bypass del quadro di<br>distribuzione è scollegato                             |  |  |
|                                       | Stato del<br>parafulmine AC                                                       | È chiuso nello stato iniziale. | Rilevamento dello stato.<br>L'UPS darà un allarme in<br>caso di guasto del<br>parafulmine.                                                                      |  |  |
|                                       | Surriscaldamento<br>del trasformatore<br>esterno                                  | È aperto nello stato iniziale. | N/A per questo tipo di<br>apparecchiatura                                                                                                    |  |  |
| Dry contact<br>in uscita<br>DO_1~DO_6 | Allarme di<br>emergenza                                                           | È chiuso nello stato iniziale. | Informazioni di stato che<br>indicano se l'uscita ha<br>l'avviso di guasto della<br>macchina.                                                                   |  |  |
|                                       | Allarme<br>secondario                                                             | È chiuso nello stato iniziale. | Informazioni di stato che<br>indicano se l'uscita ha un<br>allarme di non guasto della<br>macchina.                                                             |  |  |
|                                       | Alimentazione in<br>bypass                                                        | È chiuso nello stato iniziale. | Informazioni di stato che<br>indicano se l'uscita è<br>dall'alimentazione di bypass.                                                                            |  |  |
|                                       | Alimentazione a<br>batteria                                                       | È chiuso nello stato iniziale. | Informazioni di stato che<br>indicano se l'uscita proviene<br>dall'alimentazione a batteria.                                                                    |  |  |
|                                       | Batteria scarica<br>DOD                                                           | È chiuso nello stato iniziale. | Informazioni di stato se<br>l'uscita è a batteria scarica                                                                                                    |  |  |

| Dry contact                         | Descrizione del segnale                                    | Descrizione dello stato                                                                                                    | Descrizione della funzione                                                                                                    |
|-------------------------------------|------------------------------------------------------------|----------------------------------------------------------------------------------------------------|----------------------------------------------------------------------------------------------------|
|                                     | Batteria scarica<br>EOD                                    | È chiuso nello stato iniziale.                                                                                                    | Informazioni di stato che<br>indicano se lo scaricamento<br>della batteria in uscita è stato<br>completato.                                                                         |
|                                     | Controllo della<br>macchina<br>dell'olio                   | È chiuso nello stato iniziale.                                                                                                    | Quando l'ingresso di rete è<br>anormale, il segnale di avvio<br>viene inviato alla macchina<br>dell'olio in modalità batteria.                                                      |
|                                     | L'interruttore<br>della batteria è<br>scattato             | È chiuso nello stato iniziale.                                                                                                    | Prima che l'EOD della<br>batteria sia disattivato, agire<br>per scollegare il disgiuntore<br>per la protezione della<br>batteria.                                                   |
|                                     | Guasto del<br>bypass                                       | È chiuso nello stato iniziale.                                                                                                    | Informazioni di stato che<br>indicano se il bypass di uscita<br>si guasta.                                                                                                    |
|                                     | Guasto del ventilatore                                     | È chiuso nello stato iniziale.                                                                                                    | Informazioni di stato che<br>indicano se il ventilatore di<br>uscita si guasta.                                                                                                    |
|                                     | Suddivisione<br>temporale Off                              | È chiuso nello stato iniziale.                                                                                                    | In caso di mancanza di<br>alimentazione sia nel circuito<br>principale che nel bypass, la<br>batteria fornisce<br>l'alimentazione al DOD e<br>viene emesso un segnale di<br>azione. |
| Spegnimento<br>d'emergenza<br>(EPO) | Interfaccia di<br>segnale NC di<br>arresto<br>d'emergenza  | È chiuso nello stato iniziale.                                                                                                    | Rilevamento dello stato di spegnimento d'emergenza                                                                                                    |
|                                     | Estremità<br>comune G                                      |                                                                                                    |                                                                                                    |
|                                     | Spegnimento<br>d'emergenza<br>Interfaccia di<br>segnale NO | Il presupposto è che l'estremità NC e<br>l'estremità G siano sempre collegate.<br>Esso è collegato nello stato iniziale.<br>Collegamento EPO che fa scattare lo |                                                                                                    |
|                                     | Estremità<br>comune G                                      | spegnimento d'emergenza.                                                                                                    |                                                                                                    |

🖾 Note

- DI\_1 ~ DI\_6 rappresentano l'interfaccia di ingresso dry contact 1 ~ 6, DO\_1 ~ DO\_6 rappresentano l'interfaccia di uscita dry contact 1 ~ 6.
- NO rappresenta l'estremità generalmente aperta e NC rappresenta l'estremità generalmente chiusa.
- L'uscita dry contact DO\_6 è l'interfaccia di uscita a dry contact ad alta resistenza di tensione che può sopportare al massimo 250 Vca, e le impostazioni predefinite per l'interfaccia NC. Se l'interfaccia NO è selezionata per il cablaggio, la logica di funzionamento sarà in contrasto con quella del dry contact fornita nella suddetta interfaccia stabile.
- Quando un cavo di segnale a dry contact di apparecchiature esterne è collegato all'interfaccia a dry contact dell'UPS, è necessario garantire la piena corrispondenza dei dry contact alle due estremità del cavo.
- Per il collegamento dell'EPO remoto si raccomanda di non collegare alcuna estremità di segnale per evitare il guasto dell'UPS dovuto al guasto del cavo di collegamento. Per evitare errori di funzionamento, il pulsante di arresto di emergenza deve essere protetto da una piastra di copertura contro gli errori di funzionamento e il cavo di collegamento deve essere protetto dal tubo.

#### Interfaccia del segnale di comunicazione

Attraverso l'interfaccia del segnale di comunicazione è possibile realizzare il collegamento e la comunicazione con dispositivi esterni, in modo da poter monitorare e gestire l'UPS e completare altre interazioni funzionali. Le funzioni dell'interfaccia del segnale di comunicazione sono illustrate nella Tabella 3-8.

| TT 1 11 2 0 | <b>F</b> · · | 1 111     | c ·     | 1 . | 1.       | 1.        | • •           |
|-------------|--------------|-----------|---------|-----|----------|-----------|---------------|
| Labella 3-X | Filmzioni    | dell'inte | rtaccia | det | seonali  | <b>11</b> | comunicazione |
| Tubbinu 5 0 | I unLiom     | uon mite  | inacena | uur | Segnan   | uı        | comunicatione |
|             |              |           |         |     | <u> </u> |           |               |

| Interfaccia                                                                                    | Serigrafia | Descrizione funzioni                                                                                                    |
|------------------------------------------------------------------------------------------------|------------|----------------------------------------------------------------------------------------------------|
| Interfaccia USB                                                                                | USB        | Collegare l'host locale via USB per la comunicazione locale di monitoraggio.                                                                                                    |
| Interfaccia RS485                                                                              | RS485      | Collegare l'host locale tramite RS485 per la comunicazione di monitoraggio locale.                                                                                                    |
| Interfaccia RS232                                                                              | RS232      | Collegare l'host locale tramite RS232 per la comunicazione di monitoraggio locale.                                                                                                    |
| Interfaccia monitor<br>batteria / interfaccia<br>BMS dei gruppi di<br>batteria a ioni di litio | RS485      | Collegare il monitor della batteria tramite RS485 per realizzare il<br>rilevamento dello stato di ogni singola batteria o collegare gruppi di<br>batterie agli ioni di litio tramite RS485 per realizzare la gestione<br>della comunicazione dei gruppi di batterie al litio. |
|                                                                                                | CAN        | Collegare il monitor di batteria via CAN per realizzare la rilevazione<br>dello stato di ogni singola batteria o collegare gruppi di batterie agli<br>ioni di litio via CAN per realizzare la gestione della comunicazione<br>dei gruppi di batterie al litio.                |
| Interfaccia NET                                                                                | NET        | Collegare l'host locale o la LAN via porta NET per eseguire il debug<br>e configurare l'UPS o monitorare la LAN.                                                                                                    |
| Interfaccia sensore<br>temperatura batteria                                                    | BAT TEMP   | Collegare il sensore di temperatura della batteria attraverso<br>l'interfaccia RJ45 per rilevare la temperatura della batteria.                                                                                                    |
| Interfaccia<br>dispositivo USB                                                                 | USB HOST   | Collegare il dispositivo USB (U disk, ecc.) tramite USB flash disk<br>per caricare e aggiornare online il programma, o scaricare la<br>cronologia.                                                                                                    |
| Monitoraggio<br>interfaccia display                                                            | HMI        | Collegare l'unità display del monitor attraverso l'interfaccia DB9 per realizzare il controllo dell'UPS e la visualizzazione dello stato.                                                                                                    |

#### Schede funzionali opzionali negli slot per smart card

Smart card opzionali: SNMP card, GPRS card e Wi-Fi card ecc.

Le **smart card** sono installate nella fessura per schede opzionali di UPS, che supportano la hot-plug e sono dotate di una comoda installazione. Procedere come segue:

- Fase 1: rimuovere prima la piastra di copertura dallo slot intelligente;
- Fase 2: inserire la smart card richiesta nello slot;
- Fase 3: bloccare la smart card con le viti precedentemente rimosse.
- La scheda SNMP è compatibile con il software e firmware Internet e con il sistema operativo di rete e fornisce direttamente la funzione di accesso diretto a Internet per l'UPS per fornire dati istantanei dell'UPS e informazioni sull'alimentazione, per ottenere la comunicazione e la gestione da parte dei sistemi di gestione della rete di comunicazione, la comunicazione di rete degli UPS, il comodo monitoraggio e la gestione centralizzata di ogni UPS. Si prega di fare riferimento alle istruzioni di funzionamento di supporto per i dettagli.
- La scheda 4G permette all'UPS di connettersi a Internet attraverso i dati 4G (è necessaria una scheda SIM locale), e il server per la comunicazione dei dati, e l'UPS può essere monitorato online attraverso il computer o il telefono cellulare. Si prega di fare riferimento alle istruzioni operative di supporto per maggiori dettagli
- La **scheda GPRS** permette all'UPS di connettersi a Internet attraverso i dati GPRS (è necessaria una scheda SIM locale), e il server per la comunicazione dei dati, e l'UPS può essere monitorato online attraverso il computer o il telefono cellulare. Si prega di fare riferimento alle istruzioni di funzionamento di supporto per maggiori dettagli
- La scheda Wi-Fi consente all'UPS di connettersi a Internet tramite Wi-Fi e al server per la comunicazione dei dati, e l'UPS può essere monitorato online tramite computer o telefono cellulare. Si prega di fare riferimento alle istruzioni di funzionamento di supporto per maggiori dettagli

### 3.3 Installazione del Sistema UPS parallelo

#### 3.3.1 Collegamento dei cavi di alimentazione

#### Procedure di cablaggio:

Come mostrato in figura, collegare rispettivamente l'ingresso di alimentazione di rete, l'ingresso di bypass, l'uscita e la batteria dell'UPS da collegare in parallelo, e quindi collegare rispettivamente l'alimentazione di rete, il bypass, la batteria e il carico.

Fase 1: installare correttamente i cavi di ingresso AC e i cavi della batteria di ogni UPS nel sistema in parallelo come mostrato in 3.2.4.

Fase 2: collegare a terra separatamente il singolo UPS di ogni sistema in parallelo. Vedere 3.2.5 per il metodo di messa a terra.

Passo 3: collegare l'ingresso di alimentazione di rete, l'ingresso di bypass, l'uscita e la batteria dell'UPS da collegare in parallelo, quindi collegare rispettivamente l'alimentazione di rete, il bypass, la batteria e il carico. Lo schema di cablaggio dell'alimentazione del sistema in parallelo è mostrato in figura.

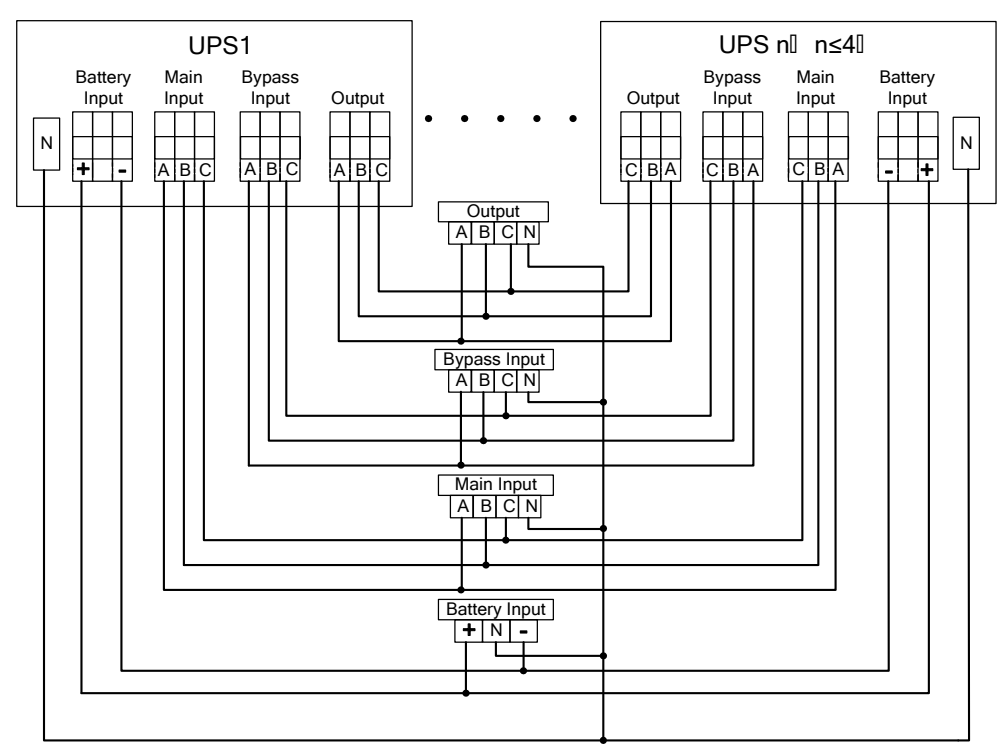

Fig. 3-25 Schema schematico per lo schema di cablaggio di potenza del sistema in parallelo

#### 🛄 Note

- Se il sistema parallelo condivide la stringa di batteria, è necessario impostare la condivisione delle stringhe di batteria nel sistema.
- Durante il cablaggio, collegare i cavi di alimentazione con i morsetti di distribuzione dell'UPS uno ad uno secondo la relazione serigrafata corrispondente.

La lunghezza e le specifiche di ogni cavo di alimentazione devono essere le più simili possibili, compreso il cavo di ingresso bypass e il cavo di uscita dell'UPS, in modo da ottenere una corrente uniforme in modalità bypass.

### 3.3.2 Collegamento dei cavi di controllo

#### Collegamento dei cavi di controllo in parallelo

Collegare l'interfaccia parallela di un singolo UPS del sistema parallelo per formare un anello tramite il cavo di controllo parallelo.

Esaminando il sistema parallelo 1+1, lo schema di cablaggio è mostrato nelle Fig. 3-26 e 3-27.

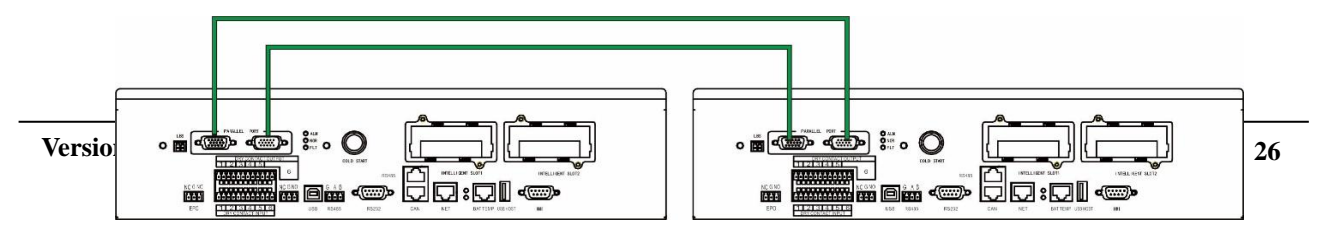

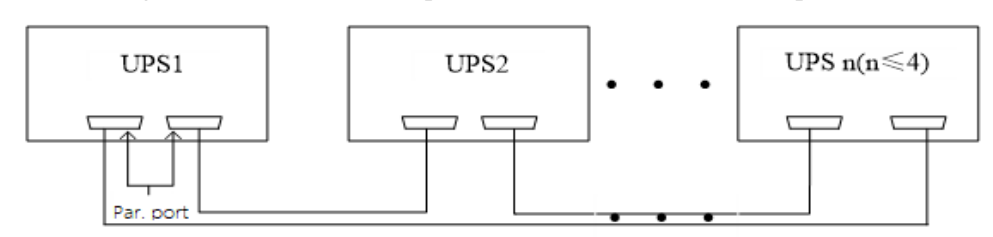

Fig. 3-26 Schema ad anello per i cavi di controllo del sistema parallelo 1+1

Fig. 3-27 Schema ad anello per cavi di comando del sistema parallelo

#### Collegare altri cavi di controllo

Collegare i cavi di comando dei singoli UPS nel sistema parallelo secondo "3.2.6 interfaccia di segnale di comunicazione".

### 3.4 Ispezione dell'installazione

Gli elementi di ispezione e i criteri di accettazione sono riportati nella tabella 3-9.

|     |                                                                                                    | F                                                                                                    |
|-----|----------------------------------------------------------------------------------------------------|----------------------------------------------------------------------------------------------------|
| No. | Elementi di ispezione                                                                                                    | Criteri di accettazione                                                                                                    |
| 01  | Verificare se la configurazione del sistema è conforme alla fornitura.                                                                                                    | Il numero del modello del sistema di campo e il numero<br>di unità devono essere compatibili con quelli previsti dal<br>contratto.                                                                                                    |
| 02  | Verificare se durante il cablaggio viene preso<br>in considerazione il futuro cablaggio del<br>sistema                                                                                                    | Il cablaggio è conforme ai requisiti costruttivi.                                                                                                    |
| 03  | Controllare se il cavo di ingresso, il cavo di<br>uscita e il cavo di collegamento della batteria<br>sono collegati in modo sicuro.                                                                                                    | Tutti i collegamenti dei cavi non devono essere allentati<br>e, durante il fissaggio delle viti, assicurarsi che i<br>cuscinetti siano premuti per essere piatti per evitare<br>cadute o incidenti di sicurezza, e assicurarsi che non ci<br>siano circuiti aperti e punti di disturbo nascosti nel<br>collegamento.   |
| 04  | Se l'apparecchiatura è gestita da remoto,<br>controllare che la porta seriale associata (che<br>supporta i meccanismi di sicurezza) sia<br>collegata correttamente.                                                                                                    | Il cavo di controllo deve essere adeguatamente regolato e<br>serrato correttamente.                                                                                                    |
| 05  | Controllare se il contrassegno del cavo è chiaro e preciso.                                                                                                    | Entrambe le estremità del cavo devono essere<br>contrassegnate e l'etichetta deve essere concisa e di facile<br>comprensione.                                                                                                    |
| 06  | Controllare se il cavo di terra dell'UPS è<br>collegato alla fila di cavi di terra nella sala<br>macchine e se il collegamento del cavo di<br>terra è affidabile.                                                                                                    | È necessario collegare in modo sicuro la barra di messa a terra nella sala macchine.                                                                                                    |
| 07  | Controllare il collegamento di ogni cavo.                                                                                                    | Controllare il collegamento del circuito con lo schema elettrico.                                                                                                    |
| 08  | Controllare se il filo di ingresso sotto tensione<br>e il filo zero sono collegati in modo inverso.                                                                                                    | Il filo sotto tensione e il filo zero devono essere regolari.                                                                                                    |
| 09  | Per i singoli UPS, controllare se la sequenza<br>di fase del filo in tensione in ingresso è<br>corretta; per il funzionamento in parallelo,<br>controllare se la sequenza di fase dei fili in<br>tensione in ingresso e in uscita principali e di<br>bypass di ciascun UPS è corretta | Per un singolo UPS, la sequenza di fase del filo sotto<br>tensione dell'ingresso dell'UPS deve essere corretta; per<br>il funzionamento in parallelo, la sequenza di fase dei fili<br>sotto tensione dell'ingresso e dell'uscita del circuito<br>principale dell'UPS e del circuito di bypass deve essere<br>coerente. |

Tabella 3-9 Elementi di ispezione e criteri di accettazione

| No. | Elementi di ispezione                                  | Criteri di accettazione                                                                       |
|-----|--------------------------------------------------------|-----------------------------------------------------------------------------------------------|
| 10  | Controllare l'ambiente operativo.                      | Rimuovere la polvere elettrica e gli altri componenti all'interno e all'esterno dell'armadio. |
| 11  | Controllare se le barre di rame sono in cortocircuito. | Un multimetro mostra il circuito aperto tra le barre di rame.                                 |

### 4 Interfaccia display UPS

### 4.1 Unità monitoraggio display

L'unità di monitoraggio display dell'UPS si trova sul pannello frontale dell'UPS. Attraverso l'unità display di monitoraggio dell'operazione, è possibile realizzare il controllo dell'operazione, la regolazione dei parametri, la visualizzazione dello stato di funzionamento, la visualizzazione dell'allarme e altre funzioni dell'UPS.

### 4.1.1 Aspetto del pannello

L'aspetto è mostrato nella Fig. 4-1.

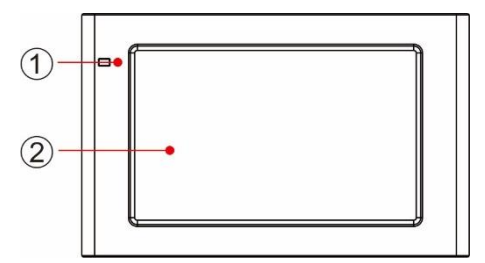

Fig. 4-1 Diagramma schematico per il pannello dell'unità monitoraggio display

1 LED indicatori luminosi 2 LCD touch screen

#### 4.1.2 LCD e indicatori luminosi

L'unità monitoraggio display può visualizzare varie informazioni di funzionamento e di allarme dell'UPS in tempo reale tramite LCD, e i parametri dell'UPS possono essere impostati e gestiti tramite LCD.

Lo stato degli indicatori luminosi per il monitoraggio dell'unità di monitoraggio display è indicato nella Tabella 4-1.

|                        |         |               | $\partial \partial \partial \partial \partial \partial \partial \partial \partial \partial \partial \partial \partial \partial \partial \partial \partial \partial \partial $ |
|------------------------|---------|---------------|----------------------------------------------------------------------------------------------------|
| Indicatori<br>luminosi | Colore  | Stato         | Descrizione                                                                                                    |
| Indicatori             | Rosso   | Acceso        | UPS guasto                                                                                                    |
| luminosi               | Rosso   | Intermittente | Allarme UPS                                                                                                    |
|                        | Verde   | Acceso        | Modalità di alimentazione (modo di rete, modo bypass, modo ECO, ecc.)                                                                                                    |
|                        | Nessuno | Spento        | Non avviato o in standby                                                                                                    |

Tabella 4-1. Stato degli indicatori luminosi

### 4.2 Interfaccia Display

### 4.2.1 Panoramica

#### Struttura del menu

La struttura del menu dell'interfaccia di visualizzazione del monitoraggio è mostrata nella Fig. 4-2.

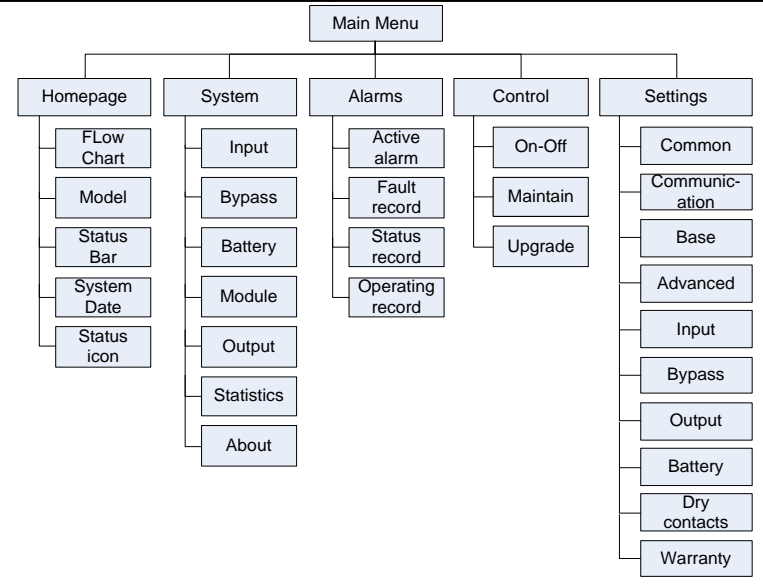

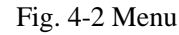

#### Avviamento per la prima accensione

Le impostazioni rapide possono essere impostate alla prima accensione dell'apparecchio o alla sua riaccensione dopo il ripristino delle impostazioni di fabbrica, come illustrato nella Fig. 4-3. L'interfaccia specifica per le impostazioni rapide comprende le impostazioni della lingua, le impostazioni del display, le impostazioni di sistema 1 e le impostazioni di sistema 2, ed è possibile saltare direttamente a tali impostazioni rapide. Per istruzioni e suggerimenti sulle voci di impostazione, consultare il paragrafo **4.2.6** 

| Language | Display System                                                                                    | 1 System2                                                                                                    | ✓ Language Dis                                                 | play System1                                                                                                    | System2                                                         |
|----------|---------------------------------------------------------------------------------------------------|----------------------------------------------------------------------------------------------------|----------------------------------------------------------------|----------------------------------------------------------------------------------------------------|-----------------------------------------------------------------|
|          | 中文<br>English                                                                                     | Next →                                                                                                    | Date:<br>Time:<br>Date for<br>Auto-lock<br>Brightne:<br>← Back | 0000-C<br>00:C<br>mat: YYYY-M<br>k:<br>ss: +                                                                             | 0-00 ><br>10:00 ><br>M-DD ><br>5min ><br><sup>*</sup><br>Next → |
| € Bi     | <pre>Display Display Single/Parallel: Parallel ID: Output voltage(V): Output frequency(Hz):</pre> | System1 System2<br>Single ><br>1# ><br>0 ><br>0 ><br>Next →                                                                                    | Canguage<br>S<br>P<br>0<br>0<br>0                              | Display           Input password           1         2           4         5           7         8           -         0 | system1 System2<br>3                                            |
| € Ba     | Display<br>Battery type:<br>Battery capacity(Ah):<br>Number of cells:<br>Battery string:          | System1         System2           VRLA batt.         >           0         >           0         >           0         >           0         > |                                                                | ,<br>                                                                                                    |                                                                 |

#### Fig. 4-3 Impostazioni rapide

La pagina iniziale viene visualizzata al termine delle impostazioni rapide. Per impostare la password avanzata è necessario impostare nelle impostazioni "*Sistema 1*" e "*Sistema 2*" nelle impostazioni rapide.

#### 4.2.2 Home Page

La pagina iniziale è divisa in tre parti, compreso il menu principale, il diagramma del flusso di energia, la barra di stato. La home page è mostrata nella Fig. 4-4:

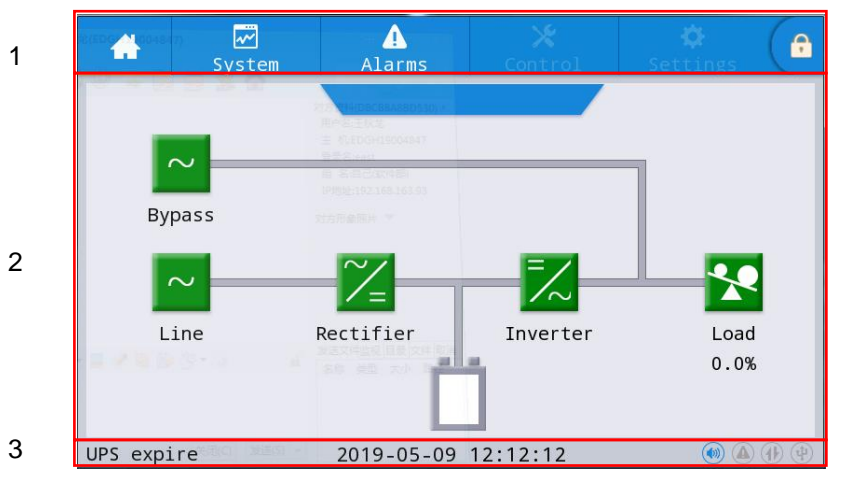

Fig. 4-4 Home page

| Numero | Area                                  | Function description                                                                                                    |
|--------|---------------------------------------|----------------------------------------------------------------------------------------------------|
| 1      | Menu<br>principale                    | Menu di livello 1, compresa la home page, il sistema, l'allarme, il controllo, le impostazioni, la password di accesso. Il controllo e le impostazioni vengono visualizzati in grigio prima del login tramite password. |
| 2      | Diagramma<br>del flusso di<br>energia | Visualizza lo stato del flusso di energia del quadro elettrico. Cliccare<br>l'interfaccia di lavoro corrispondente per visualizzare le informazioni di stato.                                                           |
| 3      | Barra di stato                        | Visualizza lo stato di funzionamento, l'ora del sistema, lo stato del segnalatore<br>acustico, lo stato dell'allarme, l'HMI e lo stato della comunicazione di<br>monitoraggio, lo stato USB del quadro elettrico.       |

| Tabella 4-3 Descrizione delle | icone nella barra di stato |
|-------------------------------|----------------------------|
|-------------------------------|----------------------------|

| Icona    | Descrizione funzione                                                                                                    |
|----------|----------------------------------------------------------------------------------------------------|
|          | Stato del segnalatore acustico, che si accende per indicare il suono attivato e si spegne per indicare che il segnalatore acustico è disattivato                                                            |
|          | Stato dell'allarme, che si accende per indicare un allarme, e si spegne per indicare che non c'è nessun allarme                                                                                             |
|          | Stato di comunicazione HMI che si illumina per indicare la normale comunicazione tra HMI<br>e modulo di monitoraggio e si spegne per indicare una comunicazione anomala tra HMI e<br>modulo di monitoraggio |
| 44       | Stato del collegamento USB, che si accende per indicare il normale collegamento del<br>dispositivo USB, e si spegne per indicare l'assenza di collegamento o un collegamento<br>anomalo del dispositivo USB |
| <b>e</b> | Tasto di login/logout della password. Dopo aver cliccato, inserire la password utente o la password avanzata con la tastiera. Lo schermo verrà bloccato automaticamente.                                    |

| Autorizzazioni<br>Password | Default    | Descrizione funzione                                                                                                    |
|----------------------------|------------|----------------------------------------------------------------------------------------------------|
| Password utente            | 123456     | Sblocca <i>On</i> e <i>Off</i> e controlla a destra e nelle impostazioni comuni e di comunicazione.<br>Dovrebbe essere cambiato in "impostazioni - impostazioni comuni - password utente". |
| Password<br>avanzata       | Non aperta | Sblocca tutti i diritti di controllo e di impostazione.<br>Può essere utilizzata solo da personale qualificato.                                                                            |

Descrizione delle autorizzazioni per la password

#### 4.2.3 Sistema

Nell'interfaccia informativa "Sistema", le informazioni "Ingresso", "Bypass", "Batteria", "Modulo", "Uscita", "Statistiche" e "Informazioni" del sistema possono essere consultate nel menu secondario sul lato sinistro.

#### Input

L'interfaccia del menu dell'ingresso di rete è mostrata nella Fig. 4-5, e visualizza le informazioni sulle tre fasi ABC da sinistra a destra. La descrizione dell'interfaccia è mostrata nella Tabella 4-5.

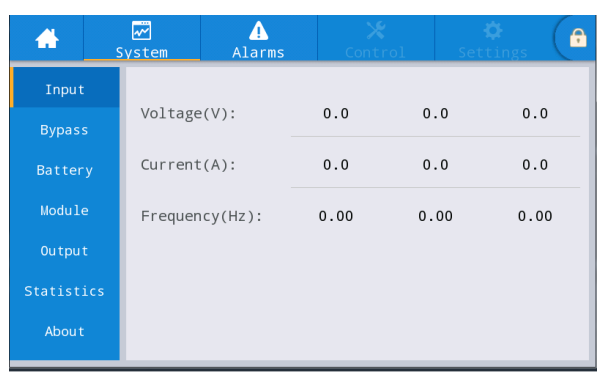

Fig. 4-5 Interfaccia di ingresso

|                | Tabella 4-5 Descrizione dell'interfaccia di ingresso |
|----------------|------------------------------------------------------|
| Voce display   | Descrizione                                          |
| Voltaggio (V)  | Tensione di fase di ingresso di rete                 |
| Corrente (A)   | Corrente di fase in ingresso di rete                 |
| Frequenza (Hz) | Frequenza di ingresso di rete                        |

#### **Bypass**

L'interfaccia del menu dell'ingresso di bypass è mostrata nella Fig. 4-6, e la descrizione dell'interfaccia è mostrata nella Tabella 4-6.

| *        | System   | ♪<br>Alarms | Contr | ol Set | 🌣 (🔒 |
|----------|----------|-------------|-------|--------|------|
| Input    |          |             |       |        |      |
| Bypass   | Voltag   | e(V):       | 0.0   | 0.0    | 0.0  |
| Battery  | , Curren | t(A):       | 0.0   | 0.0    | 0.0  |
| Module   | Freque   | ncy(Hz):    | 0.00  | 0.00   | 0.00 |
| Output   |          |             |       |        |      |
| Statisti | cs       |             |       |        |      |
| About    |          |             |       |        |      |

#### Fig. 4-6 Interfaccia di bypass

| l'abella 4-6 Descrizione dell'interfaccia di bypas |
|----------------------------------------------------|
|----------------------------------------------------|

| Voce display   | Descrizione                         |  |  |  |  |
|----------------|-------------------------------------|--|--|--|--|
| Voltaggio (V)  | Tensione di fase di ingresso bypass |  |  |  |  |
| Corrente (A)   | Corrente di fase di ingresso bypass |  |  |  |  |
| Frequenza (Hz) | Frequenza di ingresso bypass        |  |  |  |  |

#### **Batteria**

Il menu di interfaccia dell'ingresso della batteria è mostrato nella Fig. 4-7, e la descrizione dell'interfaccia è mostrata nella Tabella 4-7.

#### Manuale 40kVA-120kVA

#### 4 Interfaccia del Display UPS

| <b>*</b> | System  | ▲<br>Alarms            | 🗙<br>Control | Settings |           |         | S   | ₩<br>System | Alarms       | Control | Settings | ( <del>â</del> |
|----------|---------|------------------------|--------------|----------|-----------|---------|-----|-------------|--------------|---------|----------|----------------|
| Input    |         |                        |              |          |           | Inpu    | t   |             |              |         |          | ^              |
| Bypass   | Battery | <pre>voltage(V):</pre> | 0            | .0       |           | Bypas   | s   | Remaini     | ing cap.(%): | C       | 0.0      | _              |
| Battery  | Battery | / current(A):          | 0            | .0       |           | Batte   | ry  | SOH(%):     |              |         | 0        |                |
| Module   | Battery | / status:              | Sta          | tics     |           | Modu]   | e   | Backup      | time(min):   |         | 0        |                |
| Output   | Tempera | ature(°C):             | Ν            | JA.      |           | Outpu   | t   |             |              |         |          |                |
| Statisti | s       |                        |              |          |           | Statist | ics |             |              |         |          |                |
| About    |         |                        |              |          | $\approx$ | Abou    | t   |             |              |         |          |                |

Fig. 4-7 Interfaccia batteria

| Voce Display           | Descrizione                                                                                                    |
|------------------------|----------------------------------------------------------------------------------------------------|
| Voltaggio batteria (V) | Tensione della batteria                                                                                                   |
| Corrente batteria (A)  | Corrente della batteria                                                                                                   |
| Stato Batteria         | Stato attuale della batteria: inattivo, carica, scarica, carica completa, carica float, stand-by                          |
| Capacità residua (%)   | Capacità residua della batteria                                                                                           |
| Tempo di Backup (min)  | Tempo di scarica stimato della batteria al carico di corrente                                                             |
| Temperatura (℃)        | Temperatura di uso attuale della batteria (sensore di temperatura della batteria opzionale, mostra "NA" se non collegato) |
| SOH (%)                | Percentuale dello stato di salute della batteria                                                                          |

#### Tabella 4-7 Descrizione dell'interfaccia della batteria

#### Modulo

Visualizza le informazioni di ogni modulo di alimentazione integrato. L'interfaccia del menu del modulo è mostrata nella Fig. 4-8, e la descrizione dell'interfaccia è mostrata nella Tabella 4-8.

| Displays<br>current o | s the number of<br>display module | Select<br>you v | et the mod<br>vant to vie | ule<br>ew |                      |                           |               |        |           |      |              |
|-----------------------|-----------------------------------|-----------------|---------------------------|-----------|----------------------|---------------------------|---------------|--------|-----------|------|--------------|
|                       | 3                                 |                 |                           | ¢ (e      | *                    | ~                         | 4             | X      |           | *    | <del>,</del> |
| Input                 | UPM1<br>Input volt.(/             | 0.0             | 01 Set                    | 0.0       | Input                | System<br>UPM1<br>Input \ | Alarms        | 0.0    | rol Se    | 0.0  |              |
| Battery               | Input cvrr.(A):                   | 0.0             | 0.0                       | 0.0       | Battery              | Input o                   | urr.(A):      | 0.0    | 0.0       | 0.0  |              |
| Module                | UPM1 z):                          | 0.00            | 0.00                      | 0.00      | Module               | Input f                   | req.(Hz):     | 0.00   | 0.00      | 0.00 |              |
| Output<br>Statistics  | UPM2<br>UPM3                      | 0.0             | 0.0                       | 0.0       | Output<br>Statistics | In.act.                   | pow.(kW):     | 0.0    | 0.0       | 0.0  |              |
| About                 | UPM4 kVA):                        | 0.0             | 0.0                       | 0.0 🗧     | About                | In.appa                   | a.pow.(kVA):  | 0.0    | 0.0       | 0.0  | /            |
| <b>*</b>              | ₩ Alarms                          | Conti           | ol Se                     | 🗘 🔒       | *                    | <b>₩</b><br>System        | ▲<br>Alarms   | Cont   | rol Se    | 🗘 (  | <b>?</b>     |
| Input                 | UPM1                              |                 |                           |           | Input                | UPM1                      |               |        |           |      | 2            |
| Bypass                | Input pow.factor:                 | 0.00            | 0.00                      | 0.00      | Bypass               | Out.app                   | ba.pow(kVA):  | 0.0    | 0.0       | 0.0  |              |
| Battery               | Output volt.(V):                  | 219.9           | 219.9                     | 220.0     | Battery              | Out.rea                   | ac.pow(kVa)   | 0.0    | 0.0       | 0.0  |              |
| Module                | Output curr.(A):                  | 4.4             | 4.3                       | 8.5       | Module               | Out.pov                   | v.factor:     | 0.00   | 0.00      | 0.00 |              |
| Output                | Output freq.(Hz):                 | 49.98           | 49.98                     | 49.98     | Output               | PFC pov                   | ver supply mo | de: No | power sup | oly  |              |
| Statistics<br>About   | Out.act.pow.(kW):                 | 0.0             | 0.0                       | 0.0       | Statistics<br>About  | Out.pov                   | ver supply mo | de:    | No output |      |              |

#### Manuale 40kVA-120kVA

| -       | System      | ▲<br>Alarms | X<br>Control | 🔅<br>Settings | € |
|---------|-------------|-------------|--------------|---------------|---|
| Input   | UPM1        |             |              |               |   |
| Bypas   | charge<br>s | voltage(V): | 0            | . 0           |   |
| Batter  | y Charge    | current(A): | 0            | . 0           |   |
| Module  | e           |             |              |               |   |
| Outpu   | t           |             |              |               |   |
| Statist | ics         |             |              |               |   |
| Abou t  |             |             |              |               |   |

Fig. 4-8 Interfaccia del modulo

| Tabella 4-8 | Descrizione | dell'interfaccia | del | modulo |
|-------------|-------------|------------------|-----|--------|
| Inconta i o | Deserrence  | acti interracera |     | moaaro |

| Voce Display                  | Descrizione                                                                                                    |
|-------------------------------|----------------------------------------------------------------------------------------------------|
| Input volt. (V)               | Tensione di fase di ingresso del modulo selezionato                                                                                          |
| Input corr. (A)               | Tensione di fase in ingresso del modulo selezionato                                                                                          |
| Input freq. (Hz)              | Frequenza di ingresso del modulo selezionato                                                                                                 |
| In. att. pot. (kW)            | Potenza attiva in ingresso del modulo selezionato                                                                                            |
| In. appar. pot. (kVA)         | Potenza apparente in ingresso del modulo selezionato                                                                                         |
| Fattore Input pot.            | Rapporto tra la potenza attiva in ingresso e la potenza apparente in ingresso del modulo selezionato                                         |
| Output volt. (V)              | Tensione di fase di uscita del modulo selezionato                                                                                            |
| Output corr. (A)              | Corrente di fase di uscita del modulo selezionato                                                                                            |
| Output freq. (Hz)             | Frequenza di uscita del modulo selezionato                                                                                                   |
| Out. att. pot. (kW)           | Potenza attiva in uscita del modulo selezionato                                                                                              |
| Out. appar. Pot. (kVA)        | Potenza apparente in uscita del modulo selezionato                                                                                           |
| Out. reat. pot (kVa)          | Potenza reattiva in uscita del modulo selezionato                                                                                            |
| Out. pot. fattore             | Rapporto tra la potenza attiva in uscita e la potenza apparente in uscita del modulo selezionato                                             |
| Modalità alimentazione<br>PFC | Modalità di funzionamento del raddrizzatore: nessuna alimentazione, alimentazione di rete, alimentazione a batteria, alimentazione combinata |
| Modalità alimentazione<br>OUT | Modalità di alimentazione in uscita: nessuna uscita, uscita inverter, uscita bypass, auto-invecchiamento                                     |
| Carica voltaggio (V)          | Tensione di carica rilevata del modulo selezionato                                                                                           |
| Carica corrente (A)           | Corrente di carica rilevata del modulo selezionato                                                                                           |

#### Output

L'interfaccia del menu di uscita è mostrata nella Fig. 4-9, e la descrizione dell'interfaccia è mostrata nella Tabella 4-9.

|            | ₩<br>System | ▲<br>Alarms | Contr | ol Se | 🔅 🕞   | *         | <b>₩</b><br>System | ▲<br>Alarms | Control | Settings |
|------------|-------------|-------------|-------|-------|-------|-----------|--------------------|-------------|---------|----------|
| Input      |             |             |       |       |       | Input     |                    |             |         |          |
| Bypass     | Voltage     | e(V):       | 0.0   | 0.0   | 0.0   | Bypass    | Appa.              | pow.(kVA):  | 0.0     | 0.0 0.0  |
| Battery    | Current     | t(A):       | 0.0   | 0.0   | 0.0   | Battery   |                    |             |         |          |
| Module     | Frequer     | ncy(Hz):    | 0.00  | 0.00  | 0.00  | Module    |                    |             |         |          |
| Output     | Load r      | atio(%):    | 0.0   | 0.0   | 0.0   | Output    |                    |             |         |          |
| Statistics | Load In     |             | 0.0   | 0.0   | 0.0   | Statistic | s                  |             |         |          |
| About      | Active      | power(kW):  | 0.0   | 0.0   | 0.0 🗧 | About     |                    |             |         |          |

Fig. 4-9 Interfaccia di uscita

| Tabella 4-9 Descrizione dell'interfaccia di uscita |                                                                                                    |  |  |  |  |
|----------------------------------------------------|----------------------------------------------------------------------------------------------------|--|--|--|--|
| Display item                                       | Description                                                                                                   |  |  |  |  |
| Voltaggio (V)                                      | Tensione di fase di uscita AC.                                                                                |  |  |  |  |
| Corrente (A)                                       | Corrente di fase di uscita AC.                                                                                |  |  |  |  |
| Frequenza (Hz)                                     | Frequenza di uscita AC.                                                                                       |  |  |  |  |
| Rapporto di carica<br>(%)                          | Tasso di carico di ogni fase della macchina, cioè il rapporto tra la potenza effettiva e la potenza nominale. |  |  |  |  |
| Potenza attiva (kW)                                | Potenza attiva in uscita di ogni fase dell'UPS                                                                |  |  |  |  |
| Appar. pot. (kVA)                                  | Potenza apparente in uscita di ogni fase dell'UPS                                                             |  |  |  |  |

#### Statistiche

L'interfaccia del menu di statistica è mostrata nella Fig. 4-10, e la descrizione dell'interfaccia è mostrata nella Tabella 4-10.

| *          | ₩<br>System | ▲<br>Alarms    | 🗶<br>Control | 🔅<br>Settings | G |
|------------|-------------|----------------|--------------|---------------|---|
| Input      | Dumana      | nunting (min). |              | 0             |   |
| Bypass     | вуразз      | runtime(min):  |              | 0             |   |
| Battery    | Inv. ru     | ntime(min):    |              | 0             |   |
| Module     | Last di     | scharge:       | -            |               |   |
| Output     | Batt.e>     | pire time:     | 1970-01-0    | 1 08:00:00    |   |
| Statistics |             |                |              |               |   |
| About      | UPS exp     | oire time:     | 1970-01-0    | 1 08:00:00    |   |

Fig. 4-10 Interfaccia delle statistiche

~

| Tabella 4-10 | Descrizione | dell'interfaccia | statistica |
|--------------|-------------|------------------|------------|
|--------------|-------------|------------------|------------|

| Voce Display                            | Descrizione                                                                                                    |
|-----------------------------------------|----------------------------------------------------------------------------------------------------|
| Tempo di<br>funzionamento in<br>bypass  | Tempo di funzionamento cumulativo dell'UPS nello stato di uscita bypass                                                                      |
| Tempo di<br>funzionamento inv.<br>(min) | Tempo di funzionamento cumulativo dell'UPS nello stato di uscita dell'inverter                                                               |
| Ultima scarica                          | Data dello stato di scarico precedente dell'UPS                                                                                              |
| Tempo di scarica<br>della batteria      | Quando il tempo del sistema supera il periodo di garanzia, la barra di stato richiede le informazioni di garanzia della batteria.            |
| Scadenza dell'UPS                       | Quando il tempo del sistema supera il periodo di garanzia, la barra di stato richiede le informazioni di garanzia della macchina principale. |

#### Informazioni

L'interfaccia del menu Informazioni è mostrata nella Fig. 4-11, e la descrizione dell'interfaccia è mostrata nella Tabella 4-11.

| *          | <b>₩</b><br>System | ▲<br>Alarms | ★<br>Control          | 🔅<br>Settings | G     | -       | S             | ₩<br>ystem      | ▲<br>Alarms        | X<br>Control | 🔅<br>Settings | $(\mathbf{r})$ |
|------------|--------------------|-------------|-----------------------|---------------|-------|---------|---------------|-----------------|--------------------|--------------|---------------|----------------|
| Input      |                    |             |                       |               |       | Input   |               |                 |                    | 10055        |               |                |
| Bypass     | S/N:               |             | 123456789987654321000 |               |       | Bypas   | s             | HMI version:    |                    | VUUSB001H001 |               |                |
| Battery    | Parall             | el ID:      | 1#                    |               |       | Batter  | у             | MCU version:    |                    | V000B000H000 |               |                |
| Module     | TEL:               |             | 23456789              |               |       | Modul   | e             | Bypass version: |                    | V000B000H000 |               |                |
| Output     | Manufa             | cturer:     | ABCD                  |               | Outpu | t       | PFC1 version: |                 | V000B000H000_V0000 |              |               |                |
| Statistics |                    |             |                       |               |       | Statist | Statistics    |                 |                    |              |               |                |
| Abou t     | Websit             | e:          | www.abc               | def.com       | ≈     | About   | :             | Inv.1           | version:           | V000B000ł    | H000_V0000    |                |
#### Fig. 4-11 Interfaccia informazioni

| Voce Display    | Descrizione                                                                |
|-----------------|----------------------------------------------------------------------------|
| S/N             | Numero di serie di produzione di questa macchina.                          |
| ID Parallelo    | Utilizzato per distinguere l'indirizzo dell'armadio nel sistema parallelo. |
| TEL             | Informazioni di contatto dei fornitori di servizi post-vendita.            |
| Produttore      | Produttore di questa macchina.                                             |
| Website         | Sito web del produttore di questa unità.                                   |
| Versione HMI    | Versione di programma del sistema di visualizzazione HMI.                  |
| Versione MCU    | Versione di programma del sistema di monitoraggio                          |
| Versione Bypass | Versione di programma del sistema di bypass di potenza                     |
| Versione PFC1   | Versione di programma del sistema di raddrizzamento di potenza             |
| Versione Inv.1  | Versione di programma del sistema di inverter di potenza                   |

### 4.2.4 Allarme

Nell'interfaccia informativa "Allarmi" è possibile visualizzare "Allarme attivo", "Registrazione guasti", "Registrazione stato" e "Registrazione di funzionamento" dal menu secondario in basso a sinistra. L'interfaccia del menu d'allarme è mostrata nella Fig. 4-12

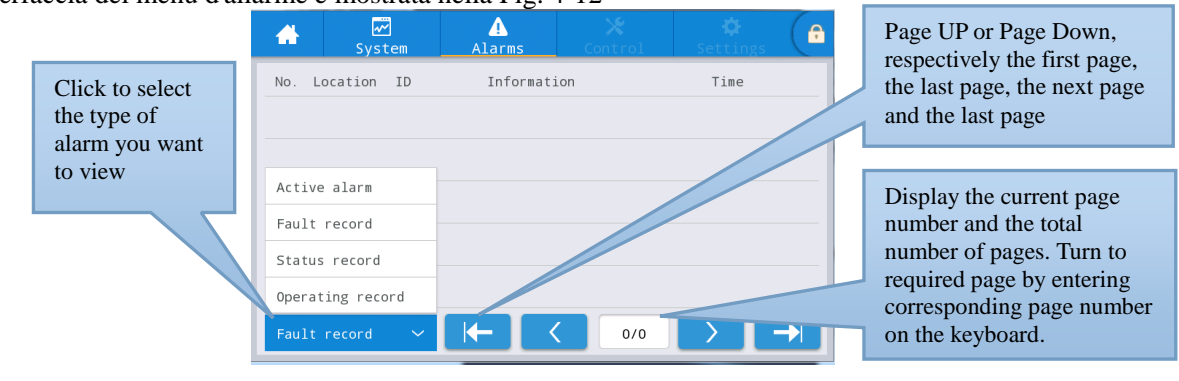

Fig. 4-12 Interfaccia del menu di allarme

### Allarme attivo

L'interfaccia di allarme attivo visualizza le informazioni rilevanti dell'allarme corrente del sistema UPS, come mostrato in Fig. 4-13. La descrizione dell'interfaccia è riportata nella Tabella 4-12.

|       |                           | Λ Π_           | N6        |          |          |                        |
|-------|---------------------------|----------------|-----------|----------|----------|------------------------|
|       | System                    | Alarms         | Control   | Settings |          | Displays the number of |
| No. L | Location ID               | Informati      | ion       | Time     |          | current alarms         |
| 1     | MCU 0 B'                  | YP communicat. | abnormal  | /        |          |                        |
|       |                           |                |           |          |          |                        |
|       |                           |                |           |          |          | Current alarm message  |
|       |                           |                |           |          |          |                        |
|       |                           |                |           |          |          |                        |
| Activ | e alarm 🔷 🔨               |                | 1/1       |          | <b>→</b> |                        |
|       | $\operatorname{Eig} 4.12$ | Interfacei     | allarma a | orranta  |          |                        |

. . .

Fig. 4-13 Interfaccia allarme corrente

| Voce Display | Descrizione                                                                              |
|--------------|------------------------------------------------------------------------------------------|
| Numero       | Numero di allarmi                                                                        |
| Posizione    | Visualizza il numero dell'armadio e il numero del modulo della fonte di allarme attuale. |

| Voce Display | Descrizione                                                                     |
|--------------|---------------------------------------------------------------------------------|
| Codice ID    | Codice ID dell'allarme per l'analisi del programma.                             |
| Informazione | Nome dell'allarme corrente                                                      |
| Tempo        | L'allarme corrente è l'informazione del momento senza visualizzazione dell'ora. |

#### Cronologia

Il "*registro cronologia*" è suddiviso in "*registro guasti*", "*registro di stato*" e "*registro di funzionamento*". Prendiamo come esempio "*Registro guasti*", l'interfaccia del record dello storico è mostrata nella Fig. 4-14, e la descrizione dell'interfaccia è mostrata nella Tabella 4-13.

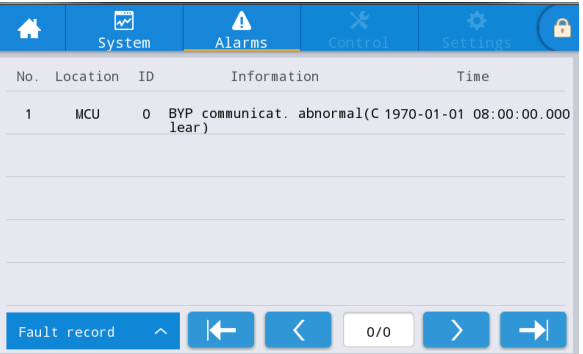

Fig. 4-14 Interfaccia di registrazione della cronologia

Tabella 4-13 Descrizione dell'interfaccia di registrazione della cronologia

| Voce Display | Descrizione                                                                                             |
|--------------|----------------------------------------------------------------------------------------------------|
| Numero       | Numero di record, che è elencato in ordine inverso, vale a dire che l'ultimo record<br>è in prima fila. |
| Posizione    | Visualizza il numero di modulo della sorgente di registrazione corrente.                                |
| Codice ID    | Elenca il codice di errore, le informazioni di stato o di funzionamento per l'analisi del programma     |
| Informazione | Nome del record attuale e stato del record (evento, scomparsa).                                         |
| Tempo        | Registra l'ora dell'evento o della scomparsa.                                                           |

### 4.2.5 Controllo

Nell'interfaccia informativa "*Control*" è possibile selezionare il relativo funzionamento dal menu secondario sinistro, che contiene "*On-Off*", "*Manutenzione*" e "*Aggiornamento*".

### **On-Off**

L'interfaccia del menu On-Off è mostrata nella Fig. 4-15, e la descrizione dell'interfaccia è mostrata nella Tabella 4-14.

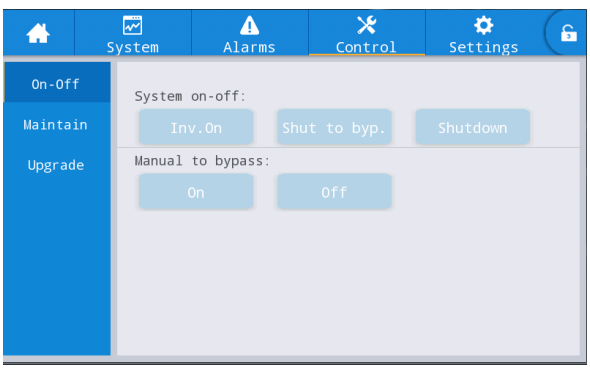

Fig. 4-15 Interfaccia On-Off

| Controllo      | Descrizione                                                                                 |
|----------------|---------------------------------------------------------------------------------------------|
| Sistema on-off | Compresi "Inv. On", "Arresto per bypass" e "Arresto". È grigio quando il clic non è valido. |

| Controllo         | Descrizione                                                  |
|-------------------|--------------------------------------------------------------|
| Manuale da bypass | Compresi "On" e "Off". È grigio quando il clic non è valido. |
|                   | Se il bypass è guasto, il passaggio al bypass fallisce.      |

### Manutenzione

L'interfaccia del menu di manutenzione è mostrata nella Fig. 4-16, e la descrizione dell'interfaccia è mostrata nella Tabella 4-15.

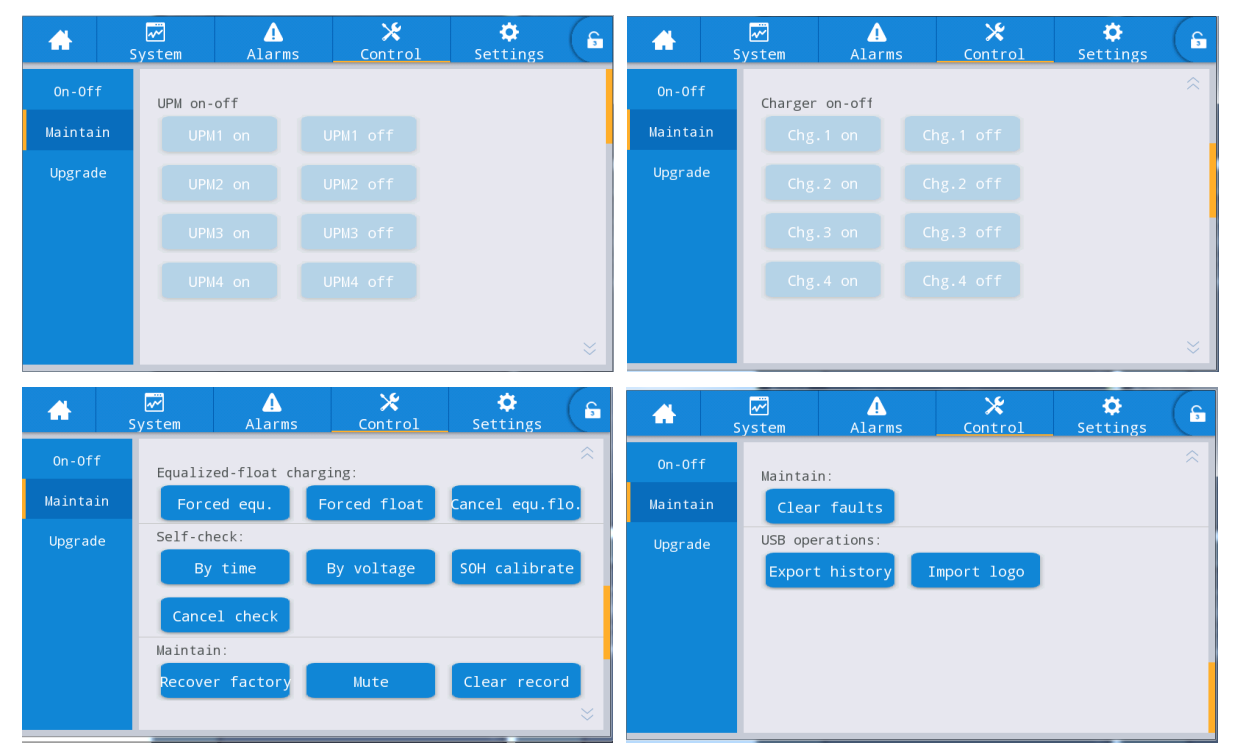

Fig. 4-16 Interfaccia di manutenzione

| Tabella 4-15 Descrizione dell'interfaccia di manutenzione   |                                                                                                    |  |  |  |  |
|-------------------------------------------------------------|----------------------------------------------------------------------------------------------------|--|--|--|--|
| Controllo                                                   | Descrizione                                                                                                    |  |  |  |  |
| Modulo On-off                                               | Controllo ON/OFF di ogni modulo online.                                                                                                    |  |  |  |  |
| Caricabatterie On-off                                       | Controllo ON/OFF del caricabatterie del modulo online.                                                                                                    |  |  |  |  |
| Equalizzazione<br>forzata e controllo<br>della carica float | Inclusa la carica di equalizzazione forzata, la carica flottante forzata,<br>l'annullamento della carica di equalizzazione forzata / flottante che vengono<br>utilizzati solo quando la batteria è difettosa ed effettuano l'ispezione di<br>manutenzione. |  |  |  |  |
| Autodiagnosi di controllo                                   | Comprende l'autoverifica a tempo, l'autodiagnosi a tensione, la calibrazione<br>SOH e l'annullamento dell'autotest.                                                                                                    |  |  |  |  |
| Gestione della<br>manutenzione                              | Incluso il reset di fabbrica, il silenziamento del cicalino, la cancellazione dei record della cronologia e l'eliminazione dei guasti.                                                                                                    |  |  |  |  |
| Operazioni USB                                              | Inclusa l'esportazione dei record della cronologia (esportazione del file excel) e<br>l'importazione del LOGO (importazione dell'animazione di avvio).                                                                                                    |  |  |  |  |

#### Esportazione della cronologia

È necessario collegarsi utilizzando un dispositivo USB, il file della cronologia esportato viene memorizzato nella directory principale.

Il formato delle informazioni del file di cronologia esportato è mostrato in Fig. 4-17, e la descrizione della tabella è mostrata nella Tabella 4-16.

| SN:990501 | 19001f00 |           |       |          |        |           |           |           |       |
|-----------|----------|-----------|-------|----------|--------|-----------|-----------|-----------|-------|
| MCU:      | V004     | HMI:      | V005  |          |        |           |           |           |       |
| BYP:      | V105     |           |       |          |        |           |           |           |       |
| PFC1DSP:  | V204     | PFC1CPLD: | V1201 | INV1DSP: | V305   | INV1CPLD: | V1302     |           |       |
| PFC2DSP:  | V000     | PFC2CPLD: | V000  | INV2DSP: | V000   | INV2CPLD: | V000      |           |       |
| PFC3DSP:  | V000     | PFC3CPLD: | V000  | INV3DSP: | V000   | INV3CPLD: | V000      |           |       |
| PFC4DSP:  | ¥000     | PFC4CPLD: | V000  | INV4DSP: | ¥000   | INV4CPLD: | V000      |           |       |
|           |          |           |       |          |        |           |           |           |       |
| No.       | Туре     | Source    | ID    | Event    | Status | Value     | Time      |           |       |
| 1         | FLT      |           | 1016  | Inverter | Active | 0         | 2019-06-0 | 6 10:49:4 | 7:964 |

Fig. 4-17 Informazioni del file di esportazione della cronologia

#### Tabella 4-16 Descrizione delle informazioni della tabella

| Display item | Description                                                             |
|--------------|-------------------------------------------------------------------------|
| SN           | Numero di serie dell'UPS                                                |
| MCU          | Versione di programma della scheda di monitoraggio                      |
| HMI          | Versione di programma del tabellone                                     |
| PFC1DSP      | Versione di programma del raddrizzatore 1 DSP                           |
| PFC1CPLD     | Versione di programma del raddrizzatore 1 CPLD                          |
| INV1DSP      | Versione di programma dell'inverter 1 DSP                               |
| INV1CPLD     | Versione di programma dell'inverter 1 CPLD                              |
| Numero       | Numero di registrazioni                                                 |
| Tipo         | Tipo di registrazione, compreso il guasto, lo stato, il funzionamento   |
| Sorgente     | Sorgente di registrazione                                               |
| Codice ID    | Codice elenco guasti                                                    |
| Evento       | Nome della registrazione                                                |
| Stato        | Stato di registrazione (occorrenza/scomparsa)                           |
| Valore       | Nel registro di azione, visualizza il valore di impostazione della voce |
| Tempo        | Tempo di registrazione dell'occorrenza/scomparsa                        |

#### **Aggiornamento Firmware**

L'interfaccia del menu di aggiornamento del firmware è mostrata nella Fig. 4-18, e la descrizione dell'interfaccia è mostrata nella Tabella 4-17.

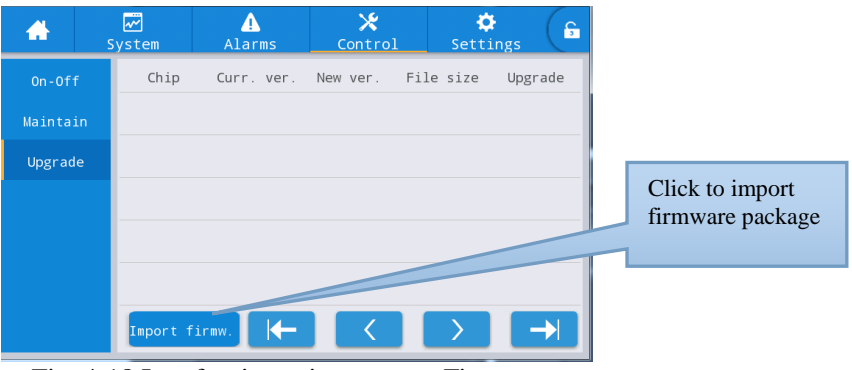

Fig. 4-18 Interfaccia aggiornamento Firmware

| Tabella 4-17 Descrizione dell'interfaccia di aggiornamento del firmware |
|-------------------------------------------------------------------------|
|-------------------------------------------------------------------------|

| Voce Display      | Descrizione                                            |
|-------------------|--------------------------------------------------------|
| Chip              | Visualizza il nome del chip online.                    |
| Versione corrente | Visualizza la versione attuale del programma del chip. |

| Voce Display                   | Descrizione                                                                                                    |
|--------------------------------|----------------------------------------------------------------------------------------------------|
| Versione del nuovo<br>firmware | Versione del programma del chip nel pacchetto firmware.                                                                                                    |
| Lunghezza file                 | Lunghezza del programma del chip nel pacchetto del firmware.                                                                                                    |
| Aggiornamento                  | Quando il programma del chip nel pacchetto del firmware viene verificato<br>con successo, viene visualizzato il pulsante di aggiornamento e si fa clic su di<br>esso per eseguire l'aggiornamento; quando la verifica del file non riesce, il<br>pulsante di aggiornamento è completamente invisibile e non sono consentiti<br>aggiornamenti. |

### 4.2.6 Impostazioni

### Impostazioni Comuni

L'interfaccia del menu di impostazione comune è mostrata nella Fig. 4-19, e la descrizione dell'interfaccia è mostrata nella Tabella 4-18.

| *         | ₩<br>System | Alarms      | X<br>Control | Settings   | G         | *         | ₩<br>System | ♪<br>Alarms   | 🔀<br>Control | Settings | G        |
|-----------|-------------|-------------|--------------|------------|-----------|-----------|-------------|---------------|--------------|----------|----------|
| Commor    |             |             |              |            |           | Commor    | 1           |               |              |          | $\hat{}$ |
| Communica | tion        | anguage:    |              | English >  |           | Communica | Au tion     | to-lock:      |              | 5min >   |          |
| Dry conta | octs D      | ate:        | 20           | 19-05-09 > |           | Dry conta | us Us       | er password:  |              | 123456 > |          |
| Bypass    | т           | ime:        |              | 12:12:12 > |           | Bypass    | Re          | mote control: |              |          |          |
| Input     | D           | ate format: | YY           | YY-MM-DD > |           | Input     |             |               |              |          |          |
| Batter    | у –         |             | 1            |            |           | Batter    | у           |               |              |          |          |
| $\sim$    | В           | rightness:  | - • -        |            | $\approx$ | ~         |             |               |              |          |          |

Fig. 4-19 Interfaccia di impostazione comune

| Tabella 4-18 Descrizione dell'interfaccia di impostazione comune |            |                       |                                                                                     |  |  |  |  |  |
|------------------------------------------------------------------|------------|-----------------------|-------------------------------------------------------------------------------------|--|--|--|--|--|
| Voce<br>selezionata                                              | Default    | Opzioni               | Descrizione                                                                         |  |  |  |  |  |
| Lingua                                                           | Inglese    | Inglese               | Esposizione in inglese.                                                             |  |  |  |  |  |
| AAAA-MM-GG                                                       | 2016-01-01 | 2000-01-01~2099-12-31 | Impostare la data corrente.                                                         |  |  |  |  |  |
| Tempo                                                            | 00:00:00   | 00:00:00~23:59:59     | Impostare l'ora corrente.                                                           |  |  |  |  |  |
| Formato della<br>data                                            | Y-M-D      | Y-M-D, M-D-Y, D-M-Y   | Supporto 3 formati: Y-M-D, M-D-Y,<br>D-M-Y.                                         |  |  |  |  |  |
| Luminosità                                                       | 100%       | 0% ~ 100%             | Regolare la luminosità della retroilluminazione spostando il cursore.               |  |  |  |  |  |
| Autobloccaggio                                                   | 5 min      | 0 ~ 30 min            | Impostare il time out dello schermo. 0 è impostato per mantenere lo schermo acceso. |  |  |  |  |  |
| Password utente                                                  | 123456     | 0 ~ 99999999          | L'utente può cambiare la password, che può essere impostata a 1-8 cifre.            |  |  |  |  |  |

| Voce<br>selezionata | Default      | Opzioni                 | Descrizione                                                                                                    |
|---------------------|--------------|-------------------------|----------------------------------------------------------------------------------------------------|
| Telecomando         | Disabilitato | Abilitato, disabilitato | Per l'impostazione della tabella per il<br>codice funzione della versione utente<br>protocollo MODBUS 03; quando è<br>abilitato, l'impostazione remota è<br>supportata per le voci di controllo - " <i>buzzer</i><br><i>mute</i> ", " <i>On-off</i> " e "orologio di sistema"; il<br>controllo remoto non è supportato quando<br>è disabilitato. |

### Impostazioni di comunicazione

L'interfaccia del menu di impostazione della comunicazione è mostrata nella Fig. 4-20, e la descrizione dell'interfaccia è mostrata nella Tabella 4-19.

| *             | ₩<br>System | Alarms  | 🔀<br>Control | 🔅<br>Settings | 6 | *         | s     | <mark>√</mark><br>ystem | ▲<br>Alarms   | 🔀<br>Control | Settings  | G |
|---------------|-------------|---------|--------------|---------------|---|-----------|-------|-------------------------|---------------|--------------|-----------|---|
| Common        | Serial      | port    |              |               |   | Commo     | n     | Networ                  | k             |              |           |   |
| Communication | Pro         | tocol:  |              | MODBUS_U >    |   | Communica | ation | IP                      | address alloc | ation:       | Static >  |   |
| Dry contacts  | Bau         | d rate: |              | 9600 >        |   | Dry cont  | acts  | IP                      | address:      |              | 0.0.0.0 > |   |
| Bypass        | Add         | rec.    |              | 1 >           |   | Bypas     | s     | Sul                     | onet mask:    |              | 0.0.0.0 > |   |
| Input         |             |         |              |               |   | Input     | t     |                         |               |              |           |   |
| Battery       | Par:        | ity:    |              | None >        |   |           | у     | Ga                      | ceway:        |              | 0.0.0.0 > |   |
|               |             |         |              |               | ⇒ |           |       |                         |               |              |           |   |

Fig. 4-20 Interfaccia di impostazione della comunicazione

| Voce<br>selezionata                  | Default        | Opzioni                                  | Descrizione                                                                                                    |  |  |  |
|--------------------------------------|----------------|------------------------------------------|----------------------------------------------------------------------------------------------------|--|--|--|
| Protocollo                           | MODBUS_U       | MODBUS_U,<br>R&D MODBUS, MEGATEC         | Impostazioni come Protocollo, <i>Baud</i><br><i>rate</i> , Indirizzo e Parità sono impostate                                                                                                    |  |  |  |
| Velocità di<br>trasmissione          | 9600           | 2400, 4800, 9600, 14400,<br>19200, 38400 | per le porte seriali, compresa<br>l'interfaccia USB, l'interfaccia RS232 e<br>l'interfaccia RS485. Gli utenti possono                                                                                                    |  |  |  |
| Indirizzo                            | 1              | 1 ~ 247                                  | effettuare le impostazioni                                                                                                    |  |  |  |
| Parità                               | Nessuna        | Nessuna, dispari, pari                   | corrispondenti in base ai requisiti di<br>impostazione del software di<br>monitoraggio utilizzato, ma è<br>necessario assicurarsi che il valore di<br>impostazione nel software di<br>monitoraggio sia coerente con il valore<br>delle impostazioni di comunicazione<br>dell'UPS. |  |  |  |
| Assegnazione<br>dell'indirizzo<br>IP | Auto<br>(DHCP) | Auto (DHCP), Statico                     | Le impostazioni come l'assegnazione<br>dell'indirizzo IP, l'indirizzo IP, la<br>maschera di sottorete e il gateway sono                                                                                                    |  |  |  |
| Indirizzo IP                         | 0.0.0.0        | 0.0.0.0 ~ 255.255.255.255                | impostati per la porta Ethernet. Quando                                                                                                    |  |  |  |
| Maschera di<br>sottorete             | 0.0.0.0        | 0.0.0.0 ~ 255.255.255.255                | essere impostato per essere dinamico e                                                                                                    |  |  |  |

| Fahalla 1 10 Dagaminiana | dall'interference | dalla imam | astaniani di | a a manual a a mi a m a |
|--------------------------|-------------------|------------|--------------|-------------------------|
| abena 4-19 Descrizione   | den interfaccia   | dene inno  | OSTAZIONI OI | comunicazione           |
|                          |                   |            |              |                         |

| Voce<br>selezionata    | Default | Opzioni                   | Descrizione                                                                                                    |
|------------------------|---------|---------------------------|----------------------------------------------------------------------------------------------------|
| La porta<br>d'ingresso | 0.0.0.0 | 0.0.0.0 ~ 255.255.255.255 | il router assegnerà automaticamente<br>l'indirizzo; quando l'UPS è collegato<br>direttamente a un computer, si deve<br>selezionare l'allocazione statica, e<br>impostare l'indirizzo IP dell'UPS e<br>l'indirizzo IP del computer nello stesso<br>segmento di rete ma diverso, e rendere<br>coerenti le informazioni della <i>subnet</i><br><i>mask</i> e del <i>gateway</i> . |

### Impostazioni del dry contact

L'interfaccia del menu di impostazione dei dry contact è mostrata nelle Fig. 4-21, e la descrizione dell'interfaccia è mostrata nella Tabella 4-20.

| <b>*</b>                                                          | ₩<br>System                       | ▲<br>Alarms                                                                                          | 🔀<br>Control        | 🔅<br>Settings                                                      | G               | <b>#</b>                                                             | ✓ System              | Alarms                           | 🔀<br>Control | Settings                       | G        |
|-------------------------------------------------------------------|-----------------------------------|----------------------------------------------------------------------------------------------------|---------------------|--------------------------------------------------------------------|-----------------|----------------------------------------------------------------------|-----------------------|----------------------------------|--------------|--------------------------------|----------|
| Common                                                            |                                   | Input dry contacts                                                                                   |                     | Function                                                           |                 | Common                                                               | Inp                   | out dry contacts                 |              | Function                       |          |
| Communicat.                                                       | ion _                             | 1:                                                                                                   |                     | None >                                                             |                 | Communicatio                                                         | on                    | _0.                              |              | None /                         |          |
| Dry contac                                                        | ts I                              | DI_2:                                                                                                |                     | None >                                                             |                 | Dry contact                                                          | s                     |                                  |              |                                |          |
| Bypass                                                            | I                                 | DI_3:                                                                                                |                     | None $>$                                                           |                 | Bypass                                                               |                       |                                  |              |                                |          |
| Input                                                             | 1                                 | DI_4:                                                                                                |                     | None >                                                             |                 | Input                                                                |                       |                                  |              |                                |          |
| Battery                                                           |                                   | DI_5:                                                                                                |                     | None >                                                             |                 | Battery                                                              |                       |                                  |              |                                |          |
|                                                                   |                                   |                                                                                                    |                     |                                                                    | $\approx$       |                                                                      |                       |                                  |              |                                | ≈        |
|                                                                   |                                   |                                                                                                    |                     |                                                                    |                 |                                                                      |                       |                                  |              |                                |          |
| *                                                                 | <b>₩</b><br>System                | Alarms                                                                                               | <b>⊁</b><br>Control | Settings                                                           | G               | *                                                                    | <b>₩</b><br>System    | ▲<br>Alarms                      | 🗶<br>Control | Settings                       | G        |
| Common                                                            | System (                          | Alarms                                                                                               | X<br>Control        | Settings<br>Function                                               | <b>ئ</b>        | Common                                                               | System<br>Out         | Alarms<br>put dry contacts       | X<br>Control | ContractSettingsFunction       | <b>ء</b> |
| Common<br>Communicat:                                             | System<br>C                       | Alarms<br>Dutput dry contacts                                                                        | X<br>Control        | Settings<br>Function<br>None >                                     | <b>ع</b> )<br>ج | Common<br>Communicatio                                               | System<br>Out<br>DO_  | Alarms<br>put dry contacts<br>6: | X<br>Control | Settings<br>Function<br>None > | \$       |
| Common<br>Communicat:<br>Dry contac                               | System<br>(<br>ion<br>ts          | Alarms<br>Output dry contacts<br>D0_1:<br>D0_2:                                                      | X<br>Control        | Settings Function None > None >                                    | \$              | Common<br>Communicatio<br>Dry contact:                               | System<br>Out<br>DO_  | Alarms<br>put dry contacts<br>6: | ¥<br>Control | Settings<br>Function<br>None > | \$       |
| Common<br>Communicat:<br>Dry contac<br>Bypass                     | System<br>System<br>ion -<br>ts [ | Alarms Dutput dry contacts D0_1: D0_2: D0_3:                                                         | X<br>Control        | Settings Function None > None > None >                             | \$              | Common<br>Communicatic<br>Dry contact:<br>Bypass                     | System<br>Out<br>DO_  | Alarms<br>put dry contacts<br>6: | X<br>Control | Settings<br>Function<br>None > | *        |
| Common<br>Communicat:<br>Dry contac<br>Bypass<br>Input            | System                            | Alarms<br>Output dry contacts<br>D0_1:<br>D0_2:<br>D0_3:<br>D0_4:                                    | X<br>Control        | Settings Function None > None > None > None > None >               | Â               | Common<br>Communicatic<br>Dry contact:<br>Bypass<br>Input            | System<br>Out<br>DO_  | Alarms<br>put dry contacts<br>6: | Control      | Settings<br>Function<br>None > | <b>6</b> |
| Common<br>Communicat:<br>Dry contac<br>Bypass<br>Input<br>Battery | System<br>System<br>Ion<br>ts     | Alarms           Output dry contacts           D0_2:           D0_3:           D0_4:           D0_5: | Control             | Settings Function None > None > None > None > None > None > None > | 6 ×             | Common<br>Communicatic<br>Dry contact:<br>Bypass<br>Input<br>Battery | System<br>Out:<br>DO_ | Alarms<br>put dry contacts<br>6: | Control      | Settings<br>Function<br>None > | <b>ئ</b> |

Fig. 4-21 Interfaccia di impostazione del dry contact

| Voce<br>selezionata | Impost.<br>Default | Opzioni                                                                                                    | Descrizione                                                                                                    |
|---------------------|--------------------|----------------------------------------------------------------------------------------------------|----------------------------------------------------------------------------------------------------|
| DI_1 ~<br>DI_6      | Nessuna            | No/ Dispersione a terra della batteria/D.G.<br><i>mode</i> /Interruttore batteria/interruttore di<br>uscita PDC/interruttore di uscita<br>PDC/interruttore di mantenimento PDC.<br>Interruttore/ Interruttore di bypass PDC/<br>Interruttore SPD AC/ Sovratemp. trasform.<br>ex. | Ci sono interfacce esterne a 6<br>ingressi a dry contact. Quando si<br>configurano i dry contact, è<br>necessario impostare i dry contact<br>rilevanti e i dry contact non utilizzati<br>devono essere impostati su zero,<br>altrimenti il normale funzionamento<br>dell'UPS ne risentirà. |

Tabella 4-20 Descrizione dell'interfaccia di impostazione del dry contact

| Voce<br>selezionata | Impost.<br>Default | Opzioni                                                                                                    | Descrizione                                                                                                    |
|---------------------|--------------------|----------------------------------------------------------------------------------------------------|----------------------------------------------------------------------------------------------------|
| DO_1 ~<br>DO_6      | Nessuna            | Nessun allarme/Allarme non<br>critico/Minimo allarme/alimentazione in<br>bypass/alimentazione a batteria/basso volt.<br>Batt. (DOD)/basso volt. batt.<br>(EOD)/controllo D.G./ Sblocco interruttore<br>Batt./guasto bypass/guasto ventola/tempo<br>di spegnimento | Ci sono 6 interfacce esterne di dry<br>contact con dry contact in uscita.<br>Quando si configurano i dry contact,<br>è necessario impostare i dry contact<br>rilevanti e i dry contact non utilizzati<br>devono essere impostati su nessuno,<br>altrimenti si compromette il normale<br>funzionamento dell'UPS. |

**Parametri Bypass** L'interfaccia del menu dei parametri di bypass è mostrata nelle Fig. 4-22, e la descrizione dell'interfaccia è mostrata nella Tabella 4-21.

| *         | ⊷<br>Syst | em    | ▲<br>Alarms   | 🔀<br>Control | 🔅<br>Settings | G |
|-----------|-----------|-------|---------------|--------------|---------------|---|
| Commo     | n         | 560   |               | (0) > -      |               |   |
| Communica | tion      | ECU   | /oitage range | :(%):        | ±10 >         |   |
| Dry cont  | acts      | EC0 1 | freq.range(Hz | ):           | ±2 >          |   |
| Bypas     | s         | Max.b | oypass voltag | e(%)         | +10 >         |   |
| Input     |           | Min.k | oypass voltag | e(%)         | -20 >         |   |
| Batter    | у         |       |               |              |               |   |
| ~         |           | Bypas | ss freq.range | e(Hz)        | ±5.0 >        |   |

| Fig. 4-22 Interfaccia parametri Bypass |                                                                   |                                   |                                                                                                    |  |  |  |  |  |
|----------------------------------------|-------------------------------------------------------------------|-----------------------------------|----------------------------------------------------------------------------------------------------|--|--|--|--|--|
| Ta                                     | Tabella 4-21 Descrizione dell'interfaccia dei parametri di bypass |                                   |                                                                                                    |  |  |  |  |  |
| Voce selezionata                       | Default                                                           | Opzioni                           | Descrizione                                                                                                    |  |  |  |  |  |
| Range voltaggio<br>ECO (%)             | ±10                                                               | ±5/±6/±7/±8/±9/±10                | Quando la deviazione della tensione di bypass<br>dalla tensione nominale supera il valore di                                                                                                    |  |  |  |  |  |
| Range freq. ECO<br>(Hz)                | ±2                                                                | ±1/±2/±3                          | impostazione, il sistema determina che la tensione<br>ECO è anormale e passa all'inverter per<br>l'alimentazione. Si noti che la gamma di frequenza<br>ECO non può essere superiore alla gamma di<br>frequenza di bypass. Ad esempio, se la gamma di<br>frequenza di bypass è impostata su $\pm 2$ Hz, allora la<br>gamma di frequenza ECO può essere impostata<br>solo su $\pm 1$ Hz e $\pm 2$ Hz. |  |  |  |  |  |
| Max. bypass<br>voltaggio (%)           | +15                                                               | +10/+15/+20/+25                   | Il campo di impostazione massimo è compreso tra<br>88 V e 276 V, che in genere rientra nel campo di                                                                                                    |  |  |  |  |  |
| Min. bypass<br>voltaggio (%)           | -20                                                               | -10/-20/-30/-40/-50/<br>-60       | tensione accettabile delle apparecchiature elettriche dell'utente.                                                                                                    |  |  |  |  |  |
| Range freq. Bypass<br>(Hz)             | ±5.0                                                              | ±1.0/±2.0/±3.0/±4.0/<br>±5.0/±6.0 | Si noti che la gamma di frequenza di bypass non<br>può essere inferiore alla gamma di frequenza ECO.                                                                                                    |  |  |  |  |  |

### Parametri Input

L'interfaccia del menu dei parametri di ingresso è mostrata nella Fig. 4-23, e la descrizione dell'interfaccia è mostrata nella Tabella 4-22.

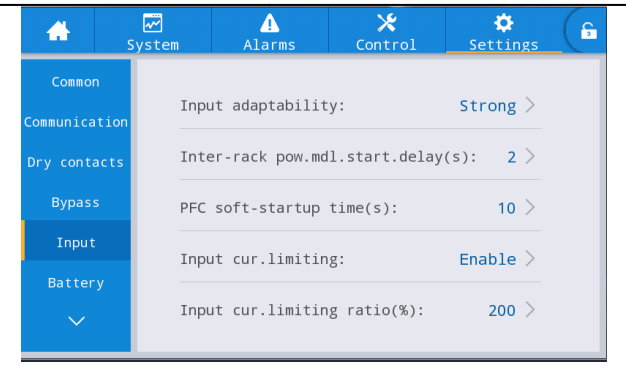

Fig. 4-23 Interfaccia dei parametri di ingresso

| Tabella 4-22 | Descrizione | dell'interfaccia | dei narametri | di ingresso |
|--------------|-------------|------------------|---------------|-------------|
| 1 abena 4-22 | Descrizione | den interfaccia  | del parametri | ul ingresso |

| Voce selezionata                                        | Default   | Opzioni                | Descrizione                                                                                                    |
|---------------------------------------------------------|-----------|------------------------|----------------------------------------------------------------------------------------------------|
| Input adattabilità                                      | Forte     | Forte/debole           | La forte adattabilità dell'ingresso si applica<br>alle macchine ad olio o alle sorgenti di<br>ingresso ad alta frequenza con corrente di<br>ingresso ad oscillazione ad alta frequenza, e il<br>THDi in questa modalità è leggermente<br>peggiore, ma il sistema è più stabile. La<br>modalità a bassa adattabilità dell'ingresso si<br>applica a sorgenti di ingresso con prestazioni<br>migliori, come l'alimentazione di rete e la<br>sorgente di tensione alternata, e il THDi in<br>questa modalità è migliore. |
| Ritardo avvio<br>alimentazione <i>inter-rack</i><br>(s) | 2         | 2 ~ 120                | Nel processo di trasferimento<br>dell'alimentazione dell'inverter a batteria<br>all'alimentazione dell'inverter del circuito                                                                                                    |
| Tempo PFC <i>soft-startup</i> (s)                       | 10        | 0 ~ 60                 | principale, controllare il tempo di intervallo<br>per ogni rack da trasferire all'alimentazione<br>del circuito principale a sua volta impostando<br>il ritardo di avvio del generatore intelligente<br>tra i rack, in modo da ridurre l'impatto<br>dell'UPS sul generatore o sulla rete elettrica.                                                                                                    |
| Input Limitazione<br>corrente                           | Abilitato | Abilitato/disabilitato | In base alle reali esigenze degli utenti,<br>impostare se il sistema UPS controlla il limite<br>di corrente in ingresso per proteggere le<br>apparecchiature del generatore.                                                                                                    |
| Percentuale limitazione<br>corrente input (%)           | 200       | 50 ~ 200               | Quando il limite di corrente in ingresso è<br>selezionato come Abilitazione, è possibile<br>impostare il valore limite di corrente<br>dell'ingresso del circuito principale. La sua<br>unità è la percentuale della corrente nominale<br>in ingresso, che va dal 50% al 200%, in base<br>alla capacità di uscita dell'apparecchiatura del<br>generatore.                                                                                                    |

### Parametri Batteria

L'interfaccia del menu dei parametri della batteria è mostrata nella Fig. 4-24, e la descrizione dell'interfaccia è mostrata nella Tabella 4-23.

| 🔥 sy                          | <mark>∕∽</mark><br>∕stem | ▲<br>Alarms      | ★<br>Control        | Settings   | G  | <b>^</b>                      | ₩<br>System              | ▲<br>Alarms   | <b>⊁</b><br>Control | Settings  | G  |
|-------------------------------|--------------------------|------------------|---------------------|------------|----|-------------------------------|--------------------------|---------------|---------------------|-----------|----|
| Common                        | Ba                       | ttery type:      | VR                  | LA batt. > |    | Common                        | Bat                      | tery auto sel | .f-check:           | None >    | \$ |
| Communication<br>Dry contacts | Ba                       | ttery capacity(  | Ah):                | 18 >       |    | Communication<br>Dry contacts | Sta                      | rt to auto se | elf-check:          | 00:00 >   |    |
| Bypass                        | Nu                       | mber of cells:   |                     | 192 >      |    | Bypass                        | Sto                      | p to auto sel | f-check:            | 06:00 >   |    |
| Input                         | Ba                       | ttery string:    |                     | 1 >        |    | Input                         | Aut                      | o self-check  | period(d):          | 60 >      |    |
|                               | Ba                       | ttery string mc  | ode:                | Share $>$  | ~  |                               | Sel                      | f-check time( | h):                 | 0.0 >     |    |
| Sys <sup>-</sup>              | ]<br>tem                 | ▲<br>Alarms      | <b>⊁</b><br>Control | Settings   | G  | A sy                          | <b>√</b><br>∕stem        | ▲<br>Alarms   | <b>⊁</b><br>Control | Settings  | G  |
| Common<br>mmunication         | Self                     | -check under v   | olt.(V/cell):       | 0.17 >     | *  | Common<br>Communication       | Remai                    | n.cap.warnin  | g:                  | Disable > | \$ |
| y contacts                    | 0ver                     | temp.alarm thr   | esh.(℃):            | 50 >       |    | Dry contacts                  | Remai                    | n.cap.warnin  | g thresh.(%):       | 20 >      |    |
| Bypass                        | Unde                     | ertemp.alarm th  | resh.(℃):           | -5 >       |    | Bypass                        | SOH(%                    | 5):           |                     | 100 >     |    |
| Input                         | Back                     | up time warnin   | g: I                | Disable >  |    | Input<br>Battery              | Chg.c                    | ur.limiting   | coef.(C10):         | 0.01 >    |    |
|                               | Back                     | kup time warn.t  | hresh.(min):        | 5 >        | *  |                               | Cell                     | float voltag  | e(V/cell):          | 2.25 >    | ~  |
| Sys                           | <b>⊽</b><br>tem          | Alarms           | 🗶<br>Control        | Settings   | G  | sy Street                     | <mark>.∼</mark><br>∕stem | Alarms        | <b>⊁</b><br>Control | Settings  | G  |
| Common<br>nmunication         | Cell                     | L equalized vol  | t.(V/cell):         | 2.31 >     | ~  | Common<br>Communication       | Sched                    | luled equ.chg | .interval(d):       | 60 >      | ~  |
| y contacts                    | Cell                     | L EOD volt.warn  | .increment(V)       | : 0.10 >   |    | Dry contacts                  | Float                    | volt.temp.c   | omp.                | Disable > |    |
| Bypass                        | Bati                     | tery unlock tim  | e(min):             | 15 >       |    | Bypass                        | Flo.v                    | olt.temp.com  | p.(mV/°C-cell)      | : 3.3 >   |    |
| Input<br>Battery              | Max                      | .batt.dis.time(  | h):                 | 24.0 >     |    | Input                         | Dis.c                    | ur.0.1C EOD(  | V/cell):            | 1.80 >    |    |
| ~                             | Equ.                     | .chg.protect.in  | terval(d):          | 7 >        | ~  |                               | Dis.c                    | ur.1.0C EOD(  | V/cell):            | 1.60 >    | ≈  |
|                               | ]<br>tem                 | Alarms           | X<br>Control        | Settings   | G  |                               |                          |               |                     |           |    |
| Common<br>nmunication         | Cons                     | tant volt.equ.   | chg.time(h):        | 48.0 >     | \$ |                               |                          |               |                     |           |    |
| y contacts                    | Cons                     | stant cur.equ.cl | hg.time(h):         | 24.0 >     |    |                               |                          |               |                     |           |    |
| Bypass                        |                          |                  |                     |            |    |                               |                          |               |                     |           |    |
| Input                         |                          |                  |                     |            |    |                               |                          |               |                     |           |    |
| Battery                       |                          |                  |                     |            |    |                               |                          |               |                     |           |    |
|                               |                          |                  |                     |            |    |                               |                          |               |                     |           |    |

### Fig. 4-24 Interfaccia dei parametri della batteria

| abella 4-23 Descrizione dell'interfaccia dei parametri della | batteria |
|--------------------------------------------------------------|----------|
|--------------------------------------------------------------|----------|

| Tabella 4-23 Descrizione dell'interfaccia dei parametri della batteria |            |                            |                                                                                                    |  |  |
|------------------------------------------------------------------------|------------|----------------------------|----------------------------------------------------------------------------------------------------|--|--|
| Voce selezionata                                                       | Default    | Opzioni                    | Descrizione                                                                                                    |  |  |
| Tipo di batteria                                                       | VRLA batt. | VRLA batt./ Litio<br>batt. | Tipo di batteria collegata al sistema<br>UPS. Il tipo di batteria al litio<br>supportato è una batteria al litio<br>fosfato di ferro da 3,2 V. |  |  |
| Capacità della batteria (Ah)                                           | 18         | 5 ~ 3000                   | Capacità della singola batteria collegata al sistema UPS                                                                                       |  |  |

Manuale 40kVA-120kVA

4 Interfaccia del Display UPS

| Voce selezionata             | Default   | Opzioni               | Descrizione                                                                                                    |
|------------------------------|-----------|-----------------------|----------------------------------------------------------------------------------------------------|
| Numero di celle              | 192       | 180 ~ 276             | Impostato in base al numero totale<br>di celle di batteria collegate al<br>sistema UPS, ogni batteria al<br>piombo convenzionale ha 6 celle di<br>batteria, ad esempio, 32 batterie $\times$<br>6=192 celle.                                                                                                    |
| Stringa di batterie          | 1         | 1 ~ 10                | Numero di stringhe di batterie collegate al sistema UPS                                                                                                    |
| Modalità stringa di batterie | Condivise | Condivise/separate    | Più UPS collegati in parallelo<br>possono scegliere di condividere o<br>meno la stessa stringa di batteria.                                                                                                    |
| Autoverifica della batteria  | Nessuno   | None/A tempo/ A volt. | Quando questa funzione è abilitata,<br>il sistema UPS passa<br>automaticamente alla modalità<br>batteria per scaricarsi in base ai<br>requisiti di impostazione pertinenti.                                                                                                    |
| Inizio autocontrollo         | 00:00     | 00:00 ~ 23:59         | Dopo l'abilitazione<br>dell'autocontrollo della batteria, il<br>sistema UPS passerà alla modalità<br>invertitore batteria al momento<br>configurato per iniziare a scaricare<br>e autocontrollare.                                                                                                    |
| Stop autocontrollo           | 06:00     | 00:00~23:59           | Dopo che l'autoverifica della<br>batteria è stata abilitata, il sistema<br>UPS passerà dall'invertitore della<br>batteria all'invertitore di rete al<br>momento configurato e terminerà<br>l'autoverifica.                                                                                                    |
| Periodo di autocontrollo (d) | 60        | 30 ~ 90               | Dopo aver abilitato l'autocontrollo<br>della batteria, il sistema UPS<br>eseguirà lo scaricamento della<br>batteria e l'autotest entro il periodo<br>di tempo configurato in base al<br>numero di giorni configurato.                                                                                                    |
| Tempo di autocontrollo (h)   | 0.0       | 0.0 ~ 23.0            | Dopo aver abilitato l'autoverifica<br>della batteria e aver selezionato<br>l'autoverifica in base al tempo, il<br>sistema UPS eseguirà lo<br>scaricamento della batteria e<br>l'autotest entro il periodo di tempo<br>configurato e uscirà fino a quando<br>la durata dell'autotest non<br>raggiungerà il tempo configurato.<br>Si noti che il tempo di autotest<br>configurato deve essere compreso<br>nel periodo di autotest configurato,<br>altrimenti l'autotest non<br>funzionerà. |

| Voce selezionata                                          | Default       | Opzioni                | Descrizione                                                                                                    |
|-----------------------------------------------------------|---------------|------------------------|----------------------------------------------------------------------------------------------------|
| Autoverifica sotto volt. (V/cella)                        | 1.70          | 1.60 ~ 1.90            | Dopo aver abilitato l'autocontrollo<br>della batteria e aver selezionato<br>l'autocontrollo per tensione, il<br>sistema UPS passerà alla modalità<br>invertitore batteria per eseguire<br>l'autocontrollo e uscirà<br>dall'autocontrollo fino a quando la<br>tensione delle celle della batteria<br>non raggiungerà la tensione di fine<br>autocontrollo configurata, oppure<br>uscirà dall'autocontrollo quando<br>verrà raggiunto il tempo di fine<br>autocontrollo configurato. |
| Temperatura max. (°C)                                     | 50            | 45 ~ 55                | La temperatura della batteria può                                                                                                    |
| Temperatura min. (°C)                                     | -5            | -20 ~ 5                | Quando la temperatura della<br>batteria viene rilevata superiore al<br>punto di allarme di alta<br>temperatura o inferiore al punto di<br>allarme di bassa temperatura, il<br>sistema emette un allarme.                                                                                                    |
| Avviso tempo di backup                                    | Disabilitato  | Disabilitato/abilitato | Se questa funzione di allarme è abilitata il sistema emette un                                                                                                    |
| Avviso tempo di backup (min)                              | 5             | 3 ~ 30                 | allarme quando il tempo di backup<br>raggiunge il valore configurato.                                                                                                    |
| Avvertenza capacità residua                               | Diasabilitato | Disabilitato/Abilitato | Se la funzione di allarme è                                                                                                    |
| Avvertenza cap. residua (%)                               | 20            | 5 ~ 50                 | allarme quando la capacità residua<br>raggiunge il valore configurato.                                                                                                    |
| SOH (%)                                                   | 100           | 0 ~ 100                | Il rapporto tra la capacità effettiva<br>della batteria e la capacità<br>nominale dopo che la batteria è<br>stata utilizzata per un periodo di<br>tempo                                                                                                    |
| Carica corr. limit. coef. (C0.10)                         | 0.10          | 0.05 ~ 0.15            | Il limite di corrente di carica che gli utenti possono impostare                                                                                                    |
| Tensione della tensione di float della<br>cella (V/cella) | 2.25          | 2.23 ~ 2.27            | Tensione di carica delle singole<br>celle in condizione di carica<br>flottante                                                                                                    |
| Cella equalizzata in volt. (V/cella)                      | 2.31          | 2.30 ~ 2.40            | Tensione di carica delle singole<br>celle in condizioni di carica di<br>equalizzazione                                                                                                    |
| Cella EOD volt. avvertire. incremento (V)                 | 0.10          | 0 ~ 0.20               | Aumentare il valore di questa<br>impostazione in base alla tensione<br>delle singole celle nel punto EOD.<br>Se la tensione delle singole celle<br>raggiunge questo valore, viene<br>emesso il preallarme EOD della<br>batteria.                                                                                                    |

| Voce selezionata                                | Default      | Opzioni                | Descrizione                                                                                                    |
|-------------------------------------------------|--------------|------------------------|----------------------------------------------------------------------------------------------------|
| Tempo di sblocco della batteria (min)           | 15           | 1 ~ 60                 | Se i tempi di commutazione tra<br>l'invertitore di rete e l'invertitore<br>della batteria raggiungono 5 volte<br>nell'arco di un'ora, l'UPS sarà<br>bloccato nello stato di invertitore<br>della batteria. Il tempo necessario<br>per sbloccarlo può essere<br>impostato attraverso questa<br>opzione. |
| Max. batt. In scarica. Tempo (h)                | 24.0         | 0 ~ 48.0               | È il tempo massimo di scarica<br>continua nella condizione di<br>scarica della batteria. Quando il<br>tempo di scarica raggiunge questo<br>valore, il sistema passa al bypass<br>se il bypass è normale e il sistema<br>viene spento se il bypass è<br>anormale.                                       |
| Intervallo protez. Equ. carica. (d)             | 7            | 0 ~ 15                 | Se le batterie non vengono<br>scaricate dopo che l'ultima volta la<br>carica di equalizzazione normale è<br>terminata ed è stata trasferita alla<br>carica di float, è l'intervallo di<br>tempo necessario al sistema per<br>eseguire la carica di equalizzazione<br>della batteria.                   |
| Intervallo di tempo previsto (d)                | 60           | 30 ~ 180               | Quando il processo di carica di<br>equalizzazione termina e la durata<br>raggiunge l'intervallo di carica di<br>equalizzazione temporizzato, il<br>sistema esegue automaticamente la<br>carica di equalizzazione della<br>batteria.                                                                    |
| Float volt. temp. comp.                         | Disabilitato | Disabilitato/abilitato | Se questa funzione è abilitata, il                                                                                                    |
| Float. volt. temp. comp. (mV/°C-cella)          | 3.3          | 0 ~ 6.0                | automaticamente la compensazione<br>della temperatura e la correzione<br>della tensione di carica fluttuante<br>in funzione della temperatura della<br>batteria, e il valore della<br>temperatura di riferimento della<br>compensazione della temperatura è<br>di 25°C.                                |
| Tensione di scarica corr. 0.1C EOD<br>(V/cella) | 1.80         | 1.75 ~ 1.90            | Si tratta della tensione delle<br>singole celle al punto EOD quando<br>la corrente di scarica è di 0,1 C.                                                                                                    |
| Tensione di scarica corr. 1.0C EOD<br>(V/cella) | 1.60         | 1.60 ~ 1.75            | È la tensione delle singole celle al<br>punto EOD quando la corrente di<br>scarica è di 1,0 C.                                                                                                    |
| Volt. costante equ. carica. tempo (h)           | 48.0         | 0 ~ 100.0              | È la durata della carica di<br>equalizzazione a tensione costante<br>quando la batteria è in fase di<br>carica di equalizzazione.                                                                                                    |

| Voce selezionata                      | Default | Opzioni   | Descrizione                                                                                                    |
|---------------------------------------|---------|-----------|----------------------------------------------------------------------------------------------------|
| Costante corr. equ. carica. tempo (h) | 24.0    | 0 ~ 100.0 | È la durata della carica di<br>equalizzazione a corrente costante<br>quando la batteria è in fase di<br>carica di equalizzazione. |

### Parametri Output

L'interfaccia del menu dei parametri di uscita è mostrata nella Fig. 4-25, e la descrizione dell'interfaccia è mostrata nella Tabella 4-24.

| *        | <b>√</b><br>System | Alarms         | 🔀<br>Control | Settings | G | *       | System | ▲<br>Alarms   | 🗶<br>Control             | Settings | G |
|----------|--------------------|----------------|--------------|----------|---|---------|--------|---------------|--------------------------|----------|---|
| ^        |                    |                |              |          |   | ^       |        |               |                          |          | ~ |
| Output   | Out                | put freq.track | rate(Hz/s):  | 0.5 >    |   | Output  | Sel    | f-load output | <pre>cur.ratio(%):</pre> | 80 >     |   |
| Base     | Вур                | ass transfer t | imes:        | 5 >      |   | Base    |        |               |                          |          |   |
| Advanced | Out                | put voltage(V) | :            | 220 >    |   | Advance | d      |               |                          |          |   |
| Warranty | Out                | put frequency( | Hz):         | 50 >     |   | Warrant | :y     |               |                          |          |   |
|          | Out                | put volt.adjus | tment(V):    | 0.0 >    | ⇒ |         |        |               |                          |          |   |

Fig. 4-25 Interfaccia dei parametri di uscita

| Voce selezionata                                   | Default | Opzioni     | Descrizione                                                                                                    |
|----------------------------------------------------|---------|-------------|----------------------------------------------------------------------------------------------------|
| Freq. Output (Hz/s)                                | 0.5     | 0.1 ~ 2.0   | Impostare in base alla capacità di carico. Se la velocità di<br>inseguimento è troppo lenta, quando la frequenza di<br>bypass cambia, porterà la frequenza di lavoro dell'inverter<br>e la frequenza di bypass in uno stato asincrono.                                                                                                    |
| Tempo trasfer. 5 1 ~<br>Bypass                     |         | 1 ~ 10      | 1 ~ 10 volte è opzionale. 5 volte è predefinito. Se i tempi<br>di commutazione del bypass raggiungono il valore<br>configurato entro un'ora, il sistema sarà bloccato. Se è in<br>modalità normale, il sistema sarà bloccato all'estremità<br>del bypass che fornisce l'alimentazione; se è in modalità<br>ECO, sarà bloccato all'estremità dell'inverter che fornisce<br>l'alimentazione. |
| Voltaggio Output<br>(V)                            | 220     | 220/230/240 | L'utente lo imposta in base all'ampiezza della tensione di<br>uscita accettabile dal carico, che deve essere impostata<br>nello stato di nessuna uscita.                                                                                                    |
| Frequenza Output<br>(Hz)                           | 50      | 50/60       | L'utente lo imposta in base alla frequenza della tensione<br>di uscita accettabile dal carico, che dovrebbe essere<br>impostata nello stato di spegnimento.                                                                                                    |
| Regolazione Output<br>volt. (V)                    | 0.0     | -5.0 ~ 5.0  | La tensione di uscita deve essere regolata in base alla<br>distribuzione della potenza di campo del cliente.                                                                                                    |
| Percentuale corr.<br>Uscita<br>dell'autocarico (%) | 80      | 20 ~ 100    | È la percentuale della corrente di uscita in corrente<br>nominale in modalità auto-invecchiamento.                                                                                                    |

| Tabella 4-24 | Descrizione | dell'interfaccia | dei | parametri | di | uscita |
|--------------|-------------|------------------|-----|-----------|----|--------|

### Parameteri di base

L'interfaccia del menu dei parametri di base è mostrata nella Fig. 4-26, e la descrizione dell'interfaccia è mostrata nella Tabella 4-25.

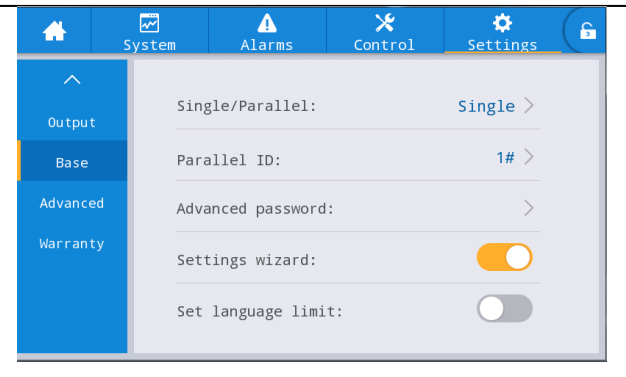

Fig. 4-26 Interfaccia dei parametri di base

| Voce selezionata                            | Default      | Opzioni                | Descrizione                                                                                                    |  |  |  |  |
|---------------------------------------------|--------------|------------------------|----------------------------------------------------------------------------------------------------|--|--|--|--|
| Singolo/Parallelo                           | Singolo      | Singolo/Parallelo      | Impostare in base al numero effettivo di frame<br>online nel sistema. Selezionare Singolo quando<br>funziona solo 1 fotogramma. Selezionare<br>Parallela quando funzionano almeno 2 frame.                                                                                       |  |  |  |  |
| ID parallelo                                | 1#           | 1~4                    | Ogni singola unità deve essere numerata nel<br>sistema parallelo, e i loro numeri non possono<br>essere gli stessi.                                                                                                    |  |  |  |  |
| Password<br>avanzata                        | /            | 0 ~ 99999999           | Solo elettricisti qualificati e autorizzati possono<br>usare e modificare la password, che può essere<br>impostata a 1-8 cifre, e non può essere la stessa<br>con la password utente. I clienti che hanno<br>bisogno di conoscere la password devono<br>consultare il fornitore. |  |  |  |  |
| Procedura guidata<br>per le<br>impostazioni | Abilitato    | Disabilitato/abilitato | Dopo essere stato abilitato, l'UPS entrerà<br>nell'interfaccia di impostazione rapida alla<br>prossima accensione.                                                                                                    |  |  |  |  |
| Impostare il limite<br>di lingua            | Disabilitato | Disabilitato/abilitato | Dopo l'attivazione, la lingua è limitata all'inglese<br>e non può più essere impostata.                                                                                                    |  |  |  |  |

| $\Gamma_{a}$ hall $a = 1.25$ | Descrizione | dell'interfaccia | dai | noromotri | di | hace |
|------------------------------|-------------|------------------|-----|-----------|----|------|
| abena 4-23                   | Descrizione | den interfaccia  | uer | parametri | aı | Dase |

#### Parameteri avanzati

L'interfaccia del menu dei parametri avanzati è mostrata nella Fig. 4-27, e la descrizione dell'interfaccia è mostrata nella Tabella 4-26.

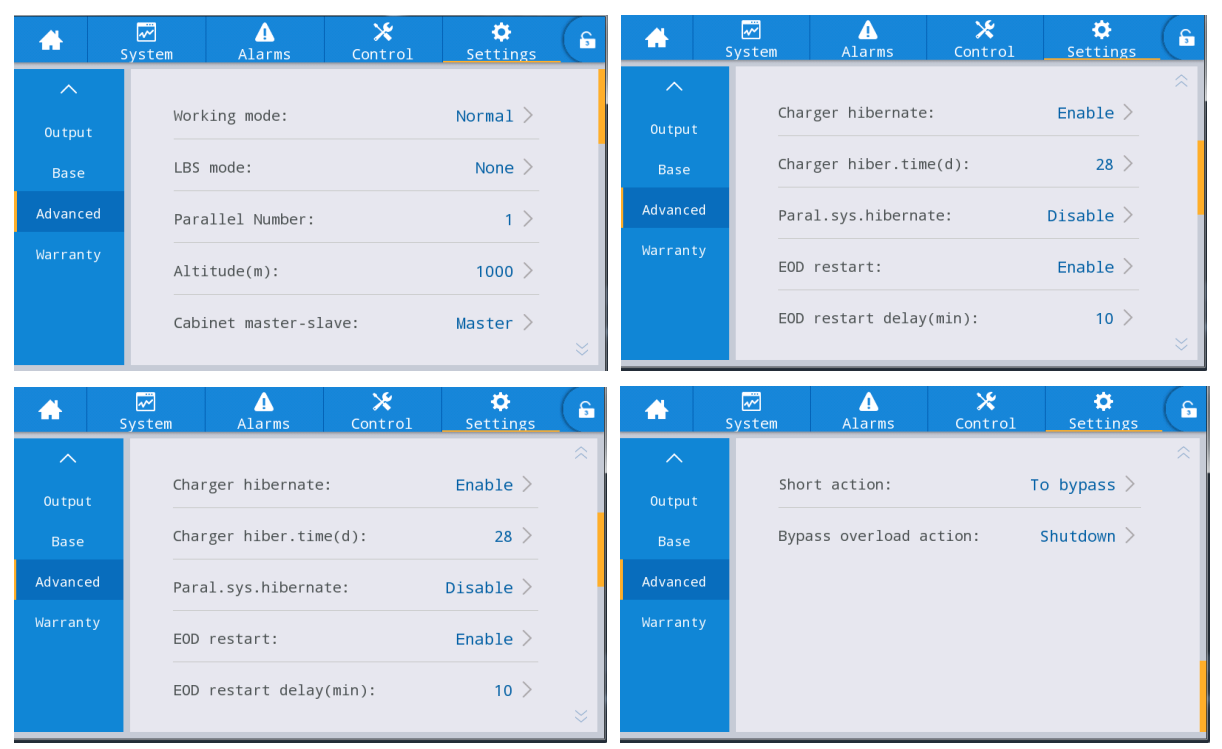

Fig. 4-27 Interfaccia dei parametri avanzati

| Voce<br>selezionata     | Default   | Opzioni                                 | Descrizione                                                                                                    |
|-------------------------|-----------|-----------------------------------------|----------------------------------------------------------------------------------------------------|
| Modo di<br>lavoro       | Normale   | Normale/ECO/Autocarico<br>/Convertitore | Selezionare il modo di lavoro corrispondente<br>in base alle esigenze dell'utente. È il modo di<br>lavoro normale in generale.                                                                                                    |
| Modo LBS                | Nessuno   | Nessuno/Master/Slave                    | Se utilizza il sistema a doppio bus, può essere impostato in base alla situazione corrente.                                                                                                    |
| Numero<br>parallelo     | 1         | 1~4                                     | Impostare secondo i numeri di telaio effettivi<br>del sistema UPS installato dall'utente.                                                                                                    |
| Altitudine (m)          | 1000      | 0 ~ 3000                                | Impostare secondo la situazione reale in loco.<br>La capacità di uscita sarà automaticamente<br>ridotta in base al valore impostato. Per i<br>dettagli, fare riferimento alla descrizione del<br>declassamento nella tabella<br>" <b>8 Parametri tecnici</b> " |
| Armadio<br>master-slave | Master    | Master/Slave                            | Questa voce di impostazione non deve essere<br>impostata. Sarà assegnata automaticamente dal<br>sistema parallelo.                                                                                                    |
| Caricatore<br>ibernato  | Abilitato | abilitato/disabilitato                  | Se impostato per essere abilitato, il<br>caricabatterie entrerà nello stato di ibernazione<br>quando soddisferà la condizione di<br>ibernazione. Se impostato per essere<br>disabilitato, il caricabatterie non entrerà nello<br>stato di ibernazione          |

#### Tabella 4-26 Descrizione dell'interfaccia dei parametri avanzati

| Voce<br>selezionata                                     | Default          | Opzioni                | Descrizione                                                                                                    |  |
|---------------------------------------------------------|------------------|------------------------|----------------------------------------------------------------------------------------------------|--|
| Tempo di<br>ibernazione<br>del<br>caricabatterie<br>(d) | 28               | 28 ~ 60                | Quando la funzione di ibernazione del<br>caricabatterie è impostata per essere abilitata,<br>dopo che il caricabatterie entra nello stato di<br>ibernazione, ne esce se viene raggiunto il<br>tempo configurato.                                                                                                    |  |
| Sist. ibernato<br>Paral.                                | Disabilitato     | Disabilitato/abilitato | Set Paral. sys. hibernate in base alla<br>configurazione del sistema e alle esigenze<br>dell'utente, in modo che il sistema parallelo<br>possa determinare automaticamente il numero<br>di UPS o moduli da mettere in funzione in base<br>ai carichi totali attuali. A condizione di<br>garantire un'alimentazione ridondante, l'UPS di<br>riserva può essere abbandonato e messo in<br>ibernazione ai fini di un funzionamento sicuro<br>e del risparmio energetico.                                                                                              |  |
| Riavvio EOD                                             | Abilitato        | Abilitato/disabilitato | Nella modalità di commutazione<br>dell'alimentazione di rete anomala a batteria,<br>quando l'UPS è spento a causa della batteria<br>scarica (EOD) e l'intero sistema non può essere<br>alimentato dal bypass e spento, il sistema si<br>riavvia automaticamente se questa<br>impostazione è abilitata al ripristino<br>dell'alimentazione di rete; se questa<br>impostazione è disabilitata, l'utente deve<br>accendere manualmente l'UPS dopo che il<br>guasto è stato eliminato manualmente o<br>cambiare l'impostazione di riavvio EOD per<br>essere abilitato. |  |
| Ritardo<br>riavvio EOD<br>(min)                         | 10               | 1 ~ 1440               | Quando si imposta il riavvio EOD da abilitare,<br>dopo lo spegnimento del sistema EOD e il<br>ripristino dell'alimentazione, ritardare il tempo<br>configurato e il sistema avvierà<br>automaticamente l'uscita dell'inverter.                                                                                                    |  |
| Bypass<br>forzato                                       | Disabilitato     | Disabilitato/Abilitato | Se impostato per essere abilitato, quando il<br>sistema UPS deve passare all'alimentazione di<br>uscita bypass, anche se la tensione di bypass è<br>anormale, il sistema UPS passerà comunque<br>alla modalità bypass. Quando il bypass è ad<br>altissima tensione, il sistema UPS non può<br>passare alla modalità bypass per generare<br>l'alimentazione.                                                                                                    |  |
| Impatto per<br>bypass                                   | Abilitato        | Disabilitato/Abilitato | Se impostato per essere abilitato, il sistema<br>passerà alla modalità bypass per fornire<br>alimentazione per un po' di tempo quando il<br>carico di impatto fa calare rapidamente la<br>tensione di uscita del sistema UPS.                                                                                                    |  |
| EPO function                                            | Abilitato        | Disabilitato/Abilitato | Scegliere se abilitare la funzione EPO in base alle effettive esigenze degli utenti.                                                                                                    |  |
| Azione EPO                                              | Per<br>bypassare | Per bypassare/spegnere | In base alle reali esigenze degli utenti,<br>impostare l'azione corrispondente del sistema<br>UPS che deve passare al bypass o interrompere<br>l'uscita quando scatta l'allarme EPO.<br>Selezionare Shutdown in generale.                                                                                                    |  |

| Voce<br>selezionata                                | Default          | Opzioni                | Descrizione                                                                                                    |
|----------------------------------------------------|------------------|------------------------|----------------------------------------------------------------------------------------------------|
| Mantenimento<br>della piastra<br>di<br>conversione | Abilitato        | Disabilitato/Abilitato | Se impostato per essere abilitato, il sistema<br>verificherà lo stato di installazione della piastra<br>di copertura per la manutenzione.                                                                 |
| Azione breve                                       | Per<br>bypassare | Per bypassare/spegnere | Quando si verifica un corto circuito di uscita<br>nel sistema UPS, il sistema UPS passa a<br>bypassare o interrompe l'uscita.                                                                             |
| Azione di<br>sovraccarico<br>di bypass             | Spegnimento      | Spegnimento, nessuna   | In base alle reali esigenze degli utenti, quando<br>arriva il tempo di sovraccarico di bypass, il<br>sistema UPS continuerà a funzionare con<br>carichi in modalità bypass o ne interromperà<br>l'uscita. |

### Impostazioni di scadenza della garanzia

L'interfaccia del menu delle impostazioni di scadenza della garanzia è mostrata nella Fig. 4-28, e la descrizione dell'interfaccia è mostrata nella Tabella 4-27.

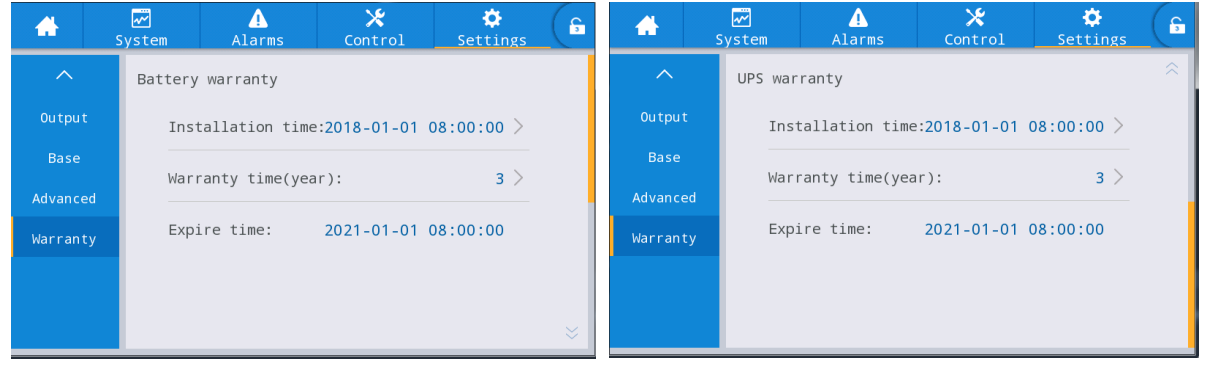

Fig. 4-28 Interfaccia delle impostazioni di scadenza della garanzia

| Voce selezionata                        | Default                | Opzioni                   | Descrizione                                                                                                    |
|-----------------------------------------|------------------------|---------------------------|----------------------------------------------------------------------------------------------------|
| Tempo di<br>installazione Batteria      | 2018-01-01<br>00:00:00 | Qualsiasi<br>valore       | Fare clic sulla casella popup per confermare l'aggiornamento all'ora corrente.                                                                                                    |
| Tempo di garanzia<br>Batteria<br>(anno) | 3                      | 1 ~ 50                    | Impostare in base al tempo di garanzia effettiva della batteria per gli utenti.                                                                                                    |
| Tempo di scadenza<br>Batteria           | 2021-01-01<br>00:00:00 | Impossibile<br>impostarlo | Il tempo di scadenza della garanzia viene generato<br>automaticamente in base al tempo di installazione e al<br>tempo di garanzia. Quando il tempo del sistema supera<br>il periodo di garanzia, la barra di stato della home page<br>richiede le informazioni sulla garanzia. |
| Tempo di<br>installazione UPS           | 2018-01-01<br>00:00:00 | Qualsiasi<br>valore       | Fare clic sulla casella popup per confermare<br>l'aggiornamento all'ora corrente.                                                                                                    |

Tabella 4-27 Descrizione dell'interfaccia delle impostazioni di scadenza della garanzia

| Voce selezionata                   | Default                | Opzioni                   | Descrizione                                                                                                    |
|------------------------------------|------------------------|---------------------------|----------------------------------------------------------------------------------------------------|
| Tempo di garanzia<br>UPS<br>(anno) | 3                      | 1 ~ 50                    | Impostare in base al tempo di garanzia effettivo dell'UPS per gli utenti.                                                                                                    |
| Tempo di scadenza<br>UPS           | 2021-01-01<br>00:00:00 | Impossibile<br>impostarlo | Il tempo di scadenza della garanzia viene generato<br>automaticamente in base al tempo di installazione e al<br>tempo di garanzia. Quando il tempo del sistema supera<br>il periodo di garanzia, la barra di stato della home page<br>richiede le informazioni sulla garanzia. |

## **5** Funzionamento

### 5.1 Funzionamento del sistema UPS singolo

### 5.1.1 Accensione UPS

|            | AVVERTENZA                                                                                                    |
|------------|----------------------------------------------------------------------------------------------------|
|            | • Prima di accendere l'UPS, verificare che tutte le viti siano serrate e che tutti i cablaggi siano corretti.                                                                                                    |
|            | <ul> <li>Scollegare l'interruttore di ingresso della rete, l'interruttore di ingresso bypass,<br/>l'interruttore di uscita e l'interruttore della batteria.</li> <li>A seconda del carico richiesto, assicurarsi di impostare correttamente "Tensione di</li> </ul>                                                              |
|            | <ul> <li>A seconda del carleo nemesto, assicuraisi di impostate concitanente "reinsione di<br/>uscita (V)" e "Frequenza di uscita (Hz)" nell'interfaccia "Impostazioni" prima di<br/>avviare l'UPS.</li> </ul>                                                                                                    |
|            | • Per il modello UPS a lungo termine, assicurarsi di impostare "Tipo di batteria",<br>"Capacità della batteria (Ah)", "Numero di celle" e "Stringa di batteria"<br>nell'interfaccia dei parametri della batteria prima dell'avvio. Assicurarsi che i<br>parametri configurati siano abbinati alla stringa di batteria collegata. |
| <b>D</b> 1 |                                                                                                    |

#### Procedure operative:

**Fase 1**: Chiudere l'interruttore esterno di distribuzione degli ingressi (interruttore di ingresso di rete e interruttore di ingresso di bypass) per accendere il sistema mentre il sistema inizierà l'inizializzazione, il LOGO dell'azienda e la barra di avanzamento dell'inizializzazione saranno visualizzati sullo schermo del monitor. In questo caso, il sistema è in modalità standby.

Fase 2: Dopo l'avvio normale del monitoraggio, se l'apparecchiatura viene accesa per la prima volta, i parametri rilevanti possono essere impostati tramite linee guida di impostazione rapida; alla riaccensione, il sistema ritorna all'impostazione precedente. Se questi parametri sono già impostati, il sistema ritorna alla Home. Per un'interfaccia operativa specifica, consultare le impostazioni rapide di cui al punto 4.2.1.
Fase 3: Al termine delle impostazioni rapide, se non c'è nessun'anomalia di allarme sull'interfaccia del display, continuare ad eseguire i seguenti passi; Se c'è un allarme anomalo sull'interfaccia del display (in questo momento, poiché la batteria non è stata collegata, è un allarme normale segnalare "batteria non collegata"), resettare tutti gli allarmi anomali.

#### Fase 4: Avviare l'inverter.

Se "*Control*" è grigio e non è selezionabile nel menu principale dell'unità display di monitoraggio, è necessario prima sbloccarlo. Cliccare il blocco della password nell'angolo in alto a destra dell'interfaccia del display, mentre il sistema apre la finestra di sblocco, e inserire la password, come mostrato in Fig. 5-1.

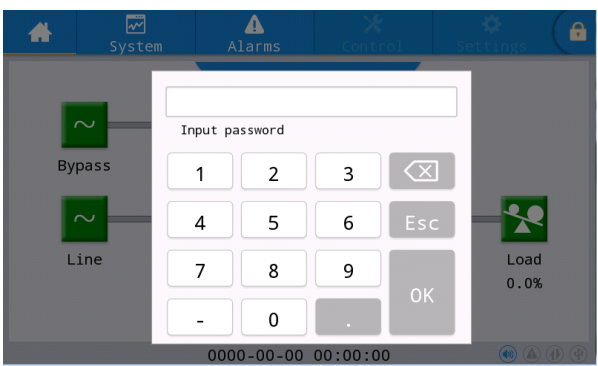

#### Fig. 5-1 Finestra di sblocco

Selezionare "*Control*" nel menu principale dell'unità display di monitoraggio, cliccare "*Inv. On*" e completare l'avvio del funzionamento dell'inverter dopo aver selezionato "*OK*", come mostrato nella Fig. 5-2.

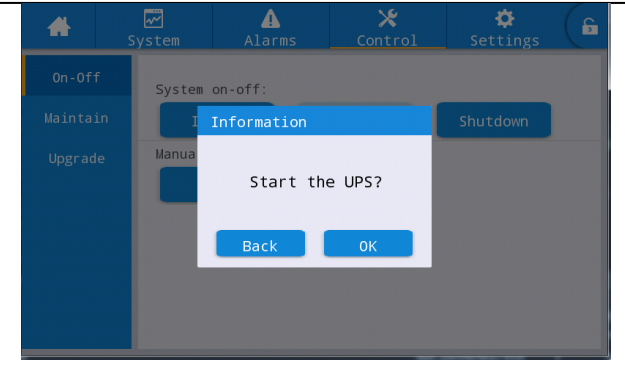

Fig. 5-2 Avvio

**Fase 5**: Dopo l'avvio dell'inverter, l'UPS passa all'alimentazione dell'inverter e il diagramma dello stato di funzionamento del sistema può essere controllato per confermare se il sistema è alimentato dall'inverter principale.

#### Visualizzazione e conferma dall'interfaccia del display di monitoraggio

I dati in tempo reale visualizzati "*System*"  $\rightarrow$  "*Output*" nell'interfaccia di visualizzazione possono essere utilizzati per confermare se la tensione e la frequenza di uscita trifase dell'UPS sono nella norma, e un multimetro può essere utilizzato per verificare se il valore effettivo e la frequenza della tensione di uscita trifase sono normali, come mostrato nella Fig. 5-3.

| *         | ₩<br>System | ▲<br>Alarms | Cont        | ;<br>rol | Settings |
|-----------|-------------|-------------|-------------|----------|----------|
| Input     |             |             |             |          |          |
| Bypass    | Voltage     | e(V):       | 219.9 219.9 |          | 9 220.0  |
| Battery   | Current     | Current(A): |             | 4.3      | 8.5      |
| Module    | Frequer     | ncy(Hz):    | 49.98       | 49.9     | 8 49.98  |
| Output    | Load ra     | atio(%):    | 7.2         | 7.2      | 14.1     |
| Statistic | s           |             |             |          |          |
| About     | Active      | power(kW):  | 0.9         | 0.9      | 1.8 🛛    |

#### Fig. 5-3 Informazioni sull'uscita

**Fase 6**: verificare se il numero effettivo di stringhe di batterie è coerente con il numero di singole batterie impostato sull'interfaccia del display di monitoraggio; misurare con il multimetro se il valore assoluto della tensione positiva della batteria e la tensione negativa della batteria sono superiori ad un certo valore (per batteria a 12 V, 11,4 V × numero di batterie), per verificare il normale collegamento della batteria. Dopo aver confermato il collegamento della stringa di batteria, chiudere l'interruttore di ingresso delle stringhe di batteria (se ci sono più batterie, chiudere prima l'interruttore di ogni stringa di batteria, e poi chiudere l'interruttore principale tra la stringa di batteria e l'UPS). Le batterie si autoregolano per verificare se la batteria funziona normalmente.

Fase 7: Chiudere l'interruttore esterno di distribuzione dell'uscita per alimentare il carico.

### D Note

Se l'UPS è stato acceso o si trova nella modalità di alimentazione di bypass, ed è necessario passare alla modalità di alimentazione dell'inverter, è sufficiente confermare che non vi sia in quel momento alcun allarme anomalo e quindi eseguire il passo 4; se l'UPS è completamente spento, completare tutti i passi sopra indicati.

### 5.1.2 Spegnere l'UPS

|               |   | AVVERTENZA                                                                                      |
|---------------|---|-------------------------------------------------------------------------------------------------|
|               | ٠ | Quando si seleziona "Shut to bypass", se il bypass del sistema è normale, dopo che              |
| $\overline{}$ |   | l'inverter dell'UPS è spento, il sistema entra nella modalità di alimentazione di bypass; se il |
|               |   | bypass del sistema è anormale, l'inverter viene spento e il sistema entra nella modalità senza  |
|               |   | uscita.                                                                                         |
|               | • | Quando viene selezionato "Shutdown", il sistema entra direttamente nella modalità di non        |
|               |   | uscita dopo che l'inverter è stato spento e l'uscita del sistema è chiusa.                      |
|               | • | Prima dello spegnimento, confermare che l'apparecchiatura dell'utente (cioè il carico           |
|               |   | dell'UPS) è stata spenta e può resistere alla mancanza di corrente in qualsiasi momento.        |

Procedura operativa:

Fase 1: Spegnere l'inverter.

Se "*Control*" è grigio e non è selezionabile nel menu principale dell'unità display di monitoraggio, è necessario prima sbloccarlo. Cliccare il blocco con password nell'angolo in alto a destra dell'interfaccia del display, mentre il sistema apre la finestra di sblocco e inserire la password, come mostrato nella Fig. 5-1. Selezionare "*Control*" nel menu principale dell'unità display, cliccare "*Shut to bypass*", e dopo la selezione e la conferma, completare l'operazione di spegnimento dell'inverter, come mostrato in Fig. 5-4.

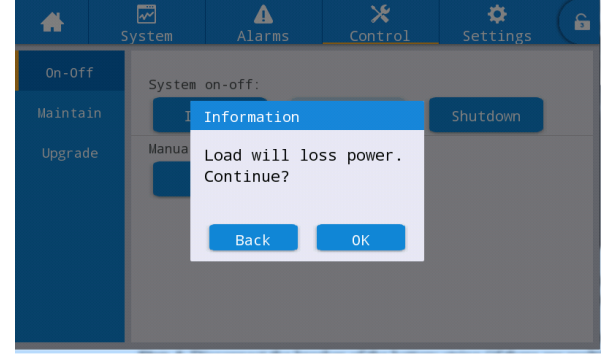

#### Fig. 5-4 Spegnere l'inverter

**Fase 2**: Dopo lo spegnimento dell'inverter, se il bypass del sistema è regolare, l'UPS entra nella modalità di alimentazione di bypass. Se il bypass di sistema è anormale, l'UPS entra in modalità senza uscita dopo che l'inverter è spento, con conseguente interruzione dell'alimentazione del carico.

**Fase 3**: Dopo lo spegnimento dell'inverter, spegnere l'interruttore esterno di distribuzione dell'uscita. **Fase 4**: Scollegare l'interruttore della stringa di batterie (se ci sono diverse batterie, prima scollegare l'interruttore principale tra le stringhe di batterie e l'UPS, poi scollegare l'interruttore di ogni stringa di batterie).

**Fase 5**: Scollegare l'interruttore di distribuzione dell'ingresso di rete esterno e l'interruttore di distribuzione dell'ingresso di bypass.

### 🛄 Note

Se è necessario semplicemente spegnere l'inverter dell'UPS e fornire l'alimentazione tramite il bypass del sistema, dopo aver confermato che l'UPS non ha attualmente alcun allarme anomalo, basta eseguire solo la fase 1; se è necessario spegnere completamente l'UPS, bisogna eseguire tutte le fasi di cui sopra.

### 5.1.3 Avvio a freddo dalla batteria

#### Procedura operativa:

**Fase 1**: Verificare che la batteria sia collegata correttamente e misurare con il multimetro se il valore assoluto della tensione positiva della batteria e la tensione negativa della batteria sono superiori ad un determinato valore (per batteria a 12 V, 11,4 V× numero di batterie).

**Fase 2**: Scollegare l'interruttore di ingresso del circuito di rete esterno e del bypass, e chiudere l'interruttore della batteria in caso di assenza di ingresso della rete e del bypass (se ci sono più batterie, chiudere prima l'interruttore di ogni stringa di batteria, e poi chiudere l'interruttore principale tra la stringa di batteria e l'UPS).

**Fase 3**: Misurare la tensione delle stringhe di batteria positive e negative collegate al morsetto d'ingresso della batteria dell'UPS dal multimetro. Se il valore assoluto della tensione positiva e negativa della stringa di batteria è maggiore di un certo valore (per la batteria a 12 V, 11,4 V × numero di batterie), la batteria è collegata normalmente.

**Fase 4**: premere il pulsante di avviamento a freddo della batteria sull'apparecchio per più di 3 secondi. La posizione del pulsante di avviamento a freddo della batteria è indicata nella Fig. 2-8 o Fig. 2-11. Il sistema entra automaticamente nello stato di avviamento a freddo della batteria mentre sia il LOGO dell'azienda che la barra di inizializzazione sono visualizzati sull'unità di monitoraggio display.

**Fase 5**: Una volta completata l'inizializzazione dell'unità display di monitoraggio, fare riferimento ai passi 3, 5 e 6 in "**5.1.1 Accendere l'UPS**" per accendere l'inverter.

### 5.1.4 Trasferimento manuale al funzionamento bypass

|          | AVVERTENZA                                                                       |
|----------|----------------------------------------------------------------------------------|
|          | • Prima del cambiamento manuale a bypass, confermare che il bypass sia normale.  |
| <u> </u> | Se il bypass è anormale, il passaggio manuale al bypass non sarà valido e verrà  |
|          | applicato lo stato precedente.                                                   |
|          | • Nella modalità di alimentazione in bypass, quando la tensione di ingresso o la |
|          | gamma di frequenza supera il valore di impostazione del sistema, è possibile che |
|          | non si verifichi alcuna uscita del sistema e che si verifichi un'interruzione    |
|          | dell'alimentazione del carico.                                                   |

Procedura operativa:

Se "*Control*" è grigio e non è selezionabile nel menu principale dell'unità di monitoraggio display, è necessario prima sbloccarlo. Cliccare il blocco con password nell'angolo in alto a destra dell'interfaccia del display, mentre il sistema apre la finestra di sblocco, e inserire la password, come mostrato in Fig. 5-1. Selezionare "*Control*" nel menu principale dell'unità display di monitoraggio, cliccare "*Manual to bypass*", e dopo la selezione e la conferma, completare la modalità di alimentazione "*Manual to bypass*", come mostrato in Fig. 5-5.

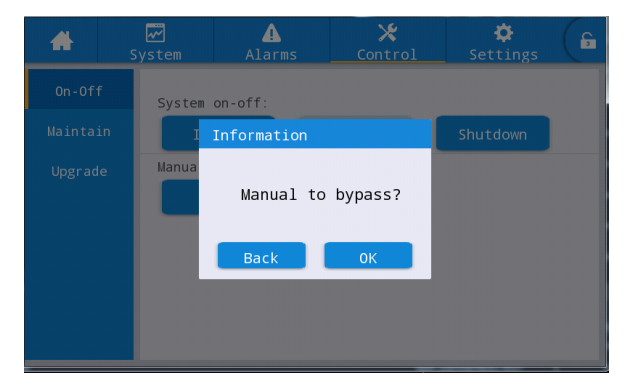

Fig. 5-5 Manuale per bypassare

### 5.1.5 Trasferimento al bypass di manutenzione

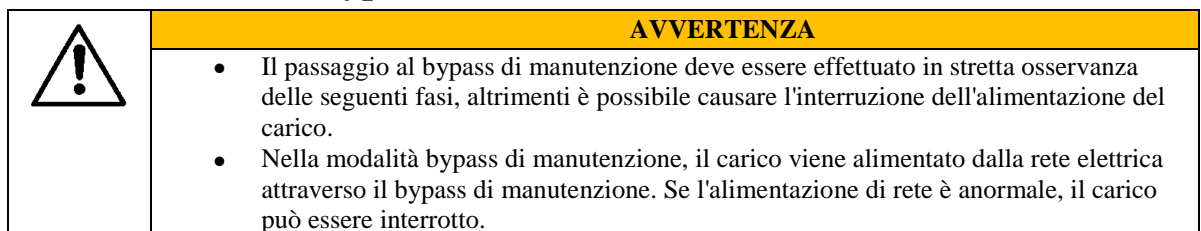

**Fase 1**: Fare riferimento alle fasi di funzionamento di cui al punto 5.1.4, trasferire manualmente l'UPS alla modalità di alimentazione di bypass.

**Fase 2**: Rimuovere prima gli elementi di fissaggio dell'interruttore di bypass di manutenzione e poi chiudere l'interruttore di bypass di manutenzione. Chiudere manualmente l'interruttore di bypass di manutenzione dell'UPS. Il sistema UPS passa alla modalità di bypass di manutenzione; l'interruttore di bypass di manutenzione passa di default allo stato "OFF", e lo commuta manualmente allo stato "ON", a quel punto l'interruttore di bypass di manutenzione viene chiuso. Allo stesso tempo, l'interfaccia del display di monitoraggio visualizza l'allarme "Interruttore di bypass di manutenzione collegato".

### 5.1.6 Ripristino da bypass di manutenzione all'inverter

AVVERTENZA

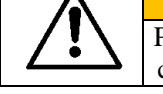

Prima del ripristino dell'alimentazione elettrica dal bypass di manutenzione all'inverter, confermare che l'ingresso e l'uscita del bypass del sistema siano a norma.

Procedura operativa:

Fase 1: commutare manualmente l'interruttore di bypass di manutenzione dallo stato "ON" allo stato "OFF" mentre l'interruttore di bypass di manutenzione è scollegato e l'allarme "interruttore di bypass di manutenzione collegato" scompare sull'interfaccia di allarme di monitoraggio. A questo punto, il diagramma dello stato di funzionamento del sistema può essere visualizzato nell'interfaccia del display di monitoraggio per confermare se il sistema è in modalità di alimentazione di bypass.
Fase 2: Avviare l'inverter dell'UPS, facendo riferimento al passo 2 ~ Fase 6 in "5.1.1 Accendere l'UPS".

### 5.1.7 Spegnimento d'emergenza (EPO)

|               | AVVERTENZA                                                                            |
|---------------|---------------------------------------------------------------------------------------|
|               | • Di default, il funzionamento dell'EPO non provoca lo spegnimento                    |
| $\overline{}$ | dell'alimentazione in uscita dell'UPS e ciò fa sì che l'interruttore dell'UPS bypassi |
|               | l'uscita per evitare interruzioni accidentali dell'alimentazione. Se è necessario che |
|               | l'UPS non abbia un'uscita diretta, è necessario impostare "Azione EPO" come           |
|               | "Spegnimento".                                                                        |
|               | • Se si preme il pulsante "EPO", è possibile che non venga emessa alcuna uscita per   |
|               | l'UPS e che si verifichino interruzioni di corrente per i carichi                     |

Procedura operativa:

Scollegare il cavo del connettore del dry contact sull'interfaccia dell'estremità generalmente chiusa dell'EPO o chiudere l'interruttore esterno EPO collegato con il dry contact mentre l'UPS entrerà nello stato di arresto di emergenza. A questo punto il display di monitoraggio emette un allarme.

### **5.1.8 Ripristino da EPO**

Procedura operativa:

**Fase 1**: Inserire il connettore del dry contact sull'interfaccia solitamente chiusa dell'EPO o scollegare l'interruttore EPO collegato con il dry contact, e confermare che l'interruttore EPO collegato con il dry contact non sia in stato di spegnimento di emergenza.

Fase 2: Cancellare l'allarme EPO nel sistema.

Selezionare "*Control*"  $\rightarrow$  "*Maintenance*"  $\rightarrow$  "*Clear fault*" nel menu principale dell'unità di monitoraggio display e selezionare "*OK*" nella finestra di dialogo popup per cancellare l'allarme EPO, come mostrato nella figura 5-6.

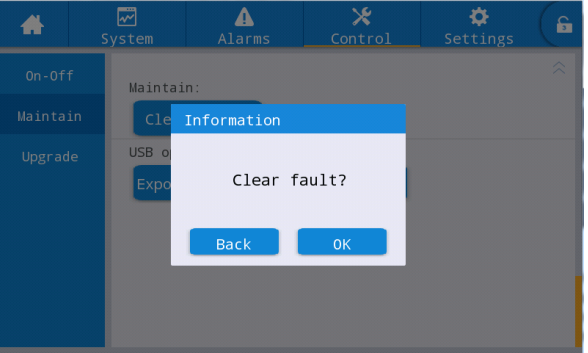

Fig. 5-6 Eliminazione guasti

**Fase 3**: controllare l'allarme in corso e assicurarsi che l'allarme "EPO" scompaia. Se l'ingresso di bypass del sistema è normale, l'UPS passa alla modalità di alimentazione di bypass.

Passo 4: Accendere l'inverter, facendo riferimento a "5.1.1 Accendere l'UPS".

### 5.1.9 Aggiornamento Firmware

|          |   | AVVERTENZA                                                                       |
|----------|---|----------------------------------------------------------------------------------|
|          | • | Durante l'operazione di aggiornamento del firmware, può passare alla modalità di |
| <u> </u> |   | bypass di manutenzione per garantire l'alimentazione. Può causare l'interruzione |
|          |   | dell'alimentazione del carico quando l'alimentazione di rete è anormale.         |
|          | ٠ | Per l'operazione di aggiornamento sono necessari un disco flash USB e un         |
|          |   | programma di aggiornamento del firmware. Si prega di prepararli in anticipo.     |

#### Aggiornamento del firmware di monitoraggio e controllo principale

Modalità di funzionamento:

**Fase 1**: Mettere il pacchetto firmware nel percorso fisso del flash disk USB, come U:\ \Aggiornamento\EA900.img.

**Fase 2**: Passare l'unità di lavoro alla modalità di alimentazione di bypass di manutenzione, fare riferimento a 5.1.5, o passare alla modalità standby che non necessita di alimentazione.

**Fase 3**: Inserire il flash disk USB nell'interfaccia USB della scheda di monitoraggio e attendere che l'icona USB nell'angolo in basso a destra della home page si accenda.

Fase 4: Fare clic sull'icona di sblocco e inserire la password avanzata.

**Fase 5**: Accedere all'interfaccia "*Control*"  $\rightarrow$  "*Upgrade*", fare clic su "*Import firmw*.", e attendere che l'unità venga importata con successo dopo la conferma.

Fase 6: Controllare se il chip, la versione in uso e la nuova versione del firmware sono conformi.

**Fase 7**: Fare clic sul pulsante di aggiornamento sul lato destro di uno dei chip per aggiornare il modulo corrispondente. Durante l'aggiornamento, dopo che il chip corrispondente viene riavviato automaticamente e visualizzato, il chip successivo può essere aggiornato. Completare l'aggiornamento in sequenza.

**Fase 8**: Dopo l'aggiornamento del firmware di monitoraggio, il monitor viene riavviato automaticamente. È necessario uscire manualmente dalla pagina di aggiornamento del firmware mentre vengono visualizzate tutte le informazioni del firmware.

**Fase 9**: Ripristinare l'alimentazione dal bypass di manutenzione all'inverter e avviare l'inverter dell'UPS, fare riferimento ai passi da 2 a 6 in "**5.1.1 Accendere l'UPS**".

### Aggiornamento del firmware del display HMI

Modalità di funzionamento:

Fase 1: Mettere il pacchetto del firmware nella directory principale del flash disk USB, come U: \ITEPKG03.PKG.

Fase 2: Inserire il flash disk USB nell'interfaccia USB della scheda di monitoraggio e attendere che l'icona USB nell'angolo in basso a destra della home page si accenda.

Fase 3: Fare clic sul pulsante di reset sul pannello posteriore dello schermo di visualizzazione per riavviare lo schermo di visualizzazione.

Fase 4: Controllare se il progresso della masterizzazione in percentuale viene visualizzato sullo schermo e, in caso affermativo, attendere il completamento della masterizzazione. Se no, la lettura del firmware non riesce o l'identificazione del disco flash USB non riesce, controllare se il firmware è inserito correttamente nel disco flash USB o sostituire altri normali dischi flash USB e riprovare.

Fase 5: Quando la masterizzazione completata viene visualizzata (cioè "*IMFO: Upgrade finished*"), estrarre il disco flash USB e fare clic sul pulsante di reset sul pannello posteriore dello schermo del display per riavviare lo schermo del display o riaccenderlo.

Fase 6: Accedere a "System"  $\rightarrow$  "About" nella pagina del display per verificare se la "versione HMI" è--stata aggiornata con successo.

### 5.2 Funzionamento del sistema UPS parallelo

### 5.2.1 Avvio del sistema parallelo

#### **AVVERTENZA**

- Assicurarsi che tutti gli interruttori dell'UPS siano scollegati prima del cablaggio e dell'installazione.
- Prima di iniziare, controllare se il cablaggio del sistema parallelo è corretto e completamente collegato, tutte le viti sono serrate.

Modalità di funzionamento:

#### Fase 1: Costruzione sistema UPS parallelo

Per il sistema UPS in parallelo, fare riferimento a "**3.3 Installazione del sistema UPS in parallelo**" per collegare i cavi di alimentazione e i cavi di controllo. Se le batterie sono indipendenti, possono essere cablate separatamente.

Fase 2: Controllo del cablaggio

Utilizzare un multimetro per controllare che tutti i cablaggi siano corretti.

Fase 3: Avviamento di un'unità singola

Dopo il corretto cablaggio, assicurarsi che tutti gli interruttori di rete in ingresso, gli interruttori di ingresso bypass, gli interruttori di uscita e gli interruttori di batteria di tutte le unità UPS siano scollegati e che anche l'interruttore di uscita del sistema sia scollegato, quindi eseguire il debug a turno della singola unità che deve essere collegata in parallelo, confermare che la singola unità sia normale, registrare la sua tensione di uscita, confermare e spegnere l'UPS, scollegare tutti gli interruttori di ingresso, uscita, batteria e bypass delle singole unità. Per il processo di debug, fare riferimento a "**5.1 Funzionamento del sistema UPS singolo**".

Fase 4: Controllare la tensione di uscita di ogni singola unità

Dopo il debug di ogni singola unità e la conferma dei loro parametri, riavviarli e confrontare la tensione di uscita di ogni UPS, confermare che la differenza di valore effettivo della tensione di fase corrispondente alle tre fasi di due UPS qualsiasi è inferiore a 2 V, quindi possono essere collegati in parallelo. Se la condizione non è rispettata, gli UPS con un grande scostamento di tensione non possono essere collegati in parallelo, è necessario regolare con precisione la tensione di uscita di quest'ultimi. Per gli UPS con grandi deviazioni, è necessario eseguire nuovamente il campionamento e la calibrazione per garantire che la differenza di valore effettivo della tensione di fase corrispondente alle tre fasi degli altri UPS sia inferiore a 2V.

#### Fase 5: Confermare la versione del software

Assicurarsi che tutti gli interruttori di bypass, gli interruttori di uscita e gli interruttori di batteria di tutte le unità UPS siano scollegati, e chiudere gli interruttori di ingresso di tutte le unità UPS, quindi verificare la versione di programma dell'UPS che deve essere collegata in parallelo. Inserire l'interfaccia "*About*" nel menu di sistema, verificare la "*versione HMI*", la "*versione MCU*", la "*versione Bypass*", la "*versione PFC1*" e la "*versione Inv.1*", e assicurarsi che la versione di programma di ogni parte sia sempre quella corretta.

| <b>*</b>  | Sys⊺ | Tem             | Alarms  | X<br>Contro  | 01    | Settings  | G |
|-----------|------|-----------------|---------|--------------|-------|-----------|---|
| Input     |      |                 |         |              |       |           |   |
| Bypass    | 1    | HMI ver         | sion:   | V            | 005B0 | 01H001    |   |
| Battery   |      | MCU ver         | sion:   | V000B000H000 |       |           |   |
| Module    |      | Bypass version: |         | V            | 000B0 | 00H000    |   |
| Output    |      | PFC1 ve         | ersion: | V000         | 3000H | 000_V0000 |   |
| Statistic | s    |                 |         |              |       |           |   |
| About     |      | Inv.1 v         | ersion: | V000         | 3000H | 000_V0000 |   |

Fig. 5-7 Interfaccia info

#### Fase 6: Confermare i parametri

Per le singole unità UPS che devono essere collegate in parallelo, i loro parametri avanzati, i parametri di ingresso, i parametri di uscita, i parametri di bypass e i parametri della batteria ( Deve essere coerente quando "*Battery string mode*" è impostato come "*Share*", e le impostazioni specifiche vengono eseguite in base alla configurazione della batteria di ogni unità quando è impostato come separate) nell'interfaccia di impostazione devono essere mantenute coerenti. Si prega di fare riferimento a "**4.2.6 Impostazioni**" per le impostazioni dei parametri

Fase 7: Controllare la sequenza delle fasi del bypass (ogni interruttore di uscita dell'UPS è scollegato, e l'interruttore di uscita del sistema è scollegato)

Accendere ogni unità e commutare in modalità bypass, chiudere l'interruttore di uscita dell'UPS 1# (assicurarsi che l'interruttore principale per i carichi sia scollegato, altrimenti l'UPS 1# fornirà l'alimentazione ai carichi dopo la chiusura del suo interruttore di uscita) e mantenere scollegati gli interruttori di uscita degli altri UPS. Realizzare un multimetro sulla tensione CA, una penna collegata alla fase A sul lato anteriore dell'interruttore di uscita dell'UPS 2#, e l'altra penna collegata alla fase A sul lato posteriore dell'interruttore di uscita dell'UPS 2#, e misurare la differenza di tensione tra il lato anteriore e posteriore dell'interruttore di uscita dell'UPS 2#, e misurare la fase B e C allo stesso modo. Se

la sequenza delle fasi è corretta, la differenza di tensione di ogni fase è inferiore a 5 V; se la sequenza delle fasi non è corretta, almeno una differenza di tensione di fase è superiore a 5 V. Utilizzare lo stesso metodo per verificare se la sequenza di fase di bypass di ogni UPS che deve essere collegato in parallelo è corretta (quando si verifica la sequenza di fase di altri UPS, non è necessario azionare nuovamente gli interruttori. Tenere chiuso l'interruttore di uscita dell'UPS 1# mentre gli interruttori di uscita degli altri UPS sono scollegati). Se la sequenza delle fasi di bypass di tutti gli UPS è corretta, passare alla fase successiva; se la sequenza delle fasi di uno qualsiasi degli UPS non è corretta, è necessario spegnere il sistema e verificare se il cablaggio di ingresso/uscita del bypass di ogni UPS è corretto o meno. Dopo la conferma, spegnere ogni UPS e scollegare l'uscita.

Fase 8: Impostare i parametri paralleli (tutte le unità UPS sono in stato di spegnimento e nessuna uscita)

- 1. Nell'interfaccia "Impostazioni" → "Base" → opzione "Singolo/Parallelo", impostare come "parallelo".
- 2. 3. Nell'interfaccia "*Settings*" → "*Base*" → opzione "*Parallel ID*", impostare a turno come "1#", "2#", "3#", "4#". 3. Supportare al massimo 4 uintà in parallelo.

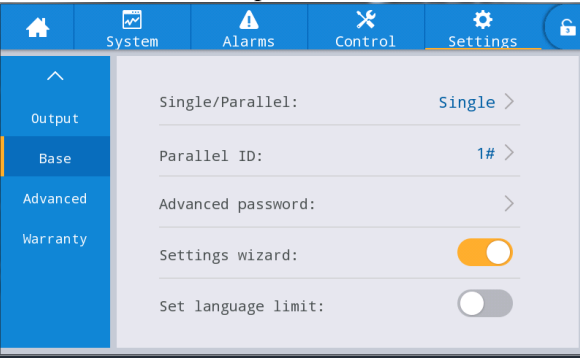

Fig. 5-8 Impostazioni dei parametri in parallelo

#### Fase 9: Confermare il segnale parallelo

Dopo aver impostato come "*parallelo*", se il cavo di comunicazione parallelo non è collegato, segnalerà il guasto di "*Linea parallela anormale*". È necessario confermare che tale errore non si verifichi su ogni UPS in parallelo. Se il guasto viene segnalato di nuovo, è necessario controllare se i cavi di comunicazione parallela sono collegati correttamente o meno.

#### Fase10: Avviare il sistema in parallelo

Verificare che il sistema funzioni solo sul circuito principale e sul bypass, e chiudere gli interruttori di uscita di tutte le unità UPS, e poi cliccare direttamente su "*Inv. On*". L'operazione di avvio è coerente con l'operazione di avvio del singolo UPS (è necessario far funzionare solo una qualsiasi delle unità UPS in parallelo).

#### Fase 11: Aggiungere le stringhe di batteria

Visualizzare il monitoraggio e confermare che ogni unità UPS sia passata alla modalità inverter. Dopo che l'uscita del sistema è risultata a norma, aggiungere le stringhe della batteria e chiudere l'interruttore della batteria. Se il sistema UPS in parallelo utilizza stringhe di batterie separate, chiudere l'interruttore della batteria di ogni unità UPS separatamente. "*Batteria scollegata*" di ogni unità UPS scompare entro 3 minuti dalla chiusura. Assicurarsi che le batterie siano collegate correttamente.

#### Fase 12: Test di commutazione

Scollegare l'interruttore di ingresso principale e confermare che tutte le unità UPS passino normalmente alla modalità batteria, cosa che può essere osservata attraverso il monitoraggio.

Chiudere l'interruttore di ingresso, quindi spegnere manualmente l'unità UPS che passa in bypass e verificare se tutte le unità UPS passano normalmente alla modalità di bypass, che può essere osservata attraverso il monitoraggio.

#### Fase 13: Chiudere l'interruttore di uscita del sistema

Dopo la commutazione del sistema in bypass, chiudere l'interruttore di uscita del sistema, far passare il bypass con i carichi, quindi accendere l'UPS che passa di norma alla modalità inverter, in modo da completare l'intero processo di avvio del sistema in parallelo.

### 5.2.2 Spegnimento del sistema parallelo

Modalità di funzionamento:

Fase 1: Spegnere tutti i carichi

**Fase 2**: Selezionare una qualsiasi delle unità UPS per eseguire l'operazione di "*spegnimento*" nell'interfaccia "*On-Off*" attraverso il monitoraggio. Il sistema sincronizzerà automaticamente questa operazione all'intero impianto.

Fase 3: Dopo aver eseguito la fase 2 per circa 5 minuti, scollegare l'interruttore di uscita del sistema, gli

interruttori di uscita di ogni UPS, gli interruttori della batteria, l'interruttore di ingresso bypass e il circuito di ingresso della rete a turno, in modo che lo spegnimento del sistema in parallelo sia completato.

### 5.2.3 EPO

La funzione EPO di un singolo UPS nel sistema parallelo non è disponibile temporaneamente. Finché l'EPO di un UPS è abilitato, il sistema si sincronizza automaticamente con tutte le unità UPS dell'intero sistema.

### 5.2.4 Uscita di una singola unità dell'UPS dal sistema parallelo

Modalità di funzionamento:

**Fase 1**: Dopo il guasto di un singolo UPS, la sua uscita verrà interrotta automaticamente e uscirà dal sistema parallelo. Il sistema sarà continuamente alimentato da altri UPS.

**Fase 2**: Scollegare l'interruttore di uscita sull'armadio di distribuzione dell'UPS guasto o l'interruttore di distribuzione esterno.

**Fase 3**: Scollegare l'interruttore dell'UPS guasto (se ci sono più stringhe di batteria, scollegare prima l'interruttore principale tra le stringhe di batteria e l'UPS, quindi scollegare ogni interruttore di distribuzione frontale) o l'interruttore di distribuzione frontale.

**Fase 4**: Scollegare gli interruttori di ingresso di rete e di bypass sul quadro di distribuzione di ingresso dell'UPS guasto o l'interruttore di distribuzione frontale.

Fase 5: L'UPS guasto è isolato dal sistema e può eseguire altre operazioni di manutenzione.

### 5.2.5 Aggiunta di un singolo UPS al sistema parallelo

Modalità di funzionamento:

**Fase 1**: Dopo aver completato la manutenzione del singolo UPS, scollegare i cavi paralleli prima dell'accensione. L'opzione "*Singolo/Parallelo*" nell'interfaccia di impostazione dei parametri "*Base*" è impostata come "*Singolo*".

**Fase 2**: Accendere per effettuare la correzione del campionamento e riconfigurazione della singola unità, assicurarsi che l'interruttore di uscita sia scollegato durante questo processo. Per l'operazione di attivazione della messa in servizio della singola unità, fare riferimento a "**5.1 Funzionamento del sistema UPS** singolo".

**Fase 3**: Confermare a turno: controllare la tensione di uscita, la versione del software, i parametri, la sequenza delle fasi di bypass del singolo UPS. Le procedure specifiche sono le stesse dei passi da 4 a 7 di cui al punto 5.2.1.

**Fase 4**: Ricollegare i cavi paralleli, impostare i parametri di parallelo e confermare il segnale parallelo. Fare riferimento ai punti 9 e 10 del punto 5.2.1.

**Fase 5**: Cambiare manualmente il sistema in parallelo senza inserire il singolo UPS mantenuto in modalità bypass, chiudere tutti gli interruttori dell'UPS appena inserito e quindi avviare il sistema.

## 6 Manutenzione

## 6.1 Manutenzione dell'UPS

### 6.1.1 Manutenzione mensile

- Controllare le condizioni di funzionamento dell'apparecchiatura, compresa la temperatura ambiente, l'umidità, la tensione di ingresso/uscita, la frequenza, il tipo di carico, il fattore di carico, varie informazioni circa l'allarme, ecc.
- Controllare che l'UPS non emetta suoni anomali. Se c'è un suono anomalo, continuare a controllare la fonte del segnale acustico anomalo, principalmente il ventilatore, il trasformatore di ingresso/uscita (tralasciare se non presente), l'unità di alimentazione e l'unità di bypass. Se la causa non viene identificata, contattare per tempo il fornitore.
- Controllare se i terminali di ingresso e di uscita dell'apparecchiatura sono fissi, se i cavi di collegamento sono intatti, invecchiati o danneggiati. Se danneggiati, analizzare le cause del danno e prestare particolare attenzione a controllare se sono presenti dei roditori.
- Controllare il display di monitoraggio dell'UPS, e accertarsi che tutte le unità di visualizzazione grafica sul pannello di monitoraggio siano nello stato di funzionamento normale, e che tutti i parametri di funzionamento dell'alimentazione elettrica siano entro il range normale, e che non si trovino informazioni di guasto o di allarme nel record del display.
- Spolverare e pulire l'apparecchiatura se necessario.
- Controllare se ci sono cambiamenti nel carico trasportato dall'UPS e controllare e registrare periodicamente l'aumento e la diminuzione del carico.
- Controllare e registrare la temperatura e l'umidità dell'ambiente operativo dell'UPS.
- Controllare se la configurazione dei parametri dell'UPS è in accordo con i parametri di sistema.
- Compilare il modulo di rapporto di manutenzione dell'UPS, ordinare e trattare la situazione anomala e l'allarme.
- Esportare e analizzare le informazioni di allarme dal sistema, ed emettere il rapporto di analisi dell'allarme.

### 6.1.2 Manutenzione trimestrale

Ripetere l'ispezione mensile. Inoltre:

- Eseguire un'accurata rimozione della polvere e pulizia dell'UPS, prestando particolare attenzione alla pulizia della polvere che si accumula in ingresso e in uscita.
- Ispezionare se i cavi e i terminali di ingresso/uscita sono invecchiati, danneggiati, bruciati e allentati e rinforzare tutti i terminali di ingresso/uscita.
- Se le condizioni lo consentono, è necessario ispezionare i componenti interni principali dell'UPS, compresi principalmente i seguenti:
- Condensatore elettrolitico: controllare se ci sono perdite, sprofondamento del tetto ed espansione.
- Trasformatori e induttori: controllare il surriscaldamento, lo scolorimento e la delaminazione.
- I cavi e la loro disposizione: controllare se la guaina del cavo di collegamento è danneggiata, incrinata e raschiata, rinforzare tutti i terminali di collegamento dei cavi di alimentazione e verificare se i cavi sono saldamente installati tra le schede.
- Fusibili: verificare che tutti i fusibili siano in buone condizioni e installati in modo sicuro.
- Circuito stampato: controllare la pulizia del circuito stampato e l'integrità del circuito, fare attenzione a verificare se c'è surriscaldamento, scolorimento, se i componenti del circuito sono intatti senza danni e corrosione.
- Se c'è un trasformatore di ingresso/uscita, controllare se il trasformatore ha un surriscaldamento, uno scolorimento, una delaminazione e una caduta, evitare il corto circuito da giro a giro e controllare se il terminale di collegamento è fermo, arrugginito o corroso.
- Controllare con il multimetro e l'amperometro a clip se l'ingresso, l'uscita, la batteria, la tensione di carico e la corrente sono coerenti con quelli richiesti dai requisiti del sistema e visualizzati sul display LCD.

### 6.1.3 Manutenzione annuale

Al fine di prevenire guasti al sistema dovuti all'usura dei componenti, si raccomanda di ispezionare regolarmente i componenti più importanti utilizzati nel sistema UPS e di sostituirli entro la loro durata di vita prevista. I parametri di vita e il tempo di sostituzione consigliato dei dispositivi cardine sono riportati nella Tabella 6-1.

| Componenti rilevanti       | Periodo di sostituzione<br>consigliato | Periodo di ispezione consigliato |
|----------------------------|----------------------------------------|----------------------------------|
| Condensatore elettrolitico | 5 - 6 anni                             | 1 anno                           |
| Ventilatore                | 5 - 6 anni                             | 1 anno                           |
| Batteria a piombo          | 3 - 4 anni                             | 6 mesi                           |

Tabella 6-1Tempo consigliato per la sostituzione dei dispositivi essenziali

### 6.2 Manutenzione della batteria

Le seguenti considerazioni sulla manutenzione delle batterie sono solo raccomandazioni di manutenzione per una batteria al piombo acido generale. Si prega di fare riferimento alle istruzioni di manutenzione della batteria fornite con la batteria stessa per i dettagli.

|            | AVVERTENZA                                                                                                    |
|------------|----------------------------------------------------------------------------------------------------|
| <u>∕!∖</u> | • La sostituzione della batteria e la manutenzione devono essere eseguite solo da personale qualificato autorizzato.                                                                                                    |
|            | <ul> <li>Durante la manutenzione della batteria, è necessario prima isolare l'utensile<br/>(chiave inglese, ecc.).</li> </ul>                                                                                                    |
|            | <ul> <li>Scollegare l'alimentazione prima di collegare o scollegare i morsetti.</li> </ul>                                                                                                    |
|            | <ul> <li>Non fumare o usare oggetti infiammabili vicino alla batteria.</li> </ul>                                                                                                    |
|            | <ul> <li>Caricare completamente la batteria entro 24 ore dal momento in cui si è<br/>scaricata, in modo da non compromettere la durata della batteria.</li> </ul>                                                                                                    |
|            | <ul> <li>In caso di assenza di corrente in un ambiente di rete elettrica per un lungo<br/>periodo di tempo, la batteria deve venire scaricata ogni 3-6 mesi e poi essere<br/>ricaricata per prolungarne la durata.</li> </ul>                                                             |
|            | <ul> <li>Misurare regolarmente la tensione della stringa di batteria e di ogni singola<br/>batteria per garantire il bilanciamento della tensione di ogni singola batteria. Se<br/>la tensione della singola batteria è troppo bassa, sostituire la batteria in<br/>questione.</li> </ul> |

## 7 Risoluzione dei problemi

Utilizzare la tabella sottostante per risolvere qualsiasi problema di installazione e di funzionamento di minore entità.

| N. | Problema                                                                            | Possibili cause                                                                                                    | Soluzione                                                                                                    |
|----|-------------------------------------------------------------------------------------|----------------------------------------------------------------------------------------------------|----------------------------------------------------------------------------------------------------|
| 1  | Avviamento del raddrizzatore guasto                                                 | Tensione AC in ingresso fuori standard                                                                                                    | Verificare che la tensione di<br>distribuzione in ingresso sia anormale                                                                                 |
|    |                                                                                     | Sequenza di fase anomala<br>dell'ingresso trifase dell'UPS                                                                                                    | Controllare se la sequenza delle fasi<br>dell'ingresso trifase dell'UPS è corretta.                                                                     |
|    |                                                                                     | Unità di potenza guasta                                                                                                    | Sostituire l'unità di potenza                                                                                                    |
| 2  | Guasto dell'inverter,<br>l'UPS passa alla<br>modalità di<br>alimentazione di bypass | Protezione da sovraccarico in uscita o cortocircuito                                                                                                    | Ridurre il carico o rimuovere il guasto<br>di cortocircuito del carico                                                                                  |
|    |                                                                                     | Protezione da surriscaldamento<br>dell'UPS                                                                                                    | Installare impianti di aria condizionata<br>o di ventilazione nella sala macchine<br>per garantire la normale temperatura<br>della sala macchine        |
|    |                                                                                     | Unità di potenza guasta                                                                                                    | Sostituire l'unità di potenza                                                                                                    |
| 3  | Sistema CC guasto e<br>funzionamento anomalo                                        | Sottotensione della batteria o guasto                                                                                                    | Sostituire la batteria                                                                                                    |
|    | in modalità batteria                                                                | Mancata connessione del cavo<br>della batteria come richiesto, o<br>scarso contatto dei morsetti del<br>cablaggio o dell'interruttore della<br>batteria non chiuso | Eliminare i problemi di cablaggio della<br>batteria e assicurarsi che l'interruttore<br>della batteria sia chiuso                                       |
|    |                                                                                     | Unità di potenza in avaria                                                                                                    | Sostituire l'unità di potenza                                                                                                    |
| 4  | Il sistema funziona in                                                              | Impostare in modalità ECO                                                                                                    | Impostare il modo di lavoro corretto                                                                                                    |
|    | bypass e non riesce a<br>passare alla modalità<br>inversa                           | I tempi di commutazione dei<br>bypass raggiungono il massimo                                                                                                    | Impostare i tempi di commutazione di<br>bypass adeguati nell'interfaccia di<br>impostazione; oppure eliminare l'errore<br>nell'interfaccia di controllo |
|    |                                                                                     | Inverter guasto                                                                                                    | Vedi sopra n. 2                                                                                                    |
| 5  | L'indicatore luminoso<br>dell'unità di potenza si<br>illumina di rosso              | Ingresso AC anormale e ingresso<br>batteria                                                                                                    | Verificare se i cavi d'ingresso e i cavi<br>d'ingresso sono allentati e la<br>distribuzione è anormale                                                  |
|    |                                                                                     | Unità di potenza guasta                                                                                                    | Sostituire l'unità di potenza                                                                                                    |

### 🖾 Note

Se è necessaria la sostituzione dei componenti per la risoluzione dei problemi di cui sopra e coinvolti nell'elenco degli allarmi dell'Appendice C, consultare il rivenditore.

## 8 Parameteri tecnici

| Modo                                                | 40 kVA                                                                                                    | 60 kVA                                                                                   | 80 kVA                                                                               | 120 kVA                        |  |  |
|-----------------------------------------------------|----------------------------------------------------------------------------------------------------|------------------------------------------------------------------------------------------|--------------------------------------------------------------------------------------|--------------------------------|--|--|
| Capacità nominale                                   | 40 kVA/40 kW                                                                                                    | 60 kVA/60 kW                                                                             | 80 kVA/80 kW                                                                         | 120 kVA/120 kW                 |  |  |
| Ingresso                                            |                                                                                                    |                                                                                          |                                                                                      |                                |  |  |
| Cablaggio d'ingresso                                | 5 linee trifase (3 $\Phi$ +                                                                                                    | 5 linee trifase (3 $\Phi$ + N + PE)                                                      |                                                                                      |                                |  |  |
| Tensione nominale                                   | 380Vac/400Vac/415                                                                                                    | Vac                                                                                      |                                                                                      |                                |  |  |
| Intervallo di tensione                              | 304 Vac ~ 485 Vac (nessun degrado)<br>138 Vac ~ 304 Vac (degrado lineare 40% ~ 100% carica)                                                                                                    |                                                                                          |                                                                                      |                                |  |  |
| Gamma di frequenza                                  | 40 ~ 70 Hz                                                                                                    |                                                                                          |                                                                                      |                                |  |  |
| Fattore di potenza                                  | ≥ 0.99@100% carico                                                                                                    | resistivo, $\geq 0.97@50$                                                                | )% carico resistivo                                                                  |                                |  |  |
| Armonica totale della<br>corrente d'ingresso (THDi) | $\leq$ 3%@100% carico                                                                                                    | resistivo, $\leq 5\%$ ( $0.50\%$                                                         | ó carico resistivo                                                                   |                                |  |  |
| Campo di tensione di<br>ingresso bypass             | 380 Vac: -20% ~ +15<br>400 Vac: -20% ~ +15<br>415 Vac: -20% ~ +10<br>(lower limit -60%/-50                                                                                                    | 5% (limite max+10%,<br>5% (limite max +10%)<br>0% (limite max +10%)<br>0%/-40%/-30%/-20% | /+15%/+20%/+25% da<br>/+15%/+20% da imp<br>/+15% da impostare<br>/-10% da impostare) | da impostare)<br>postare)<br>) |  |  |
| Gamma di frequenza di<br>bypass                     | ±5 Hz (±1 Hz/±2 Hz/                                                                                                    | /±3 Hz/±4 Hz/±5 Hz/±                                                                     | ±6 Hz da impostare)                                                                  |                                |  |  |
| Gamma di tensione ECO                               | ±10% (±5%/±6%/±7%                                                                                                    | %/±8%/±9%/±10% d                                                                         | a impostare)                                                                         |                                |  |  |
| Gamma di frequenza ECO                              | $\pm 2$ Hz ( $\pm 1$ Hz/ $\pm 2$ Hz/                                                                                                    | /±3 Hz da impostare)                                                                     |                                                                                      |                                |  |  |
| Uscita                                              |                                                                                                    |                                                                                          |                                                                                      |                                |  |  |
| Cablaggio dell'uscita                               | 5 linee trifase (3 $\Phi$ +                                                                                                    | N + PE)                                                                                  |                                                                                      |                                |  |  |
| Tensione nominale                                   | 380 Vac/400 Vac/41                                                                                                    | 5 Vac ±1%                                                                                |                                                                                      |                                |  |  |
| Frequenza di uscita                                 | A di uscita Modalità di rete: ingresso bypass di controllo in stato sincrono;<br>Modalità batteria o modalità di conversione di frequenza o oltre la gamma di<br>inseguimento di frequenza: 50 Hz/60 Hz ± 0.1%            |                                                                                          |                                                                                      |                                |  |  |
| Fattore di potenza                                  | 1                                                                                                    |                                                                                          |                                                                                      |                                |  |  |
| Distorsione della forma<br>d'onda in uscita (THDv)  | $\leq 1\%$ @100% carico                                                                                                    | resistivo                                                                                |                                                                                      |                                |  |  |
| Sbilanciamento della<br>tensione di uscita          | ≤ 3%                                                                                                    |                                                                                          |                                                                                      |                                |  |  |
| Deviazione di fase della tensione di uscita         | ≤ 1°                                                                                                    |                                                                                          |                                                                                      |                                |  |  |
| Fattore di cresta                                   | 3:1                                                                                                    |                                                                                          |                                                                                      |                                |  |  |
| Tempo di commutazione                               | Modalità di rete - modalità batteria: 0 ms;<br>Modalità inverter - modalità bypass (commutazione sincrona): 0 ms;<br>Modalità inverter - modalità ECO (commutazione sincrona): 0 ms;                                      |                                                                                          |                                                                                      |                                |  |  |
| Capacità di sovraccarico<br>dell'inverter           | 105% < carico 110%, passaggio a bypass in 60 minutes;<br>110% < carico 125%, passaggio a bypass in 10 minutes;<br>125% < carico 150%, passaggio a bypass in 1 minute;<br>Carico > 150%, passaggio a bypass in 0.2 seconds |                                                                                          |                                                                                      |                                |  |  |
| Batteria                                            |                                                                                                    |                                                                                          |                                                                                      |                                |  |  |
| Tipo di batteria                                    | Batteria al piombo                                                                                                    |                                                                                          |                                                                                      |                                |  |  |
| Tensione della batteria                             | 360 Vdc ~ 552 Vdc (                                                                                                    | 30 ~ 46 pcs da selezi                                                                    | onare, 32 pcs di defa                                                                | ult)                           |  |  |
| Equalizzazione della<br>tensione di carica          | 2.31 V/Cell (da impo                                                                                                    | ostare a 2.30 ~ 2.40 V                                                                   | /Cell)                                                                               |                                |  |  |
| Tensione di carica float                            | 2.25 V/Cell (da impo                                                                                                    | stare a 2.23 ~ 2.27 V                                                                    | /Cell)                                                                               |                                |  |  |
| Corrente di carica massima                          | 12 A                                                                                                    | 24 A                                                                                     | 24 A                                                                                 | 36 A                           |  |  |

| Modo                                         | 40 kVA                                                                                                    | 60 kVA      | 80 kVA | 120 kVA |  |  |
|----------------------------------------------|----------------------------------------------------------------------------------------------------|-------------|--------|---------|--|--|
| Compensazione della<br>temperatura di carica | -3 mV/°C for T $\ge$ 25°C ( -1 ~ -8 mV /°C impostabile), 0 mV per°C for T < 25 °C                                                                                                    |             |        |         |  |  |
| Sistema                                      | tema                                                                                                    |             |        |         |  |  |
| Display                                      | 5.0 pollici touch scre                                                                                                    | en a colori |        |         |  |  |
| Protezioni                                   | Protezione da corto circuito in uscita, protezione da sovraccarico in uscita,<br>protezione da temperatura sovraelevata, protezione da batteria scarica, protezione da<br>sovra/sottotensione in uscita, protezione da guasti del ventilatore, ecc.                                                                                         |             |        |         |  |  |
| Numero massimo di collegamenti in parallelo  | 4                                                                                                    |             |        |         |  |  |
| Ambiente                                     |                                                                                                    |             |        |         |  |  |
| Temperatura di lavoro                        | $0\sim 40^{\circ}C$                                                                                                    |             |        |         |  |  |
| Temperatura di conservazione                 | $-25 \sim 55^{\circ}$ C (senza batteria)                                                                                                    |             |        |         |  |  |
| Umidità                                      | 0 ~ 95% (non condensato)                                                                                                    |             |        |         |  |  |
| Altitudine                                   | $\leq$ 1000 m; per + di 1000 m, degrado1% per ogni 100 m; Max. 5000 m; 0 ~ 5000 m da impostare                                                                                                    |             |        |         |  |  |
| Valutazione IP                               | IP 20                                                                                                    |             |        |         |  |  |
| Rumore                                       | $\leq$ 65 dB (at 1 m)                                                                                                    |             |        |         |  |  |
| Comunicazione                                |                                                                                                    |             |        |         |  |  |
| Interfaccia di<br>comunicazione              | Standard: RS232, RS485, USB, CAN, CAN, NET, EPO, LBS, parallelo, dry contact<br>in ingresso/uscita, doppio slot per smart card, interfaccia di campionamento della<br>temperatura della batteria a 1 via;<br>Opzionale: Scheda SNMP, scheda GPRS, scheda GPRS, scheda Wi-Fi, sensore di<br>temperatura della batteria, cavo parallelo, ecc. |             |        |         |  |  |
| Materiale fisico                             |                                                                                                    |             |        |         |  |  |
| Modalità di cablaggio                        | Ingresso cavi inferior                                                                                                    | e           |        |         |  |  |
| Dimensioni $(L \times P \times A)$<br>(mm)   | $360 \times 850 \times 950 \qquad \qquad 360 \times 850 \times 1200 \qquad 440 \times 850 \times 1200$                                                                                                    |             |        |         |  |  |
| Peso netto (kg)                              | 93                                                                                                    | 122         | 157    | 192     |  |  |

# Appendice 1 Display Menu

| Menu livello 1 | Menu livello 2 | Menu livello 3                          | Menu livello 4 |
|----------------|----------------|-----------------------------------------|----------------|
| Homepage       |                |                                         |                |
|                | -              |                                         |                |
| Sistema        | Input          | Voltage(V)                              | _              |
|                |                | Current(A)                              | _              |
|                |                | Frequency(Hz)                           | _              |
|                |                |                                         |                |
|                | Bypass         | Voltage(V)                              | _              |
|                |                | Current(A)                              | _              |
|                |                | Frequency(Hz)                           | -              |
|                | Detterie       | $\mathbf{D}$ at the matrix $\mathbf{U}$ |                |
|                | Batteria       | Battery Voltage(V)                      | -              |
|                |                | Battery Current(A)                      | -              |
|                |                | Tama anatana (°C)                       | -              |
|                |                | Temperature(C)                          | _              |
|                |                | SOH(%)                                  | -              |
|                |                | Remaining cap.(%)                       | -              |
|                |                | Backup time(min)                        | -              |
|                | Module (#)     | Input volt (V)                          |                |
|                | Modulo (#)     | Input volt.(V)                          | -              |
|                |                | Input curr.(A)                          | -              |
|                |                | Input freq.(HZ)                         | -              |
|                |                | In appa pow $(kVA)$                     | -              |
|                |                | Incappa.pow.(KVA)                       | -              |
|                |                | Output volt (V)                         | -              |
|                |                | Output volt.( $\mathbf{V}$ )            | -              |
|                |                | Output freq (Hz)                        | -              |
|                |                | Out act pow (kW)                        | -              |
|                |                | Out appa $pow(kVA)$                     | -              |
|                |                | Out reac $pow(kVa)$                     | -              |
|                |                | Out.pow.factor                          | -              |
|                |                | PFC power supply mode                   | -              |
|                |                | OUT power supply mode                   | -              |
|                |                | Charge voltage(V)                       | -              |
|                |                | Charge current(A)                       | -              |
|                |                |                                         | -              |
|                | Output         | Voltage(V)                              |                |
|                |                | Current(A)                              | -              |
|                |                | Frequency(Hz)                           | -              |
|                |                | Load ratio(%)                           | -              |
|                |                | Active power(kW)                        | -              |
|                |                | Appa. pow.(kVA)                         |                |
|                | G              |                                         |                |
|                | Statistiche    | Bypass runtime(min)                     | -              |
|                |                | Inv. runtime(min)                       | _              |
|                |                | Last discharge                          | -              |
|                |                | Batt.expire time                        | -              |
|                |                | UPS expire time                         | -              |
|                | Lafe           | CAT                                     |                |
|                | 1010           | 5/1N                                    |                |

| Menu livello 1 | Menu livello 2 | Menu livello 3        | Menul                           | livello 4               |
|----------------|----------------|-----------------------|---------------------------------|-------------------------|
|                |                | ID parallelo          |                                 |                         |
|                |                | TEL                   |                                 |                         |
|                |                | Produttore            |                                 |                         |
|                |                | Sito web              |                                 |                         |
|                |                | Versione HMI          |                                 |                         |
|                |                | Versione MCU          |                                 |                         |
|                |                | Versione Bypass       |                                 |                         |
|                |                | Versione PFC1         |                                 |                         |
|                |                | Versione Inv.1        |                                 |                         |
| Allarmi        | Allarme attivo |                       |                                 |                         |
|                | Registro       |                       |                                 |                         |
|                | guasti         |                       |                                 |                         |
|                | Registro stato |                       |                                 |                         |
|                | Registro       |                       |                                 |                         |
|                | funzionalità   |                       |                                 |                         |
| ~              |                |                       | I                               | 1                       |
| Controllo      | On-Off         | Sistema on-off        | Inv.On                          |                         |
|                |                |                       | Spegnimento per<br>bypassare    | Spegnimento             |
|                |                |                       |                                 |                         |
|                |                | Manuale per bypassare | On                              | Off                     |
|                | Manutenzione   | UPM on-off            | UPM1 acceso                     | UPM1 spento             |
|                |                |                       | UPM2 acceso                     | UPM2 spento             |
|                |                |                       | UPM3 acceso                     | UPM3 spento             |
|                |                |                       | UPM4 acceso                     | UPM4 spento             |
|                |                | Caricabatterie on-off | Carica.1 on                     | Carica.1 off            |
|                |                |                       | Carica.2 on                     | Carica.2 off            |
|                |                |                       | Carica.3 on                     | Carica.3 off            |
|                |                |                       | Carica.4 on                     | Carica.4 off            |
|                |                | Caricamento float     | Equ. forzata.                   | Galleggiante            |
|                |                |                       |                                 | forzato                 |
|                |                |                       | Annulla equ.flo.                |                         |
|                |                | Autoverifica          | Per tempo                       | Per tensione            |
|                |                |                       | Calibrazione SOH                | Cancella il             |
|                |                |                       |                                 | controllo               |
|                |                | Mantenere             | Recupero lo stato di fabbrica   | Muto                    |
|                |                |                       | Cancella la registrazione       | Cancella i guas         |
|                |                | Operazioni USB        | Cronologia<br>dell'esportazione | Logo di<br>importazione |
|                | Aggiornam.     | Importazione firmw.   | 1 *                             | , -                     |
|                | -00-01114111   | r                     |                                 |                         |
| Impostazioni   | Generalità     | Lingua                |                                 |                         |
|                |                | AAAA-MM-GG            |                                 |                         |

| Menu livello 1 | Menu livello 2 | Menu livello 3                 | Menu livello 4                 |              |
|----------------|----------------|--------------------------------|--------------------------------|--------------|
|                |                | Tempo                          |                                |              |
|                |                | Formato della data             | -                              |              |
|                |                | Luminosità                     | -                              |              |
|                |                | Auto-lock                      | _                              |              |
|                |                | Password utente                | _                              |              |
|                |                | Telecomando                    | -                              |              |
|                |                |                                | _                              |              |
|                | Comunicaz.     | Porta seriale                  | Protocollo                     | Baud rate    |
|                |                |                                | Indirizzo                      | Parità       |
|                |                | Rete                           | I Assegnazione<br>indirizzo IP | Indirizzo IP |
|                |                |                                | Maschera di<br>sottorete       | Gateway      |
|                | Dry contact    | Dry contact in ingresso        | DI_1                           | DI_2         |
|                |                |                                | DI_3                           | DI_4         |
|                |                |                                | DI_5                           | DI_6         |
|                |                |                                |                                |              |
|                |                | Dry contact in uscita          | DO_1                           | DO_2         |
|                |                |                                | DO_3                           | DO_4         |
|                |                |                                | DO_5                           | DO_6         |
|                |                |                                |                                |              |
|                |                | 1                              |                                |              |
|                | Bypass         |                                | _                              |              |
|                |                | Campo di tensione ECO (%)      | _                              |              |
|                |                | Gamma freq.freq.ECO (Hz)       | _                              |              |
|                |                | Tensione max.bypass (%)        | -                              |              |
|                |                | Tensione di bypass minima      |                                |              |
|                |                | (%)<br>Bypass freq range (Hz)  | _                              |              |
|                | Input          |                                |                                |              |
|                | mput           | Adattabilità degli ingressi    | -                              |              |
|                |                | Inter-rack pow mdl start delay | -                              |              |
|                |                | (s)                            |                                |              |
|                |                | Tempo di avvio morbido PFC     | _                              |              |
|                |                | (S)                            |                                |              |
|                |                | Limitazione della curvatura    | _                              |              |
|                |                | d'ingresso                     |                                |              |
|                |                | Rapporto di cur.limitante in   | _                              |              |
|                |                | ingresso (%)                   |                                |              |
|                | Batteria       |                                | _                              |              |
|                |                | Tipo di batteria               | _                              |              |
|                |                | Capacità della batteria (Ah)   | _                              |              |
|                |                | Numero di celle                | _                              |              |
|                |                | Stringa di batterie            | _                              |              |
|                |                | Modalità stringa di batterie   | _                              |              |
|                |                | Autoverifica della batteria    | _                              |              |
|                |                | Inizia ad autocontrollare      | _                              |              |
|                |                | Stop all'autocontrollo         | _                              |              |
|                |                | Periodo di autocontrollo (d)   | _                              |              |
|                |                | Tempo di autocontrollo (h)     |                                |              |
## Manuale 40kVA-120kVA

| Menu livello 1 | Menu livello 2 | Menu livello 3                             | Menu livello 4 |
|----------------|----------------|--------------------------------------------|----------------|
|                |                | Autoverifica sotto volt.                   |                |
|                |                | (V/cella)                                  |                |
|                |                | Trebbiatura.d'allarme.ipertempo            |                |
|                |                | rale. (°C)                                 |                |
|                |                | Trebbiatura                                |                |
|                |                | sottotemporale.allarme. (°C)               |                |
|                |                | Avviso tempo di backup                     |                |
|                |                | Avviso tempo di backup.                    |                |
|                |                | trebbiatura. (min)                         |                |
|                |                | Avvertenza capacità residua                |                |
|                |                | Capacità residua trebbiatura di            |                |
|                |                | avvertimento. (%)                          |                |
|                |                | SOH (%)                                    |                |
|                |                | Carica corr. limit. coef. (C10)            |                |
|                |                | Tensione del galleggiante della            |                |
|                |                | cella (V/cella)                            |                |
|                |                | Cella equalizzata in volt.                 |                |
|                |                | (V/cella)                                  |                |
|                |                | Cella EOD volt, avvertire.                 |                |
|                |                | incremento (V)                             |                |
|                |                | Tempo di sblocco della batteria            |                |
|                |                | (min)                                      |                |
|                |                | Max batt dis Tempo (h)                     |                |
|                |                | Fau che protegere Intervallo               |                |
|                |                | (d)                                        |                |
|                |                | Intervallo di tempo previsto (d)           |                |
|                |                | Galleggiante volt temp comp                |                |
|                |                | Flo volt temp comp                         |                |
|                |                | $(mV/^{\circ}C_{-cella})$                  |                |
|                |                | Dis cur 0.1C FOD (V/cella)                 |                |
|                |                | Dis. cur. 1.0C EOD (V/cella)               |                |
|                |                | Volt costante equ. carica tempo            |                |
|                |                | (b)                                        |                |
|                |                | Costante cur equi cha tempo                |                |
|                |                | (b)                                        |                |
|                | Output         | (II)                                       |                |
|                | Output         | Fraguanza di traccia in uscita             |                |
|                |                | $(\mathbf{H}_{\mathbf{Z}}/\mathbf{s})$     |                |
|                |                | Tampi di trasforimente del                 |                |
|                |                | hypass                                     |                |
|                |                | Tensione di uscita (V)                     |                |
|                |                | Frequenza di usoita (Vz)                   |                |
|                |                | Prequeiza di uscita (HZ)                   |                |
|                |                | Regulatione della tensione di usoite $(V)$ |                |
|                |                | Deservente di sumestame dell'accite        |                |
|                |                | Rapporto di curvatura dell'uscita          |                |
|                | Daar           | autocarico (%)                             |                |
|                | Base           |                                            |                |
|                |                | Singolo/Parallelo                          |                |
|                |                | ID parallelo                               |                |
|                |                | Password avanzata                          |                |
|                |                | Procedura guidata per le                   |                |
|                |                | impostazioni                               |                |
|                |                | Impostare il limite di lingua              |                |
|                | Avanzate       |                                            |                |

| Ma | nuale 40kVA-12 | 20kVA          |                                 | Арре          | ndice 1 Display Menu |
|----|----------------|----------------|---------------------------------|---------------|----------------------|
|    | Menu livello 1 | Menu livello 2 | Menu livello 3                  | Menu          | ivello 4             |
|    |                |                | Modalità di lavoro              |               |                      |
|    |                |                | Modalità LBS                    | -             |                      |
|    |                |                | Numero parallelo                | -             |                      |
|    |                |                | Altitudine (m)                  | -             |                      |
|    |                |                | Cabinet master-slave            | -             |                      |
|    |                |                | Il caricabatterie va in letargo | -             |                      |
|    |                |                | Caricabatterie in ibernazione.  | -             |                      |
|    |                |                | tempo (d)                       |               |                      |
|    |                |                | Paral. sis. Ibern.              | _             |                      |
|    |                |                | Riavvio dell'EOD                | _             |                      |
|    |                |                | Ritardo di riavvio EOD (min)    | -             |                      |
|    |                |                | Bypass forzato                  | -             |                      |
|    |                |                | Impatto da bypassare            | -             |                      |
|    |                |                | Funzione EPO                    | -             |                      |
|    |                |                | Azione UEB                      | _             |                      |
|    |                |                | Piastra di                      | -             |                      |
|    |                |                | conversione.maint.conver        | _             |                      |
|    |                |                | Azione breve                    | _             |                      |
|    |                |                | Azione di sovraccarico di       |               |                      |
|    |                |                | bypass                          |               |                      |
|    |                | Garanzia       |                                 | Tempo di      | Tempo di             |
|    |                |                |                                 | installazione | garanzia(anno)       |
|    |                |                | Garanzia della batteria         | Scadenza      |                      |
|    |                |                |                                 | 1             | 1                    |
|    |                |                |                                 | Tempo di      | Tempo di             |
|    |                |                |                                 | installazione | garanzia(anno)       |
|    |                |                |                                 | Scadenza      |                      |

## Appendice 2 Elenco allarmi

| Codice<br>allarme | Descrizione<br>allarme                                 | Cause                                                                                       | Soluzione                                                                                                    |
|-------------------|--------------------------------------------------------|---------------------------------------------------------------------------------------------|----------------------------------------------------------------------------------------------------|
| 100-102           | Sovratensione in ingresso                              | Tensione di ingresso alta                                                                   | Controllare la tensione di ingresso della rete                                                                                  |
| 103-104           | Sottotensione in ingresso                              | Tensione di ingresso bassa                                                                  | Controllare la tensione di ingresso della rete                                                                                  |
| 106               | Sovrafrequenza in ingresso                             | Frequenza di ingresso anormale                                                              | Controllare la frequenza di ingresso della rete                                                                                 |
| 107               | Ingresso<br>sottotensione                              | Frequenza di ingresso anormale                                                              | Controllare la frequenza di ingresso della rete                                                                                 |
| 108               | Sequenza di fase di ingresso invertita                 | Sequenza di fase di ingresso invertita                                                      | Controllare i cavi di ingresso della rete                                                                                       |
| 109               | Tensione di ingresso<br>sbilanciata                    | Tensione di ingresso sbilanciata                                                            | Controllare la tensione di ingresso della rete                                                                                  |
| 110               | Corrente di ingresso<br>sbilanciata                    | Corrente di ingresso sbilanciata                                                            | Sostituire l'unità di potenza o il modulo                                                                                       |
| 124               | Perdita di fase in ingresso                            | Perdita di fase in ingresso                                                                 | Controllare la tensione di ingresso della rete                                                                                  |
| 125               | Filo di neutro in ingresso scollegato                  | Ingresso linea zero non collegato                                                           | Verificare che non vi sia un carico<br>sbilanciato eccessivo                                                                    |
| 126               | Sovraccarico in ingresso                               | Sovraccarico in ingresso                                                                    | Controllare che non ci sia un carico eccessivo                                                                                  |
| 200               | Sovratensione<br>positiva del bus                      | Tensione positiva del bus oltre<br>il valore di impostazione della<br>sovratensione         | Se la tensione di ingresso di rete o di<br>bypass è troppo alta, dopo che la tensione<br>è tornata alla normalità, eliminare il |
| 201               | Sovratensione<br>negativa del bus                      | tensione bus negativa sul valore<br>di impostazione della<br>sovratensione                  | guasto e poi riavviare. Se la tensione è<br>ancora troppo alta, sostituire l'unità di<br>alimentazione o il modulo.             |
| 202               | Sovratensione del<br>bus                               | Tensione del bus oltre il valore<br>di impostazione della<br>sovratensione                  |                                                                                                    |
| 203               | Sottotensione<br>positiva del bus                      | Tensione positiva del bus al di<br>sotto del valore di impostazione<br>della sottotensione  | Sostituire l'unità di potenza o il modulo                                                                                       |
| 204               | Sottotensione<br>negativa del bus                      | Tensione bus negativa al di<br>sotto del valore di impostazione<br>della sottotensione      | Sostituire l'unità di potenza o il modulo                                                                                       |
| 206               | Tensione del bus<br>positiva e negativa<br>sbilanciata | Differenza di tensione tra bus<br>positivo e negativo rispetto al<br>valore di impostazione | Sostituire l'unità di potenza o il modulo                                                                                       |
| 207               | Errore di<br>sovratensione<br>dell'hardware del<br>bus | Tensione del bus oltre il valore<br>di impostazione della<br>sovratensione hardware         | Sostituire l'unità di potenza o il modulo                                                                                       |
| 210               | Tempi di<br>sovratensione del<br>BUS per               | Sovratensione del bus sul valore<br>di impostazione                                         | Sostituire l'unità di potenza o il modulo                                                                                       |
| 211               | Durata della<br>capacità del bus<br>meno di 1 anno     | Durata di vita del condensatore<br>del bus inferiore a 1 anno                               | Sostituire l'unità di potenza o il modulo                                                                                       |
| 212               | Sottotensione<br>istantanea del bus<br>positivo        | Tensione positiva del bus al di<br>sotto del valore di impostazione<br>della sottotensione  | Sostituire l'unità di potenza o il modulo                                                                                       |

| Codice<br>allarme | <b>Descrizione</b><br>allarme                         | Cause                                                                                                    | Soluzione                                                                                                    |
|-------------------|-------------------------------------------------------|----------------------------------------------------------------------------------------------------|----------------------------------------------------------------------------------------------------|
| 213               | Sottotensione<br>istantanea del bus<br>negativo       | Tensione negativa al di sotto del<br>valore di impostazione della<br>sottotensione                                     | Sostituire l'unità di potenza o il modulo                                                                                                    |
| 218               | Cortocircuito del<br>bus                              | Cortocircuito del bus                                                                                                  | Controllare il collegamento del bus o sostituire l'unità di potenza o il modulo                                                                                                    |
| 219               | Tempi di<br>avviamento<br>morbido<br>dell'autobus per | Tempi di avviamento morbido<br>del bus rispetto ai tempi<br>impostati                                                  | Sostituire l'unità di potenza o il modulo                                                                                                    |
| 300               | Temperatura<br>sovraelevata della<br>batteria         | Temperatura della batteria che<br>raggiunge il punto di allarme di<br>temperatura sovraelevata della<br>batteria       | Controllare se i cavi della batteria sono<br>allentati<br>Controllare se la tensione o la corrente<br>della batteria è conforme ai parametri del<br>manuale della batteria Rafforzare la<br>ventilazione ambientale del locale batterie |
| 301               | Guasto<br>dell'autocontrollo<br>della batteria        | Autoispezione della batteria<br>non riuscita                                                                           | Controllare se il numero di batterie<br>impostato è corretto<br>Sostituire l'unità di potenza o il modulo                                                                                                    |
| 302               | Sovratensione della<br>batteria                       | Tensione della batteria che<br>raggiunge il punto di protezione<br>da sovratensione della batteria                     | Controllare se il numero di batterie<br>impostato è corretto<br>Sostituire l'unità di potenza o il modulo                                                                                                    |
| 303               | Sottotensione della<br>batteria (DOD)                 | Allarme di sottotensione della<br>batteria                                                                             | Controllare se la tensione del circuito<br>principale è anormale per un lungo<br>periodo di tempo<br>Controllare se c'è sovraccarico                                                                                                    |
| 304               | Sottotensione della<br>batteria(EOD)                  | Tensione della batteria che<br>raggiunge il valore di tensione<br>EOD a causa della continua<br>scarica della batteria | Controllare l'alimentazione di rete e<br>caricare la batteria in tempo                                                                                                    |
| 305/309           | Sovraccarico della batteria                           | Caricabatterie guasto                                                                                                  | Sostituire l'unità di potenza o il modulo                                                                                                    |
| 322               | Sovracorrente di<br>carica della batteria             | Caricabatterie guasto                                                                                                  | Controllare se il numero di batterie<br>impostato è compatibile con il numero<br>effettivo di batterie, altrimenti sostituire<br>l'unità di potenza o il modulo                                                                         |
| 323               | Sovracorrente di<br>scarica della batteria            | Sovracorrente di scarica della<br>batteria                                                                             | Controllare se i carichi pesanti sono<br>alimentati da batterie deboli e<br>"diagnosticare guasti" dopo lo<br>scaricamento della carica<br>In caso contrario, sostituire l'unità di<br>potenza o il modulo                              |
| 324               | Tensione di scarica<br>della batteria<br>scaduta      | Tensione della batteria che<br>raggiunge il valore di tensione<br>EOD a causa della continua<br>scarica della batteria | Controllare l'alimentazione di rete e<br>caricare la batteria in tempo utile                                                                                                    |
| 325               | Tempo di scarica<br>della batteria<br>scaduto         | Tempo di scarica continua della<br>batteria oltre il tempo di<br>protezione di scarica                                 | Controllare l'alimentazione di rete e<br>caricare la batteria in tempo utile                                                                                                    |
| 330               | Avviso tempo di<br>backup                             | Il tempo di standby della<br>batteria non raggiunge il tempo<br>di standby previsto                                    | Controllare l'alimentazione di rete e<br>caricare la batteria in tempo<br>Controllare la capacità di configurazione<br>della batteria                                                                                                   |
| 331               | Avviso di capacità<br>residua                         | Mancata capacità residua<br>rispetto alla capacità residua<br>prevista                                                 | Controllare l'alimentazione di rete e<br>caricare la batteria in tempo<br>Controllare la capacità di configurazione<br>della batteria                                                                                                   |

| Codice<br>allarme | Descrizione<br>allarme                                                            | Cause                                                                                       | Soluzione                                                                                                    |
|-------------------|-----------------------------------------------------------------------------------|---------------------------------------------------------------------------------------------|----------------------------------------------------------------------------------------------------|
| 332               | Mantenimento della<br>batteria ricordando                                         | Periodo di manutenzione<br>superato dopo il precedente<br>mantenimento della batteria       | Verificare i suggerimenti per la<br>manutenzione della batteria dopo il<br>caricamento della batteria                                                                                                    |
| 336               | Guasto al fusibile<br>della batteria                                              | Guasto del fusibile della batteria                                                          | Controllare che il fusibile della batteria<br>non sia danneggiato                                                                                                    |
| 338               | Connessione della                                                                 | Inversione della batteria                                                                   | Confermare la polarità di installazione<br>della batteria e reinstallarla                                                                                                    |
| 339               | batteria anormale                                                                 | Batteria non collegata                                                                      | Controllare se la tensione della porta della<br>batteria è in regola e se la batteria è<br>installata correttamente<br>Controllare che il fusibile della batteria<br>sia a norma                                                                           |
| 357               |                                                                                   | Temperatura ambiente troppo<br>bassa della stanza della batteria                            | Aumentare la temperatura ambiente della stanza della batteria                                                                                                    |
| 320               | Batteria a bassa<br>temperatura                                                   | Sovratensione del caricabatterie                                                            | Controllare se il numero di batterie è<br>impostato correttamente e " risolvere i                                                                                                    |
| 321               | Sovratensione del caricabatterie                                                  | Sottotensione del caricabatterie                                                            | problemi" dopo la conferma.<br>Se il guasto non viene rimosso, sostituire<br>l'unità di alimentazione o il modulo                                                                                                    |
| 322               | Caricabatterie<br>sottotensione                                                   | Sovracorrente del caricabatterie                                                            | Sostituire l'unità di potenza o il modulo                                                                                                    |
| 335               | Sovracorrente del caricabatterie                                                  | Avviamento morbido del caricabatterie non riuscito                                          | Sostituire l'unità di potenza o il modulo                                                                                                    |
| 346               | Avviamento<br>morbido della<br>Charer                                             | Interruttore del caricabatterie in cortocircuito                                            | Sostituire l'unità di potenza o il modulo                                                                                                    |
| 347               | Cortocircuito del caricabatterie                                                  | Interruttore del caricabatterie<br>aperto                                                   | Controllare se la differenza tra la tensione<br>di carica e la tensione della batteria rientra<br>nel margine di errore. Se è superiore,<br>ricalibrare la tensione di carica e la<br>tensione della batteria Sostituire l'unità di<br>potenza o il modulo |
| 348               | Caricabatterie<br>breker a circuito<br>aperto                                     | Temperatura sovraelevata del caricabatterie                                                 | Controllare la ventola e spegnere il caricabatterie                                                                                                    |
| 349-350           | Temperatura<br>sovraelevata del<br>caricabatterie                                 | Guasto di sovratensione<br>dell'hardware del caricabatterie                                 | Controllare se il numero di batterie è<br>impostato correttamente e "risolvere i<br>problemi" dopo la conferma.                                                                                                    |
| 351-352           | Guasto di<br>sovratensione<br>dell'hardware del<br>caricabatterie                 | Allarme limite di corrente onda<br>per onda di corrente<br>dell'hardware del caricabatterie | Se il guasto non viene rimosso, sostituire<br>l'unità di alimentazione o il modulo                                                                                                    |
| 353-354           | Allarme di<br>limitazione di<br>corrente onda per<br>onda del<br>caricabatterie   | Onda per onda guasto del limite<br>di corrente dell'hardware del<br>caricabatterie          | Sostituire l'unità di potenza o il modulo                                                                                                    |
| 400               | Guasto di<br>limitazione della<br>corrente del<br>caricabatteria onda<br>per onda | Soft start guasto dell'ingresso<br>AC                                                       | Sostituire l'unità di potenza o il modulo                                                                                                    |
| 401               | Guasto del software<br>AC in ingresso                                             | Avviamento graduale della<br>batteria in assenza di corrente<br>continua                    | Sostituire l'unità di potenza o il modulo                                                                                                    |

| Codice<br>allarme | Descrizione<br>allarme                                                           | Cause                                                                                       | Soluzione                                                                                                    |
|-------------------|----------------------------------------------------------------------------------|---------------------------------------------------------------------------------------------|----------------------------------------------------------------------------------------------------|
| 402               | Avviamento<br>graduale della<br>batteria in CC                                   |                                                                                             | Sostituire l'unità di potenza o il modulo                                                                                                    |
| 403               | Avviamento<br>morbido del bus<br>DC/DC                                           | Soft start guasto del BUS<br>DC/DC                                                          | Sostituire l'unità di potenza o il modulo                                                                                                    |
| 404               | Guasto del blocco<br>di fase in ingresso                                         | Blocco di fase in ingresso<br>guasto                                                        | Controllare la qualità della rete e, in caso<br>contrario, sostituire l'unità di potenza o il<br>modulo                                               |
| 405               | Alimentazione di<br>rete e<br>commutazione<br>frequente della<br>batteria        | Commutazione frequente tra<br>rete e batterie                                               | Sostituire l'unità di potenza o il modulo                                                                                                    |
| 406-411           | Tempi di<br>avviamento<br>morbido PFC per                                        | Tempi di avviamento dolce del<br>raddrizzatore sul valore di<br>impostazione                | Controllare se c'è un carico sovraccarico o<br>un carico temporaneo                                                                                   |
| 412-417           | Allarme di<br>limitazione di<br>corrente onda per<br>onda del<br>raddrizzatore   | Allarme di limite di corrente<br>onda per onda dell'hardware del<br>raddrizzatore           | Controllare che non ci sia un<br>sovraccarico, altrimenti sostituire l'unità<br>di potenza o il modulo                                                |
| 418-423           | Guasto hardware<br>del raddrizzatore<br>per sovratensione                        | Guasto da sovracorrente<br>dell'hardware del raddrizzatore                                  | Sostituire l'unità di potenza o il modulo                                                                                                    |
| 424-429           | Sovracorrente del raddrizzatore                                                  | Sovracorrente del raddrizzatore                                                             | Controllare che non ci sia un<br>sovraccarico, altrimenti sostituire l'unità<br>di potenza o il modulo                                                |
| 430               | Guasto di<br>limitazione della<br>corrente del<br>raddrizzatore onda<br>per onda | Allarme limite di corrente onda<br>per onda di corrente<br>dell'hardware del caricabatterie | Sostituire l'unità di potenza o il modulo                                                                                                    |
| 447               | Avviamento<br>morbido<br>dell'hardware del<br>bus                                | Soft start guasto dell'hardware<br>del bus                                                  | Sostituire l'unità di potenza o il modulo                                                                                                    |
| 448               | Sovracorrente del<br>raddrizzatore in<br>modalità batteria                       | Sovracorrente del modo batteria<br>del raddrizzatore                                        | Sostituire l'unità di potenza o il modulo                                                                                                    |
| 500-505           | Sovracorrente del<br>raddrizzatore in<br>modalità di rete                        | Sovracorrente del modo di rete<br>del raddrizzatore                                         | Controllare se il ventola è a norma, se la<br>temperatura ambiente è troppo alta o se<br>funziona a lungo al di sopra della potenza<br>a pieno carico |
| 506               | Temperatura<br>sovraelevata del<br>modulo PFC IGBT                               | Raddrizzatore IGBT modulo<br>IGBT temperatura sovraelevata                                  | Sostituire l'unità di potenza o il modulo                                                                                                    |
| 507               | Errore di<br>lettura-scrittura<br>E2PROM                                         | Errore di lettura/scrittura<br>E2PROM                                                       | Controllare se i cavi di comunicazione<br>sono collegati correttamente<br>Sostituire l'unità di potenza o il modulo o<br>l'unità di monitoraggio      |
| 508               | PFC DSP e<br>monitoraggio del<br>guasto di<br>comunicazione                      | Comunicazione tra il<br>raddrizzatore DCP e il monitor<br>non riuscita                      | Sostituire l'unità di potenza o il modulo                                                                                                    |

| Codice      | Descrizione                        | Cause                                  | Soluzione                                                                                   |
|-------------|------------------------------------|----------------------------------------|---------------------------------------------------------------------------------------------|
| allarme     | allarme                            |                                        |                                                                                             |
|             | Guasto di                          | Comunicazione tra il                   | Controllare se la ventola è bloccata. In                                                    |
| 509-511     | comunicazione PFC                  | raddrizzatore CPLD e 11                | caso affermativo, riportarla al normale                                                     |
|             | DSP e CPLD                         | monitor non riuscita                   | funzionamento. Altrimenti, sostituire                                                       |
|             | 0 / 11                             | <b>X</b> Y , <b>1</b> ,                | l'unità di potenza                                                                          |
| 512         | Guasto del ventilatore             | Ventola guasta                         | Sostituire l'unità di potenza o il modulo                                                   |
| 515         | Raddrizzatore APS                  | Alimentazione ausiliaria               | Sostituire l'unità di potenza o il modulo                                                   |
| 515         | anormale                           | anomala del raddrizzatore              | I.                                                                                          |
| 516         | Guasto al contattore               | Contattore del raddrizzatore           | Caricare il software                                                                        |
| 510         | PFC                                | guasto                                 |                                                                                             |
| 517         | Versione software<br>CPLD anormale | Versione anormale del software<br>CPLD |                                                                                             |
| <b>5</b> 10 | Versione software                  | Versione anormale del software         |                                                                                             |
| 518         | DSP anormale                       | DSP                                    |                                                                                             |
|             | Versione del                       | La versione del software del           |                                                                                             |
| 520         | software PFC e                     | raddrizzatore non ha eguali            | Controllare lo stato del pulsante di                                                        |
| 320         | disallineamento                    | nella versione hardware                | spegnimento d'emergenza,                                                                    |
|             | hardware                           |                                        | risolvere i problem                                                                         |
| 505         | PFC arresto di                     | Spegnimento di emergenza del           | Sostituire l'unité di notanza a il modula                                                   |
| 323         | emergenza                          | raddrizzatore                          | Sostituire i unità di potenza o il modulo                                                   |
|             | Errore di                          | Errore di comunicazione SPI tra        | Controllare la tensione di ingresso del                                                     |
|             | comunicazione SPI                  | raddrizzatore e inverter               | bypass o il cablaggio                                                                       |
| 600-602     | tra raddrizzatore e                |                                        | Verificare se il sistema di tensione e i                                                    |
|             | inverter                           |                                        | limiti superiore e inferiore della tensione                                                 |
|             |                                    |                                        | di bypass sono adeguati                                                                     |
|             | Sovratensione di                   | Sovratensione di bypass                | Controllare la tensione di ingresso del                                                     |
|             | bypass                             |                                        | bypass o il cablaggio                                                                       |
| 603-605     |                                    |                                        | Verificare se il sistema di tensione e i                                                    |
|             |                                    |                                        | limiti superiore e inferiore della tensione                                                 |
|             |                                    |                                        | di bypass sono adeguati                                                                     |
|             | Sottotensione di                   | Sottotensione di bypass                | Controllare la tensione di ingresso del                                                     |
| (07         | bypass                             |                                        | bypass o il cablaggio                                                                       |
| 607         |                                    |                                        | Verificare se il sistema di tensione e i                                                    |
|             |                                    |                                        | di bypass sono adequati                                                                     |
|             | Sourafraquanza di                  | Sourafraguanza di hunasa               | Controllara la tansiona di ingrassa dal                                                     |
|             | bypass                             | Sovranequenza di Oypass                | by by by by by by by by by by by by by b                                                    |
| 608         | 0ypass                             |                                        | Verificare se il sistema di tensione e i                                                    |
| 000         |                                    |                                        | limiti superiore e inferiore della tensione                                                 |
|             |                                    |                                        | di bypass sono adeguati                                                                     |
|             | Sottofrequenza di                  | Sottofrequenza di bypass               | Controllare il cablaggio di ingresso del                                                    |
| 617         | bypass                             |                                        | bypass trifase                                                                              |
| <i></i>     | Sequenza di fase di                | Sequenza di fase di bypass             |                                                                                             |
| 619-621     | bypass invertita                   | invertita                              |                                                                                             |
| (22, (24    | Bypass a circuito                  | Bypass SCR aperto                      | Sostituire l'unità di potenza o il modulo                                                   |
| 622-624     | aperto guasto                      |                                        |                                                                                             |
| (05.606     | Errore di corto                    | Bypass SCR in corto circuito           | Rimuovere manualmente                                                                       |
| 625-626     | circuito bypass SCR                | 51                                     | Sostituire l'unità di bypass                                                                |
| (07         | Guasto bypass APS                  | Mancanza di alimentazione              | <i>•</i> • •                                                                                |
| 027         |                                    | ausiliaria di bypass                   |                                                                                             |
|             | Sovraccarico di                    | Sovraccarico di bypass 125%            | Controllare se il carico e troppo grande                                                    |
| 629         | bypass (125%)                      | time out                               | Contronare se il modulo e stato fidotto a                                                   |
|             | Courseeming di                     | Sourceanting di humana 1500/           | causa ui uii guasio alla veiliola, altrillenti<br>sostituire l'unità o il modulo di potenzo |
| 647         | Soviaccarico di                    | time out                               | sosature i unta o n modulo di potenza                                                       |
|             | bypass (150%)                      | ume out                                |                                                                                             |

| Codice  | Descrizione                                                                             | Cause                                                                       | Soluzione                                                                                                    |
|---------|-----------------------------------------------------------------------------------------|-----------------------------------------------------------------------------|----------------------------------------------------------------------------------------------------|
| allarme | allarme                                                                                 |                                                                             |                                                                                                    |
| 655     | Sovraccarico di<br>bypass (200%)                                                        | Sovraccarico di bypass 200% time out                                        | automaticamente pulito dopo la riduzione<br>del carico                                                                                                    |
| 631     | Allarme di<br>sovraccarico di<br>bypass                                                 | Bypass con allarme di<br>sovraccarico di bypass                             | Sostituire l'unità di bypass o il modulo di monitoraggio                                                                                                    |
| 633     | Bypass DSP e<br>monitoraggio del<br>guasto di<br>comunicazione                          | Comunicazione tra il DSP di<br>bypass e il monitor non riuscita             | Caricare il software                                                                                                    |
| 635     | Bypass versione<br>software DSP<br>anormale                                             | Versione anormale del software<br>di bypass DSP                             |                                                                                                    |
| 636     | Bypass della<br>versione software e<br>della versione<br>hardware non<br>corrispondenti | Bypass versione software<br>ineguagliata rispetto alla<br>versione hardware | Sostituire l'unità o il modulo di bypass                                                                                                    |
| 644-646 | Mancato<br>funzionamento del<br>bypass E2PROM                                           | Funzionamento del bypass<br>E2PROM guasto                                   | Controllare se l'uscita di bypass è in<br>sovracorrente. Se sì, abbassare il carico<br>Controllare se il condotto del ventilatore è<br>bloccato. Se sì, rimuovere l'ostruzione<br>Controllare se la ventola è bloccata. In<br>caso affermativo, ripristinare il<br>funzionamento normale del ventilatore.<br>Altrimenti, sostituire l'unità di potenza |
| 656-658 | Temperatura<br>sovraelevata di<br>bypass                                                | Temperatura sovraelevata di<br>bypass                                       | Controllare la tensione di ingresso del<br>bypass o il cablaggio<br>Verificare se il sistema di tensione e i<br>limiti superiore e inferiore della tensione<br>di bypass sono appropriati                                                                                                    |
| 659-661 | Sovratensione del<br>bypass ECO                                                         | Sovratensione del bypass ECO                                                | Controllare la tensione di ingresso del<br>bypass o il cablaggio<br>Verificare se il sistema di tensione e i<br>limiti superiore e inferiore della tensione<br>di bypass sono idonei                                                                                                    |
| 662     | Sottotensione del<br>bypass ECO                                                         | Sottotensione di bypass ECO                                                 | Controllare la frequenza di ingresso del<br>bypass<br>Controllare se la frequenza nominale e<br>l'impostazione del campo di frequenza<br>sono adeguate                                                                                                    |
| 663     | Sovrafrequenza del<br>bypass ECO                                                        | Sovrafrequenza di bypass ECO                                                | Controllare la frequenza di ingresso del<br>bypass<br>Controllare se la frequenza nominale e<br>l'impostazione del campo di frequenza<br>sono adeguate                                                                                                    |
| 707     | Sottofrequenza del bypass ECO                                                           | Sottofrequenza di bypass ECO                                                |                                                                                                    |
| 708     | Sovraccarico in uscita 105%                                                             | Sovraccarico in uscita 105%<br>time out                                     | Controllare se il carico e troppo grande<br>Controllare se il modulo è stato degradato                                                                                                    |
| 709     | Sovraccarico in uscita 110%                                                             | Sovraccarico in uscita 105% time out                                        | In caso contrario, sostituire l'unità di<br>notenza o il modulo                                                                                                    |
| 710     | Sovraccarico in uscita 125%                                                             | Sovraccarico in uscita 125% time out                                        |                                                                                                    |
| 721     | Sovraccarico in<br>uscita 150%                                                          | Sovraccarico in uscita 150% time out                                        | automaticamente pulito dopo la riduzione<br>del carico                                                                                                    |

| Codice    | Descrizione                                                   | Cause                                                                                     | Soluzione                                                                                                    |
|-----------|---------------------------------------------------------------|-------------------------------------------------------------------------------------------|----------------------------------------------------------------------------------------------------|
| allarme   | allarme                                                       |                                                                                           |                                                                                                    |
|           | Allarme di                                                    | Allarme di sovraccarico in                                                                |                                                                                                    |
| 800-802   | sovraccarico in                                               | uscita                                                                                    | Sostituire l'unità di potenza o il modulo                                                                                                    |
|           |                                                               |                                                                                           |                                                                                                    |
| 803-804   | inverter                                                      | Sovratensione inverter                                                                    | Sostituire l'unità di potenza o il modulo                                                                                                    |
| 806       | Sottotensione<br>dell'inverter                                | Sottotensione dell'inverter                                                               | Sostituire l'unità di potenza o il modulo                                                                                                    |
|           | Tensione                                                      | Sbilanciamento della tensione                                                             | Per prima cosa verificare se il carico è un                                                                                                    |
| 807-809   | dell'inverter<br>sbilanciata                                  | dell'inverter                                                                             | carico speciale (come il carico a mezza<br>onda). Se il carico è normale, sostituire<br>l'unità di potenza o il modulo                                                                                                    |
| 901       | Componenti CC<br>troppo grandi (RST)                          | Componente CC<br>sovradimensionato (R S T )                                               | Sostituire l'unità o il modulo di bypass                                                                                                    |
| 902       | Guasto del blocco<br>di fase dell'inverter                    | Guasto blocco di fase<br>dell'inverter                                                    | Controllare la qualità del sistema di<br>alimentazione di bypass ed eliminare<br>automaticamente i guasti<br>In caso contrario, sostituire l'unità di<br>potenza o il modulo                                                                                                    |
| 903       | Bypass e<br>commutazione<br>frequente<br>dell'inverter        | Commutazione frequente tra<br>bypass e inverter                                           | Sostituire l'unità di potenza o il modulo                                                                                                    |
| 904       | Tempi di soft-start<br>dell'inverter per                      | Tempi di avviamento dolce dell'inverter raggiunti                                         | Sostituire l'unità di potenza o il modulo                                                                                                    |
| 905       | Corrente parallela<br>equalizzata<br>anormale                 | Corrente anormale anche di funzionamento in parallelo                                     | Sostituire l'unità di potenza o il modulo                                                                                                    |
| 1000-1005 | Guasto<br>dell'autoverifica<br>dell'inverter                  | Autoispezione dell'inverter non<br>riuscita                                               | Controllare se l'uscita di bypass è in<br>sovracorrente. Se sì, abbassare il carico<br>Controllare se il condotto del ventilatore è<br>bloccato. Se sì, rimuovere l'ostruzione<br>Controllare se la ventola è bloccata. In<br>caso affermativo, ripristinare il<br>funzionamento normale del ventilatore.<br>Altrimenti, sostituire l'unità di potenza |
| 1006-1013 | Temperatura<br>sovraelevata del<br>radiatore<br>dell'inverter | Temperatura del dissipatore di<br>calore dell'inverter oltre il<br>valore di impostazione | Controllare se il carico è troppo grande e<br>se il grande carico non lineare viene<br>applicato in modo transitorio,<br>se il carico è normale, sostituire l'unità di<br>potenza o il modulo                                                                                                    |
| 1022-1024 | Guasto di<br>sovracorrente<br>dell'hardware<br>dell'inverter  | Guasto da sovracorrente<br>dell'hardware dell'inverter                                    | Controllare se l'estremità di uscita è in<br>cortocircuito, se sì, sostituire l'unità di<br>potenza; se no, controllare il cavo di<br>alimentazione                                                                                                    |
| 1026      | Cortocircuito<br>dell'uscita<br>dell'inverter                 | Uscita inverter in corto circuito                                                         | Pulire manualmente<br>Sostituire l'unità di potenza o il modulo                                                                                                    |
| 1027      | Alimentazione<br>inverter anormale                            | Alimentazione inverter anomala                                                            | Sostituire l'unità di potenza o il modulo                                                                                                    |
| 1028      | Guasto del<br>contattore<br>dell'inverter                     | Contattore inverter guasto                                                                | Controllare se la linea di comunicazione<br>CCB è collegata correttamente, altrimenti<br>sostituire l'unità di potenza o l'unità di<br>monitoraggio                                                                                                    |
| 1029      | Inverter CPLD<br>versione software<br>anormale                | Comunicazione tra l'inverter<br>DSP e il monitor                                          | Controllare se la linea di comunicazione<br>CCB è collegata correttamente, altrimenti<br>sostituire l'unità di potenza o l'unità di<br>monitoraggio                                                                                                    |

| Codice<br>allarme | Descrizione<br>allarme                                                                          | Cause                                                                             | Soluzione                                                                                                    |
|-------------------|-------------------------------------------------------------------------------------------------|-----------------------------------------------------------------------------------|----------------------------------------------------------------------------------------------------|
| 1030              | Inverter DSP<br>versione software<br>anormale                                                   | Comunicazione tra il DSP<br>dell'inverter e la scheda di<br>sistema               |                                                                                                    |
| 1031              | Inverter CPLD<br>versione software<br>anormale                                                  | Inverter anormale versione<br>software CPLD                                       | Coniera il coferenza                                                                                                    |
| 1032              | Inverter DSP<br>versione software<br>anormale                                                   | Inverter anormale versione<br>software DSP                                        | Caricare 11 software                                                                                                    |
| 1033              | Errata<br>corrispondenza tra<br>la versione software<br>dell'inverter e la<br>versione hardware | Versione del software<br>dell'inverter diversa rispetto alla<br>versione hardware | Sostituire l'unità di potenza o il modulo                                                                                                    |
| 1034              | Guasto di<br>funzionamento<br>dell'inverter<br>E2PROM                                           | Funzionamento dell'inverter<br>E2PROM non riuscito                                | Sostituire l'unità di potenza o il modulo                                                                                                    |
| 1036-1038         | DSP dell'inverter e<br>guasto di<br>comunicazione di<br>monitoraggio                            | Comunicazione tra l'inverter<br>DSP e il CPLD non riuscita                        | Controllare che il fusibile dell'inverter<br>non sia danneggiato                                                                                                    |
| 1039              | Guasto del fusibile<br>dell'inverter                                                            | Fusibile dell'inverter guasto                                                     | Controllare lo stato del pulsante di<br>spegnimento d'emergenza, risoluvere i<br>problemi                                                                                                    |
| 1014-1019         | Arresto di<br>emergenza                                                                         | Spegnimento di emergenza<br>dell'inverter                                         | Verificare se il carico è troppo grande e se<br>il grande carico non lineare viene<br>applicato in modo transitorio,<br>se il carico è normale, sostituire l'unità di<br>potenza o il modulo |
| 1048-1053         | Allarme di<br>limitazione della<br>corrente<br>dell'hardware<br>dell'inverter onda<br>per onda  | Allarme limite di corrente onda<br>per onda dell'inverter                         | Verificare se il carico è troppo grande e se<br>il grande carico non lineare viene<br>applicato in modo transitorio,<br>se il carico è normale, sostituire l'unità di<br>potenza o il modulo |
| 1056              | Guasto di<br>limitazione della<br>corrente<br>dell'hardware<br>dell'inverter onda<br>per onda   | Onda per onda guasto limite di<br>corrente dell'inverter                          |                                                                                                    |
| 1057              | Sovraccarico<br>modulo inverter<br>(105%)                                                       | Sovraccarico modulo inverter<br>105% time out                                     | Controllare se il modulo è stato ridotto a<br>causa di un guasto del ventilatore<br>In caso contrario, sostituire l'unità di                                                                 |
| 1058              | Sovraccarico<br>modulo inverter<br>(110%)                                                       | Sovraccarico modulo inverter<br>110% time out                                     | potenza o il modulo                                                                                                    |
| 1059              | Sovraccarico<br>modulo inverter<br>(125%)                                                       | Sovraccarico modulo inverter<br>125% time out                                     |                                                                                                    |
| 1072              | Sovraccarico<br>modulo inverter<br>(150%)                                                       | Allarme di potenza a pieno<br>carico dell'inverter                                | automaticamente pulito dopo la riduzione<br>del carico                                                                                                    |

| Codice<br>allarme | Descrizione<br>allarme                                                  | Cause                                                                         | Soluzione                                                                                                    |
|-------------------|-------------------------------------------------------------------------|-------------------------------------------------------------------------------|----------------------------------------------------------------------------------------------------|
| 1068              | Allarme<br>sovratensione<br>modulo inverter                             | Onda quadra sincrona anomala                                                  | Controllare se il collegamento della linea<br>del segnale sincrono ad onda quadra è<br>normale<br>Sostituire l'unità di potenza o il modulo                                                                                                    |
| 1069              | Metodo<br>sincronizzato<br>anormale                                     | Guasto del relè dell'inverter a circuito aperto                               | Sostituire l'unità di potenza o il modulo                                                                                                    |
| 1070              | Guasto a circuito<br>aperto del contattore<br>dell'inverter             | Errore di cortocircuito del relè<br>dell'inverter                             |                                                                                                    |
| 1080              | Errore di<br>cortocircuito del<br>contattore<br>dell'inverter           | Impatto del carico                                                            | Controllare se il grande carico non lineare<br>viene applicato in modo transitorio<br>Controllare il carico in uscita per<br>verificare la presenza di un cortocircuito<br>Se il carico è normale, sostituire l'unità di<br>potenza o il modulo |
| 1100              | Impatto del carico                                                      | Comunicazione anomala tra la<br>scheda di sistema e il modulo<br>inverter CAN | Se il carico è normale, sostituire l'unità di<br>potenza o il modulo<br>Controllare se il collegamento della linea<br>di comunicazione tra l'impianto e il<br>modulo inverter è normale                                                         |
| 1101              | Scheda di sistema e<br>modulo inverter<br>comunicazione<br>CAN anormale | Stesso indirizzo di più inverter                                              | Controllare se le impostazioni<br>dell'indirizzo di ogni modulo del<br>convertitore di frequenza sono in conflitto                                                                                                    |
| 1109              | Indirizzi multipli di<br>inverter identici                              | Autoispezione del sistema non riuscita                                        | Sostituire l'unità di potenza o il modulo                                                                                                    |
| 1111              | Guasto<br>dell'autocontrollo<br>del sistema                             | Commutazione dell'impatto del<br>carico in bypass                             | Controllare se il grande carico non lineare<br>viene applicato in modo transitorio<br>Controllare il carico in uscita per<br>verificare la presenza di un cortocircuito<br>Se il carico è normale, sostituire l'unità di<br>potenza o il modulo |
| 1200              | Impatto del carico<br>da bypassare                                      | Comunicazione anomala tra la scheda di sistema e la CAN                       | Check whether the communication line<br>connection between system boards is<br>normal                                                                                                    |
| 1201              | CAN<br>comunicazione<br>anomala tra le<br>schede di sistema             | Sovraccarico del sistema 105%<br>time out                                     | Controllare se il carico è troppo grande                                                                                                    |
| 1202              | Sovraccarico del<br>sistema (105%)                                      | Sovraccarico del sistema 110% time out                                        | Controllare se il modulo e stato ridotto a<br>causa di un guasto del ventilatore                                                                                                    |
| 1203              | Sovraccarico del<br>sistema (110%)                                      | Sovraccarico del sistema 125% time out                                        | potenza o il modulo                                                                                                    |
| 1204              | Sovraccarico del sistema (125%)                                         | Sovraccarico del sistema 125% time out                                        |                                                                                                    |
| 1205              | Sovraccarico del<br>sistema (150%)                                      | Carico del sistema a pieno<br>carico del sistema                              | automaticamente pulito dopo la riduzione<br>del carico                                                                                                    |
| 1317              | Allarme di<br>sovraccarico del<br>sistema                               | Macchina adiacente che<br>richiede la modifica del bypass                     | Controllare la macchina adiacente per verificare la causa della richiesta                                                                                                    |
| 1329              | Richieste di bypass<br>da parte dei vicini                              | Bypass bloccato a causa di ripetute commutazioni                              | Controllare se il carico transitorio viene<br>eseguito di frequente, bloccare il ritardo<br>dello spegnimento automatico                                                                                                    |
| 1330              | Trasferimento<br>ripetuto in bypass                                     | Inverter bloccato a causa di ripetute commutazioni                            | Controllare se il carico transitorio viene<br>eseguito di frequente, bloccare il ritardo<br>dello spegnimento automatico                                                                                                    |

.

## **Appendice 3 Abbreviazioni**

| Α     |                                           |
|-------|-------------------------------------------|
| AC    | Alternating Current                       |
| AWG   | American Wire Gauge                       |
| С     |                                           |
| CAN   | Controller Area Network                   |
| CE    | Conformite Europeenne                     |
| D     |                                           |
| D.G.  | Diesel Generator                          |
| DC    | Direct Current                            |
| DSP   | Digital Signal Processing                 |
| Е     |                                           |
| ECM   | Energy Control Module                     |
| ECO   | Economy Control Operation                 |
| EMC   | Electro Magnetic Compatibility            |
| EOD   | End Of Discharge                          |
| EPO   | Emergency Power Off                       |
| Н     |                                           |
| HMI   | Human Machine Interface                   |
| Ι     |                                           |
| IDC   | Internet Data Center                      |
| IEC   | International Electrotechnical Commission |
| IP    | Internet Protocol                         |
| L     |                                           |
| LBS   | Load Bus Sync                             |
| LCD   | Liquid Crystal Display                    |
| LED   | Light Emitting Diode                      |
| Р     |                                           |
| РСВ   | Printed Circuit Board                     |
| PDC   | Power Distribution Cabinet                |
| PE    | Protective Earthing                       |
| R     |                                           |
| RS232 | Recommend Standard 232                    |
| RS485 | Recommend Standard 485                    |
| S     |                                           |
| SNMP  | Simple Network Management Protocol        |
| STS   | Static Transfer Switch                    |
| SN    | Serial Number                             |
| Т     |                                           |
| THDi  | Total Harmonic Distortion Rate Of Current |
| THDv  | Total Harmonic Distortion Rate Of Voltage |
| U     |                                           |
| UI    | User Interface                            |
| UPS   | Uninterruptible Power System              |
| V     |                                           |
| VRLA  | Valve Regulated Lead Acid                 |